# <u>**Planeet Saturnus**</u> – Video les – deel1

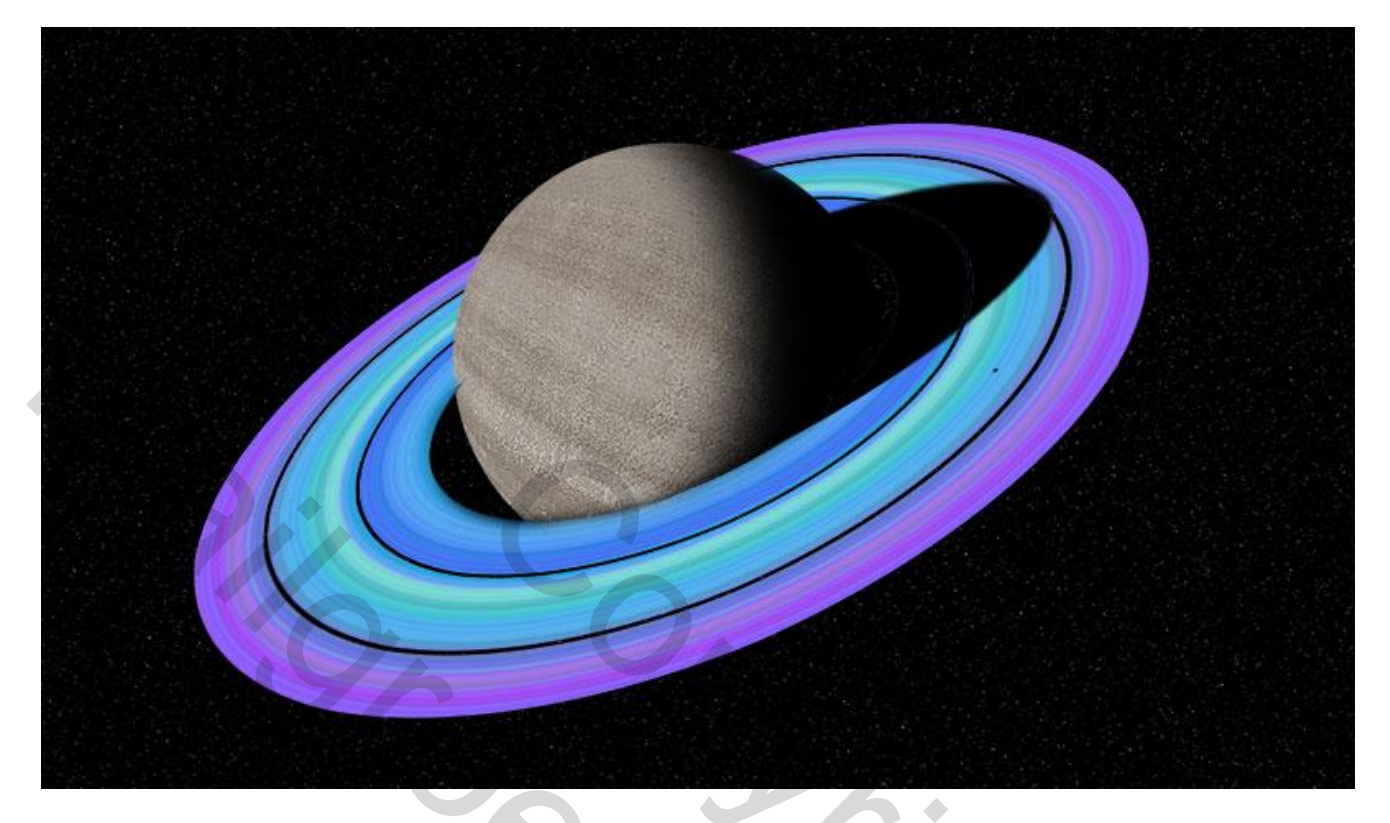

1) Bestand  $\rightarrow$  Nieuw: 1550 x 870 px: 150 ppi; witte achtergrond

|                       |                            | New                  | ×             |             |
|-----------------------|----------------------------|----------------------|---------------|-------------|
| and the second second | Name: Planet               |                      | ОК            |             |
| and the second        | Preset: Custom             | \$                   | Cancel        |             |
|                       | Size:                      | ÷                    | Save Preset   | 2. 7 Sec. 4 |
|                       | Width: 1550                | Pixels +             | Delete Preset |             |
|                       | Height: 870                | Pixels 🗘             | $\frown$      |             |
| A State of the        | Resolution: 150            | Pixels/Inch +        |               | <b>学生</b>   |
|                       | Color Mode: RGB Colo       | or 🕈 8 bit 🗘         | N'O           |             |
|                       | Background Contents: White | <b>\$</b>            | Image Size:   |             |
|                       | Advanced                   |                      | 3.86M         |             |
|                       | Color Profile: sRGB IEC    | \$                   |               |             |
|                       | Pixel / pixels and the     | Resolution: 150 pixe | ls per        | A Start     |
|                       | inch. The Color            | Mode is RGB and 8 I  | bits per      |             |

2) Achtergrond vullen met zwart : Bewerken  $\rightarrow$  Vullen

| Fill                  | ×      |
|-----------------------|--------|
| Contents: Black \$    |        |
| Blending              | Cancel |
| Mode: Normal 🗘        |        |
| Opacity: 100 %        |        |
| Preserve Transparency |        |
|                       |        |

3) Achtergrond vullen met sterren : Filter  $\rightarrow$  Ruis  $\rightarrow$  Ruis : Gauassiaans, Monochromatisch

| Тиловици / Лит - ники-закон ни сизион тиду и Dep Spice | Add Noise                               |           |
|--------------------------------------------------------|-----------------------------------------|-----------|
|                                                        | OK<br>Cancel                            |           |
|                                                        | Preview                                 |           |
|                                                        |                                         |           |
|                                                        | Q 100% Q                                |           |
|                                                        | Amount: BD %                            |           |
|                                                        | Distribution<br>O Uniform<br>O Gaussian |           |
| Make the                                               | Amount 30%, Gaussian and Monoc          | hromatic. |
|                                                        |                                         |           |
|                                                        |                                         | · O       |
|                                                        |                                         |           |

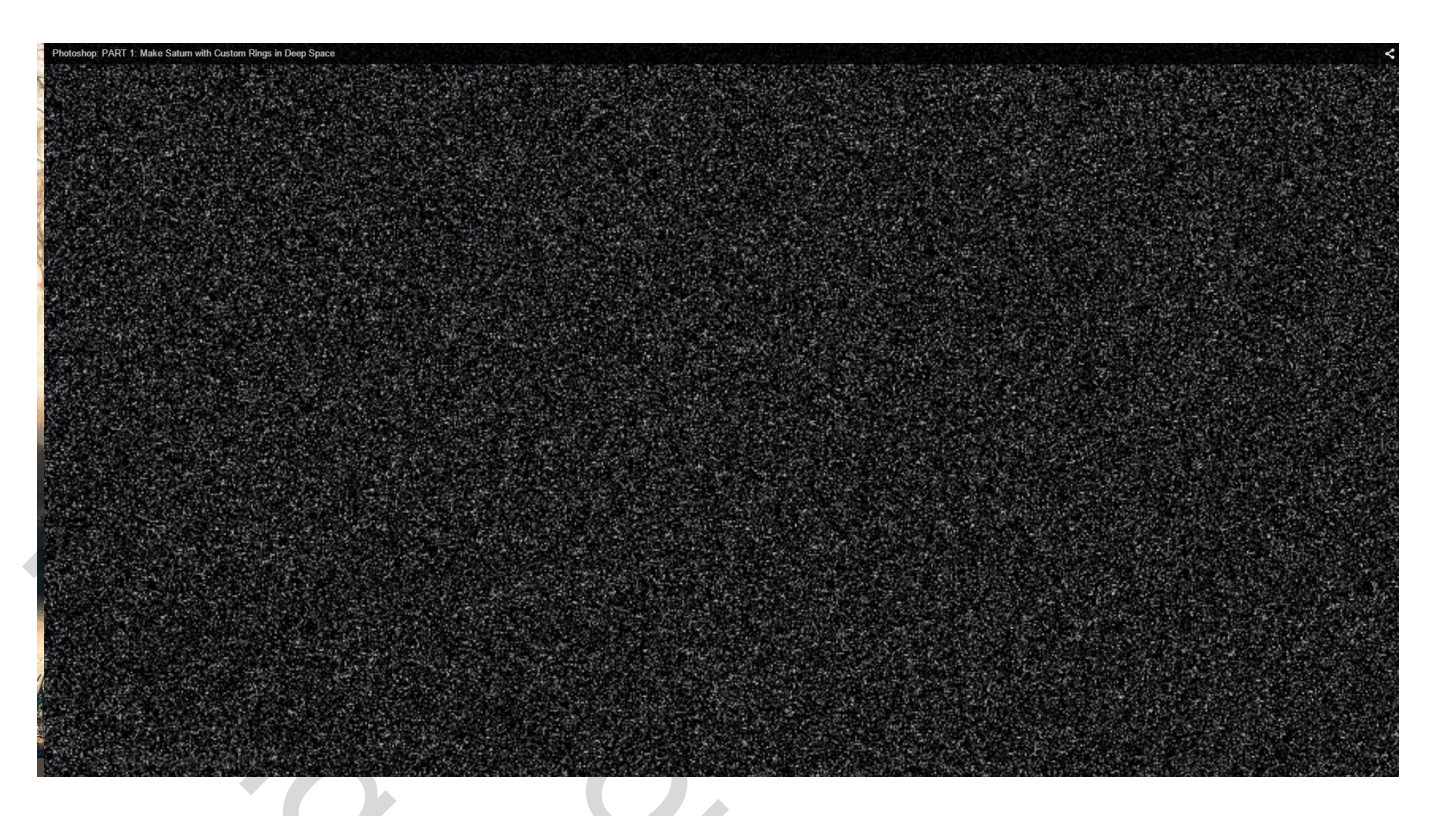

4) Filter  $\rightarrow$  Vervagen  $\rightarrow$  Gaussiaans vervagen : straal = 0,3 px

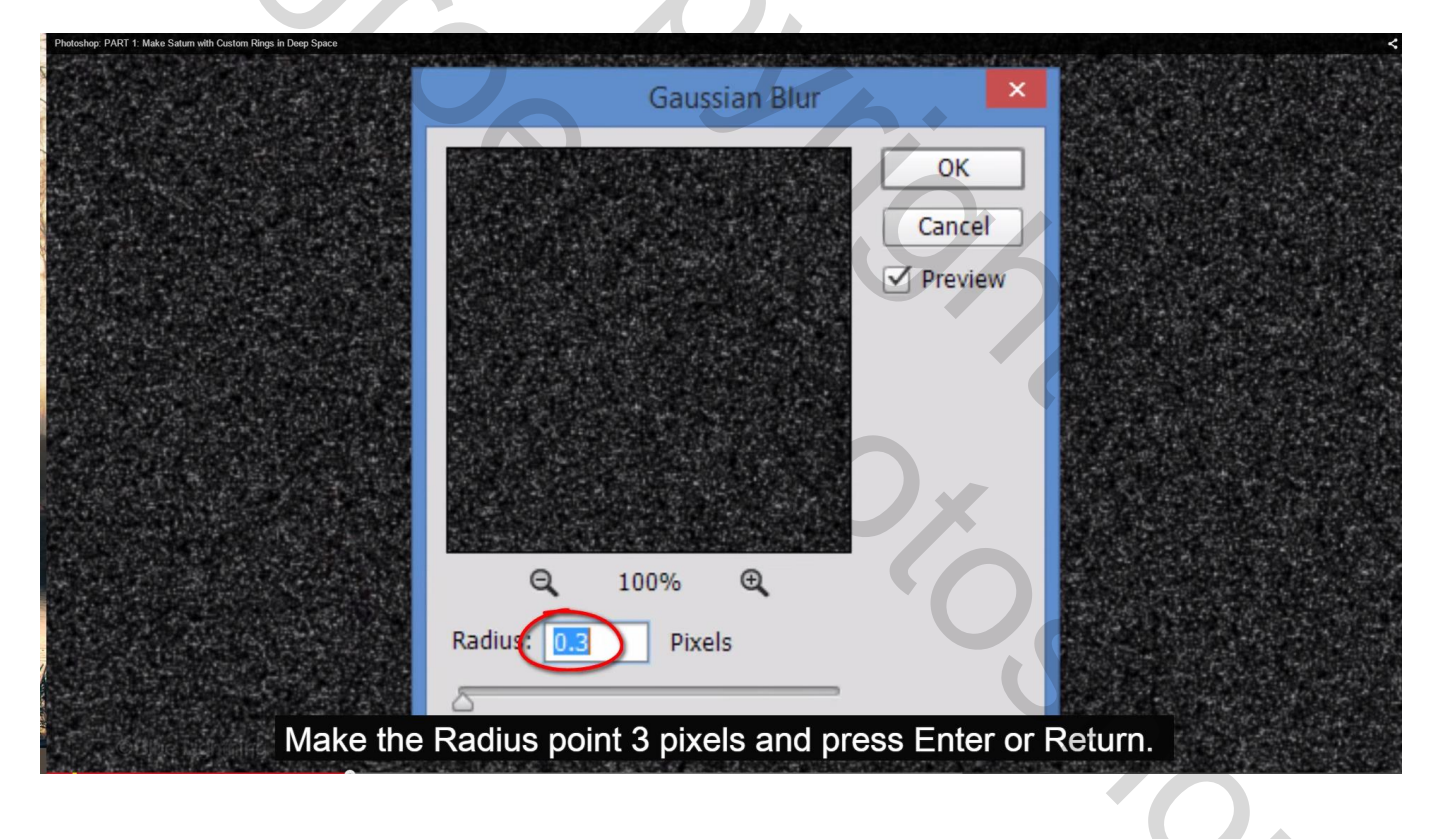

## 5) Klik Ctrl + L om de niveaus aan te passen

| Photoshop: PART 1: Make Saturn with Custom Rings in Deep Space                                                                                                    |                                   |            | ×                                                  |
|----------------------------------------------------------------------------------------------------|-----------------------------------|------------|----------------------------------------------------|
|                                                                                                    |                                   |            |                                                    |
| 제 같은 것 같은 것 같아요. 가지 않는 것 같아요. 가지 않는 것 같아요. 나는 것 같아요. 나는 것 않는 것 않는 것 않는 것 않는 것 않는 것 않는 것 않는 것 |                                   | ~          |                                                    |
| . 이렇게 같은 것 같은 것 같아요.                                                                                                    | Levels                            | ×          | - 영양은 유민이 감사가 많이 많이 많이 많이 많이 많이 많이 많이 많이 많이 많이 했다. |
| . 김 . 김 양 영지에 가지 않는 것이 같아.                                                                                                    |                                   |            |                                                    |
| 조망감 한 것은 소가지 있는 것이다.                                                                                                    | Preset: Oustom                    | ОК         |                                                    |
| 성장 전문 영문에 가는 것을 가지?                                                                                                    | rieset. Custom                    |            |                                                    |
| 사망한 집에서는 것 같아요. 이야지                                                                                                    |                                   | Cancel     |                                                    |
| 안 잘 못 가지? 이상는 정말 물건을 썼다.                                                                                                    | Channel: RGB \$                   | Cancer     | - 영상 중 관계 등 이 것 같아요.                               |
| 중말 사망한 것 같아요. 이 것 같아요.                                                                                                    |                                   |            |                                                    |
|                                                                                                    | Input Levels:                     | Auto       | - 승규가 있는 것 같은 것                                    |
|                                                                                                    |                                   |            |                                                    |
| 이 같은 것은 것이 같이 많이 가 같다.                                                                                                    |                                   | Ontions    |                                                    |
| 동안에는 가슴이 물질을 잡아갔다.                                                                                                    |                                   | Options    | 방법에 걸려 가슴 가슴 가슴                                    |
|                                                                                                    |                                   |            | [[[[[] 문화 : 20 : 20 : 20 : 20 : 20 : 20 : 20 : 2   |
|                                                                                                    |                                   | * * *      |                                                    |
|                                                                                                    |                                   |            |                                                    |
| 소 승규는 것이 많은 것이 같아. 것이 같아. 같이 같이 같아.                                                                                                    |                                   | Preview    |                                                    |
|                                                                                                    |                                   |            |                                                    |
| 성 회사님은 가장 것 같은 것 같아요.                                                                                                    |                                   |            |                                                    |
| 아이들이 가는 것이 좋아지 않았다.                                                                                                    | 84 1.00 178                       |            | 한 음악 있을까? 또 한 그 것                                  |
|                                                                                                    |                                   |            | 승규는 것은 것이 집에 많이 했다.                                |
| [안녕] 이 아님, 말 것 같아요. ㅋㅋㅋ                                                                                                    | Output Levels:                    |            |                                                    |
| 승규는 사람들이 가지 않는 것 같아.                                                                                                    |                                   |            | 성장 지수는 것이 집에 많이 많다.                                |
|                                                                                                    |                                   |            |                                                    |
|                                                                                                    |                                   |            |                                                    |
|                                                                                                    | white: 178, however, feel free to | experiment |                                                    |
|                                                                                                    | with these amount to get the gu   | antity and |                                                    |
| GBlue Lightning TV                                                                                                    | with these amount to get the qu   | anning and | - 영상 아이들은 가슴이 모르는 것                                |

6) Nieuw document openen om de ringen te creëren voor rond de planeet : 870 x 870 px; 150 ppi

| New                                 |               |
|-------------------------------------|---------------|
| Name: Rings                         | ОК            |
| Preset: Custom +                    | Cancel        |
| Size:                               | Save Preset   |
| Width: 870 Pixels +                 | Delete Preset |
| Height: 870 Pixels +                |               |
| Resolution: 150 Pixels/Inch +       |               |
| Color Mode: RGB Color 🗘 8 bit 🗘     |               |
| Background Contents: White +        | Image Size:   |
| Advanced                            | 2.17M         |
| Color Profile: sRGB IEC61966-2.1 +  | UX            |
| Pixel Aspect Ratio: Square Pixels 🗘 |               |
|                                     |               |

7) Weergave : Linialen aanvinken en Magnetisch aanvinken

Sleep een horizontale hulplijn vanuit de bovenste Liniaal naar het midden van het document en een verticale hulplijn vanuit de linkse liniaal naar het midden van het document.

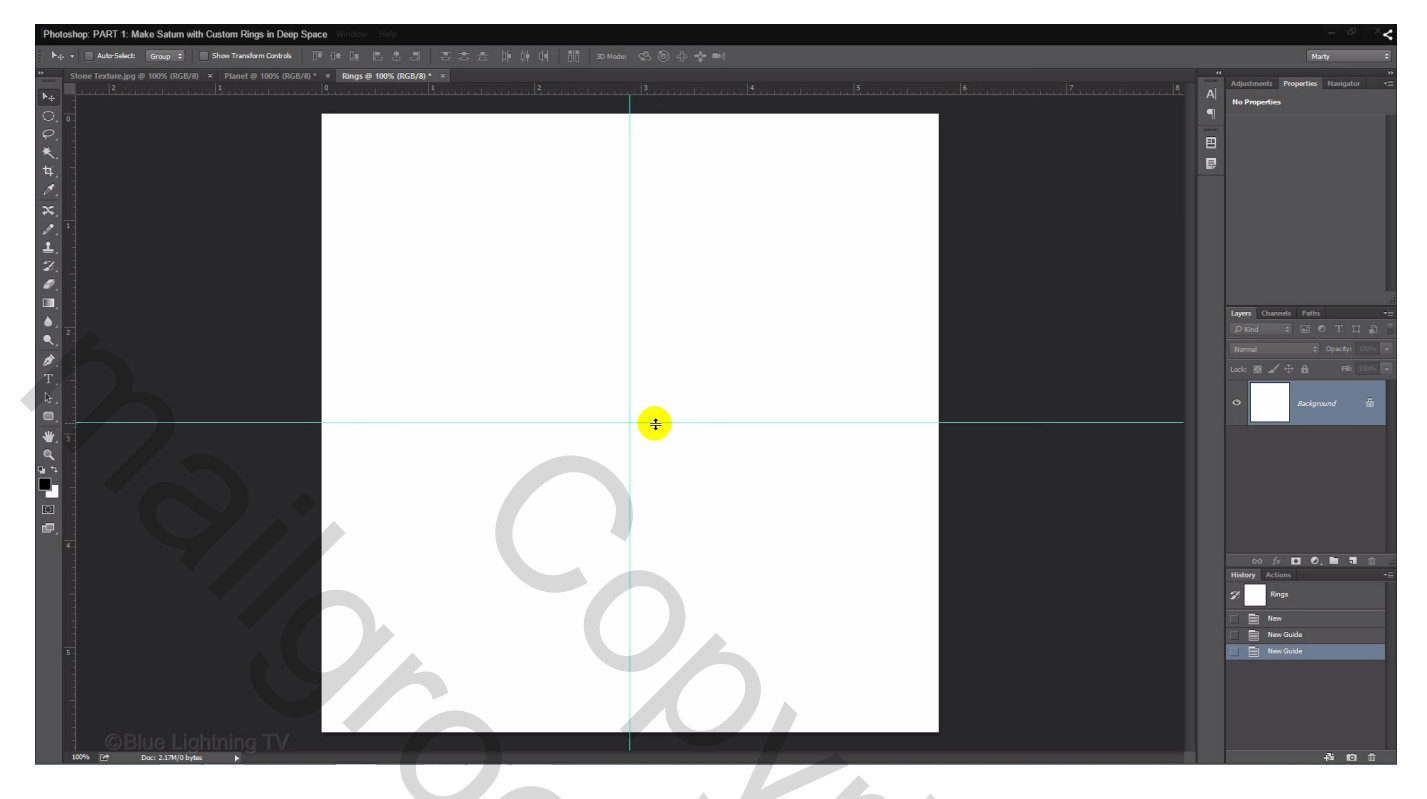

8) Verloop selecteren; verloopbewerker openen; laad de verlopen 'Ruis voorbeelden'; vervangen, ok

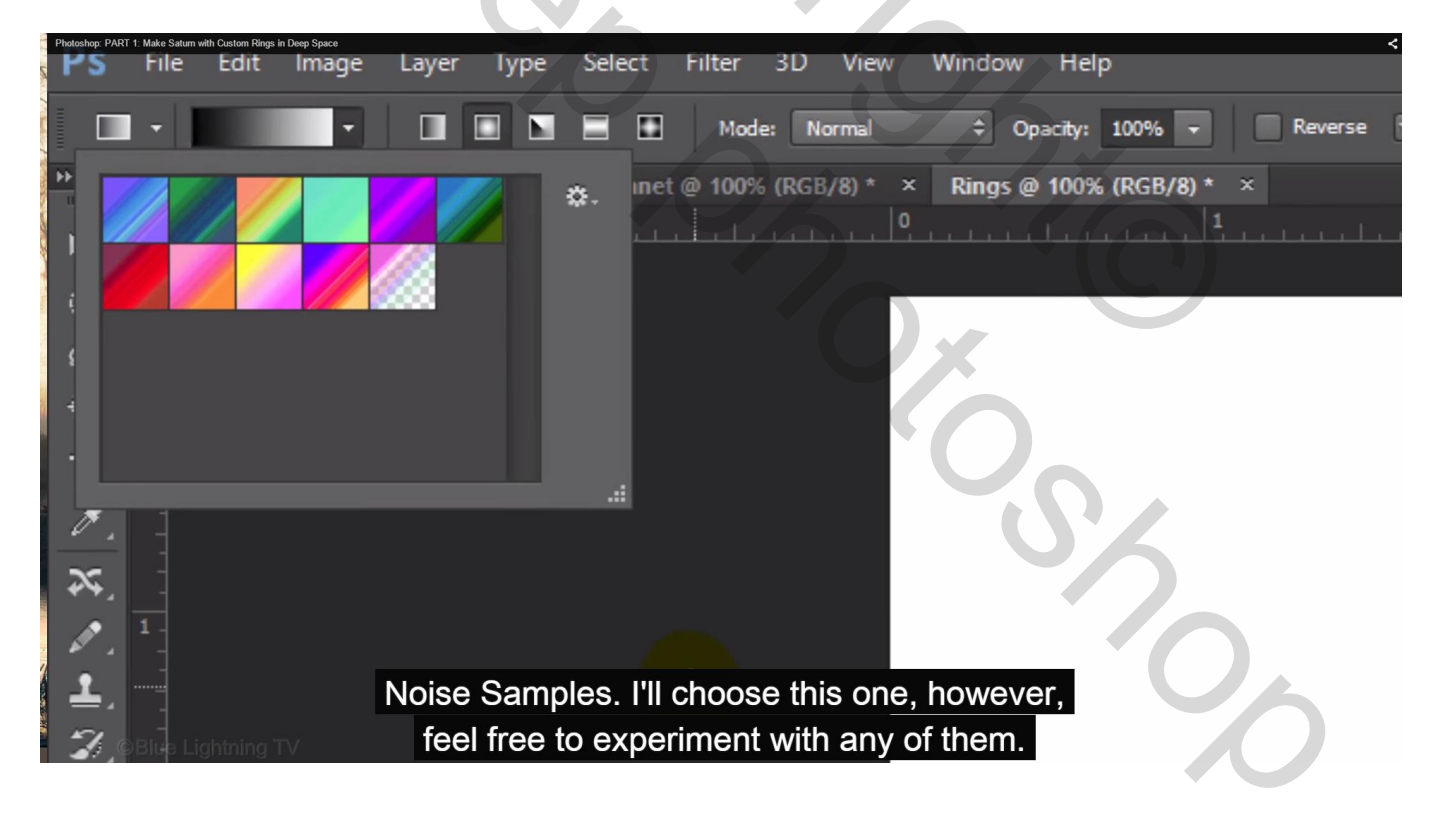

We kiezen het eerste verloop; optie op radiaal verloop Trek het verloop met Shift toets ingedrukt vanuit het midden van het document naar de rechtse rand van het document

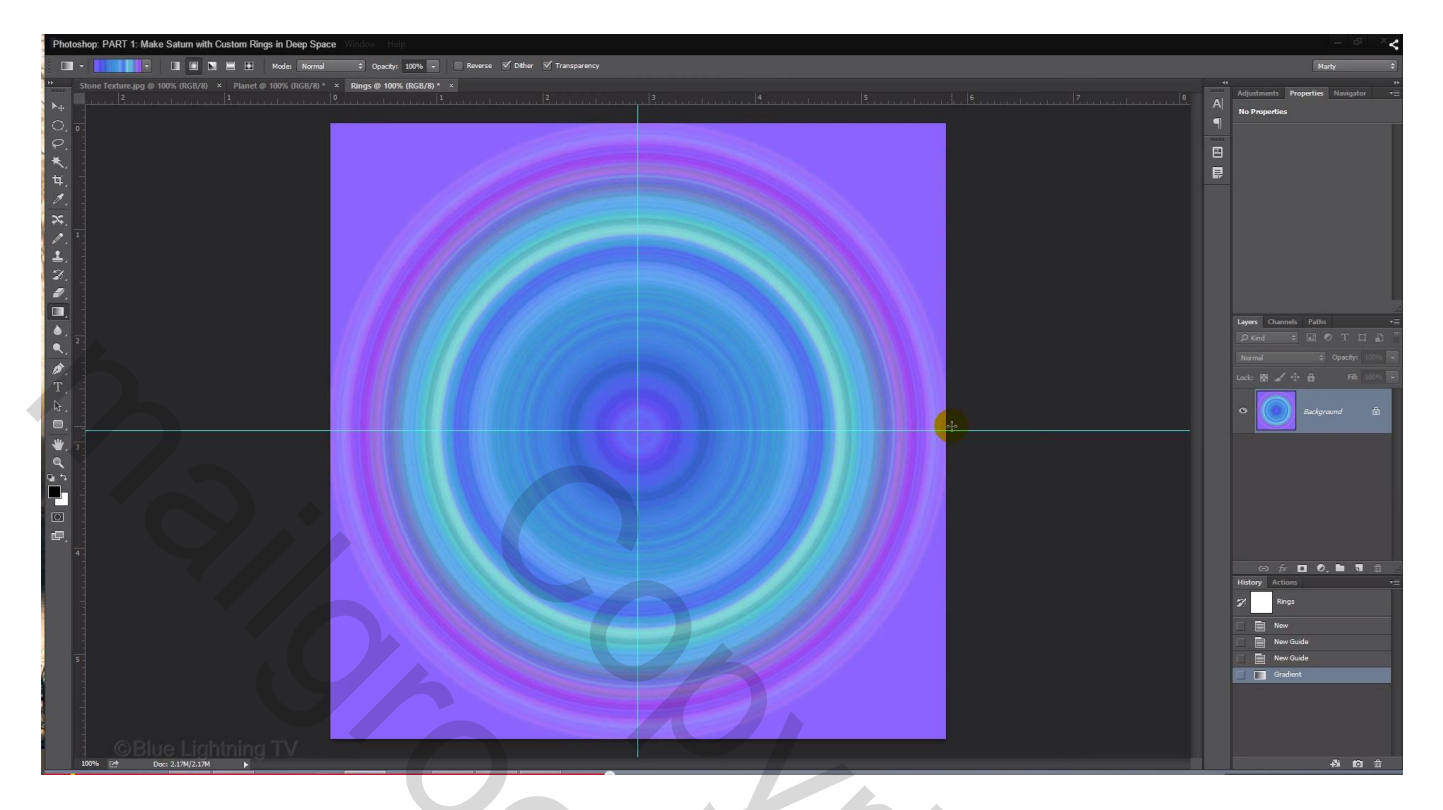

# 9) Cirkelselectie maken

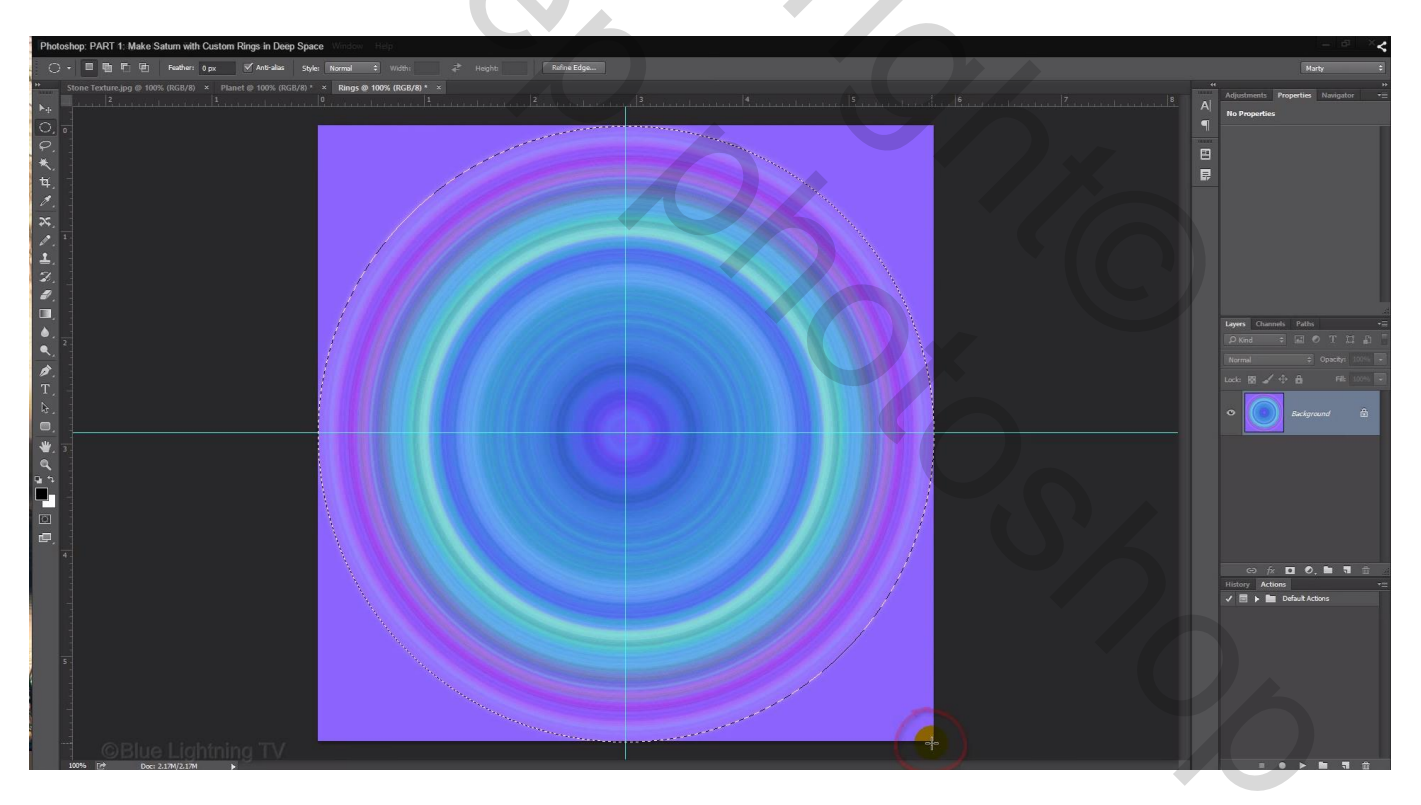

Selecteren  $\rightarrow$  Transformatie Selectie: in Optiebalk klik je het kettingske aan tussen breedte en hoogte en je geeft een waarde in van 97%; twee keren enteren

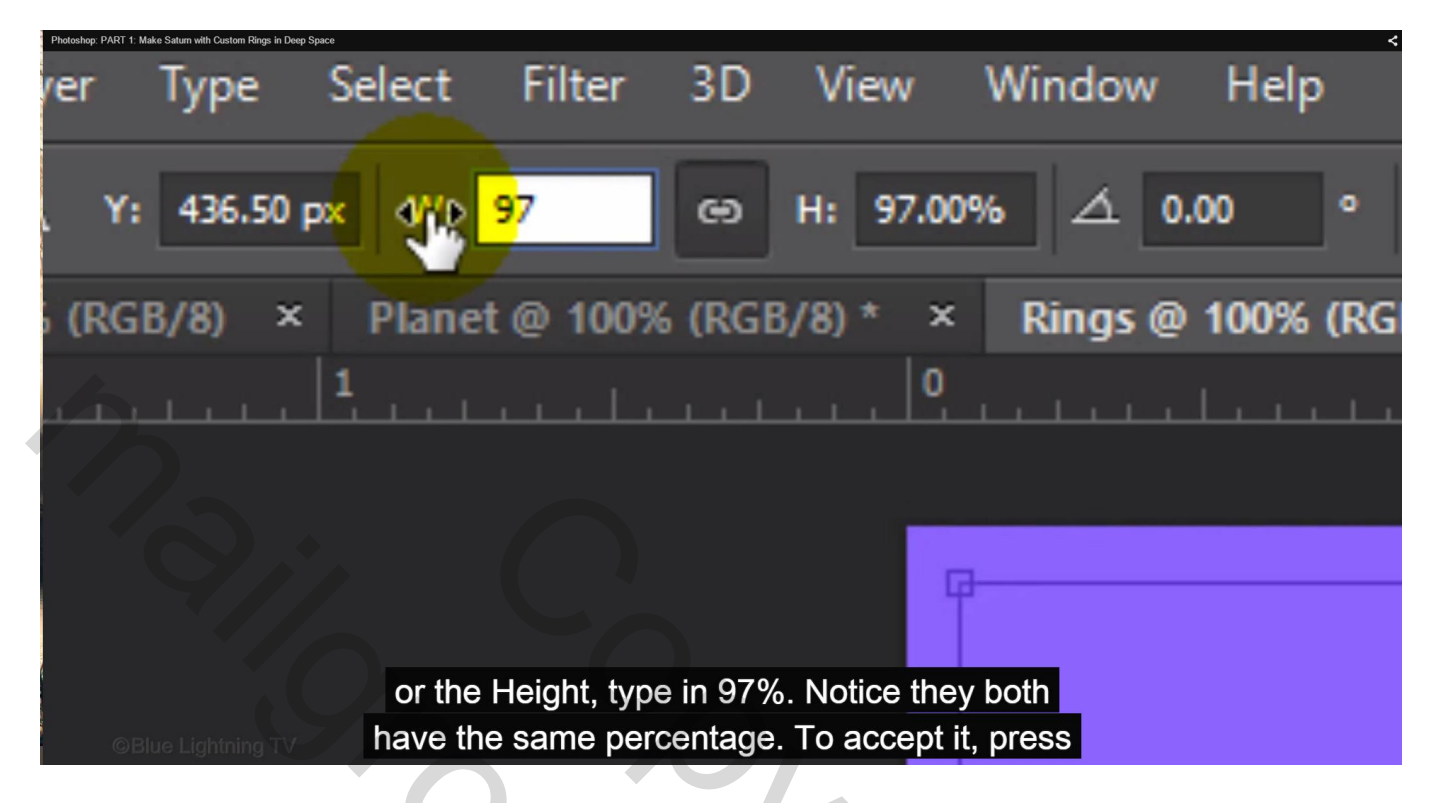

Selecteren  $\rightarrow$  Bewerken  $\rightarrow$  Doezelaar = 3 px

| 0,0%                                                                                                   |  |
|----------------------------------------------------------------------------------------------------|--|
| Feather Selection                                                                                      |  |
| Feather Radiu                                                                                          |  |
| Feather it 3 pixels and click OK. Press Ctrl or Cmd<br>+ J to cut it out and copy it to its own layer. |  |

10) Klik nu Ctrl + J om de selectie op een nieuwe laag te kopiëren; zet de achtergrond even uit

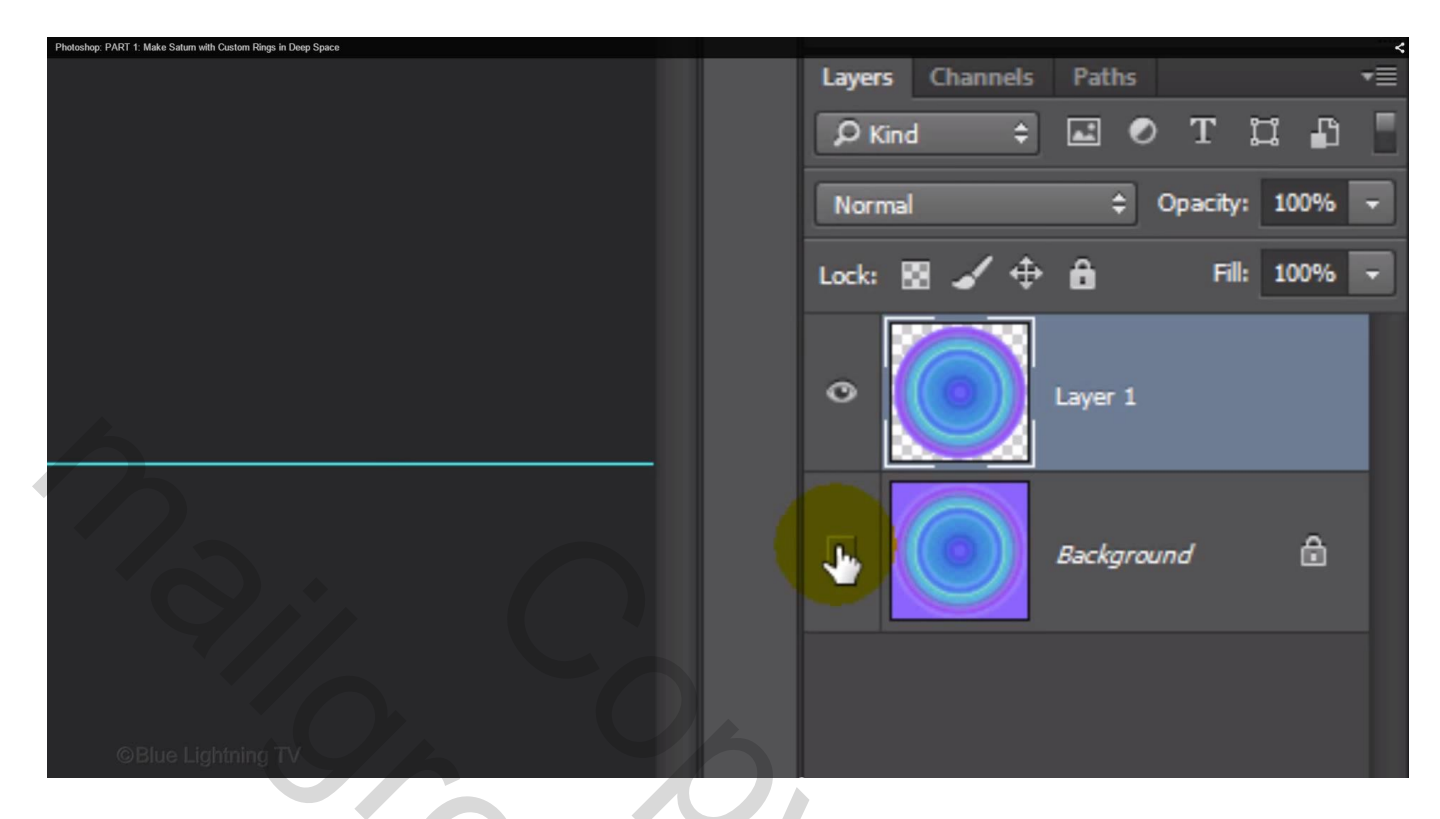

11) Ctrl + klik op de bovenste laag om selectie ervan te laden;
Selecteren → Transformatie Selectie : waarde = 50 %

| Photoshop: PART 1: Make S | Satum with Custom Rings in Deep Space |                          |                           |                               |               |        | <    |
|---------------------------|---------------------------------------|--------------------------|---------------------------|-------------------------------|---------------|--------|------|
| be                        | Select                                | Filter                   | 3D                        | View                          | Wind          | ow     | Hel  |
| 6.50 p                    | x W:                                  |                          | e                         | H: 50.0                       | 0%            | í 0.0  | 0    |
| ×                         | Plane                                 | t @ 100%                 | (RGB                      | /8) * 🔺                       | Rin           | gs @ 1 | 100% |
|                           | 1                                     |                          |                           | 0                             |               |        |      |
| ©Blue                     | e Lightning TV                        | Lock the in either field | Width and<br>, type in 50 | the Height ar<br>%. Then, acc | nd<br>ept it. |        |      |

#### Delete toets aanklikken

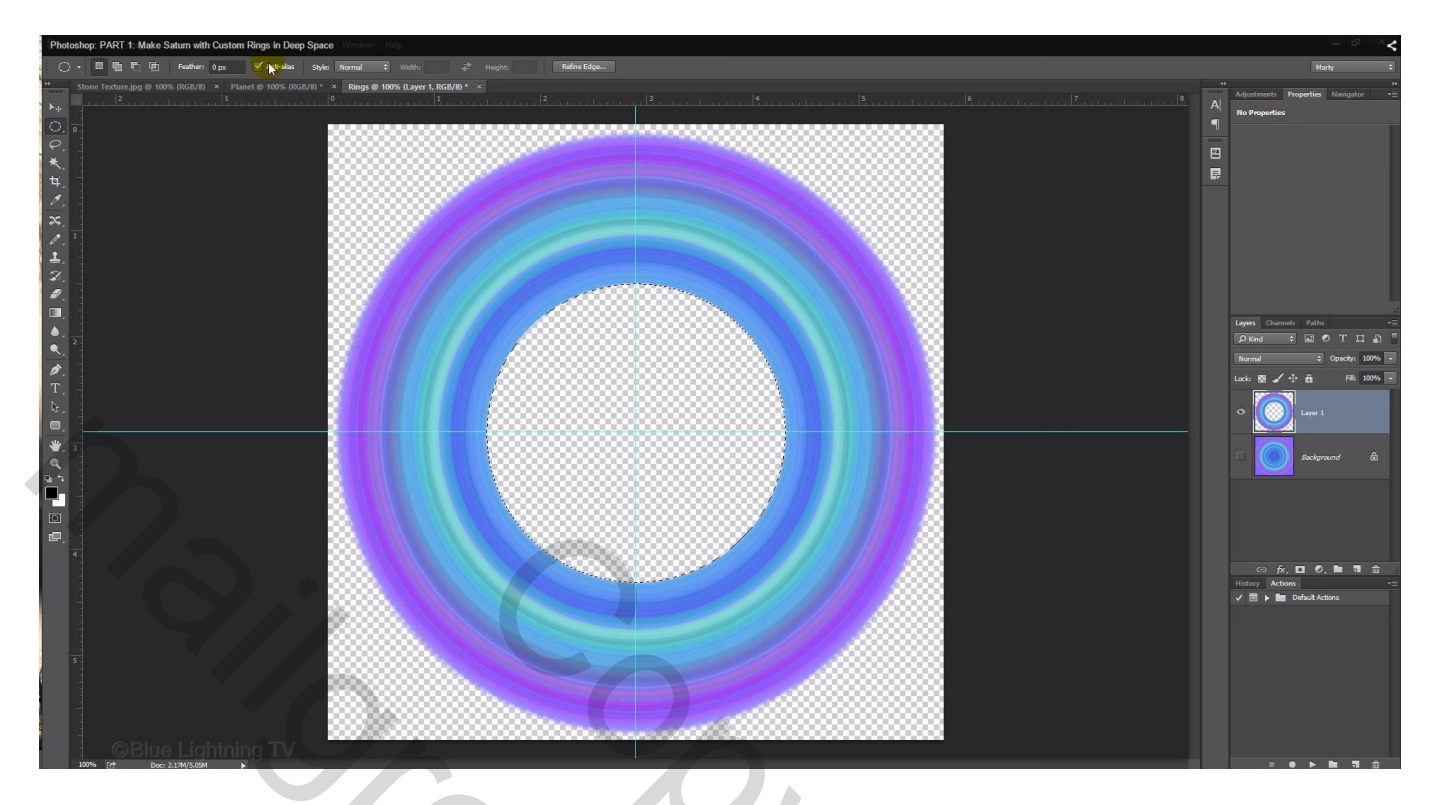

12) Terug naar menu Selecteren  $\rightarrow$  Transformatie selectie : waarde : 170 %; enteren

| Photoshop: PART 1: Make Satum with 0<br>Type | Select       | Filter          | 3D          | View           | Window        | w Help |
|----------------------------------------------|--------------|-----------------|-------------|----------------|---------------|--------|
| 436.50                                       | px W:        | 170             | Θ           | H: 170.0       | x0% ⊿         | 0.00   |
| 3/8) ×                                       | Plane        | t @ 100%        | 6 (RGE      | 3/8) * ×       | Rings         | @ 100% |
| L.L.L                                        | 1            |                 |             |                |               |        |
|                                              |              |                 |             |                |               |        |
|                                              |              |                 |             |                | 19X           | 0.00   |
|                                              | olick the sh | ain link and th | ic time t   | (no in 170%)   | bon accort i  |        |
| ©Blue Ligh                                   |              | am-ink and m    | is time, ty | /pe in 170%. I | пеп, ассерг п |        |

13) Voeg nu een nieuwe bovenste laag toe; Bewerken  $\rightarrow$  Omlijnen met 3 px, zwart: midden Deselecteren (Ctrl + D)

| Photoshop: PART 1: Make Saturn with Custom Rings in Deep Space                                                                                                    |                                |        |  |
|----------------------------------------------------------------------------------------------------|--------------------------------|--------|--|
|                                                                                                    |                                |        |  |
| ······                                                                                                    | Stroke                         | ×      |  |
| and the second second sec | Stroke                         | ОК     |  |
|                                                                                                    | Width: 3 px                    | Cancel |  |
|                                                                                                    | Color:                         |        |  |
| 4                                                                                                    | Location                       |        |  |
|                                                                                                    | ○ Inside                       |        |  |
|                                                                                                    | Blending                       |        |  |
|                                                                                                    | Mode: Normal +                 |        |  |
|                                                                                                    | Opacity: 100 %                 |        |  |
|                                                                                                    | Preserve Transparency          |        |  |
| © Elle Lightning N/                                                                                                    | and tick Center. Then, click C | DK.    |  |

14) Ctrl + klik op het laagicoon van deze fijne zwarte ring; activeer nu de laag er onder en klik de delete toets aan

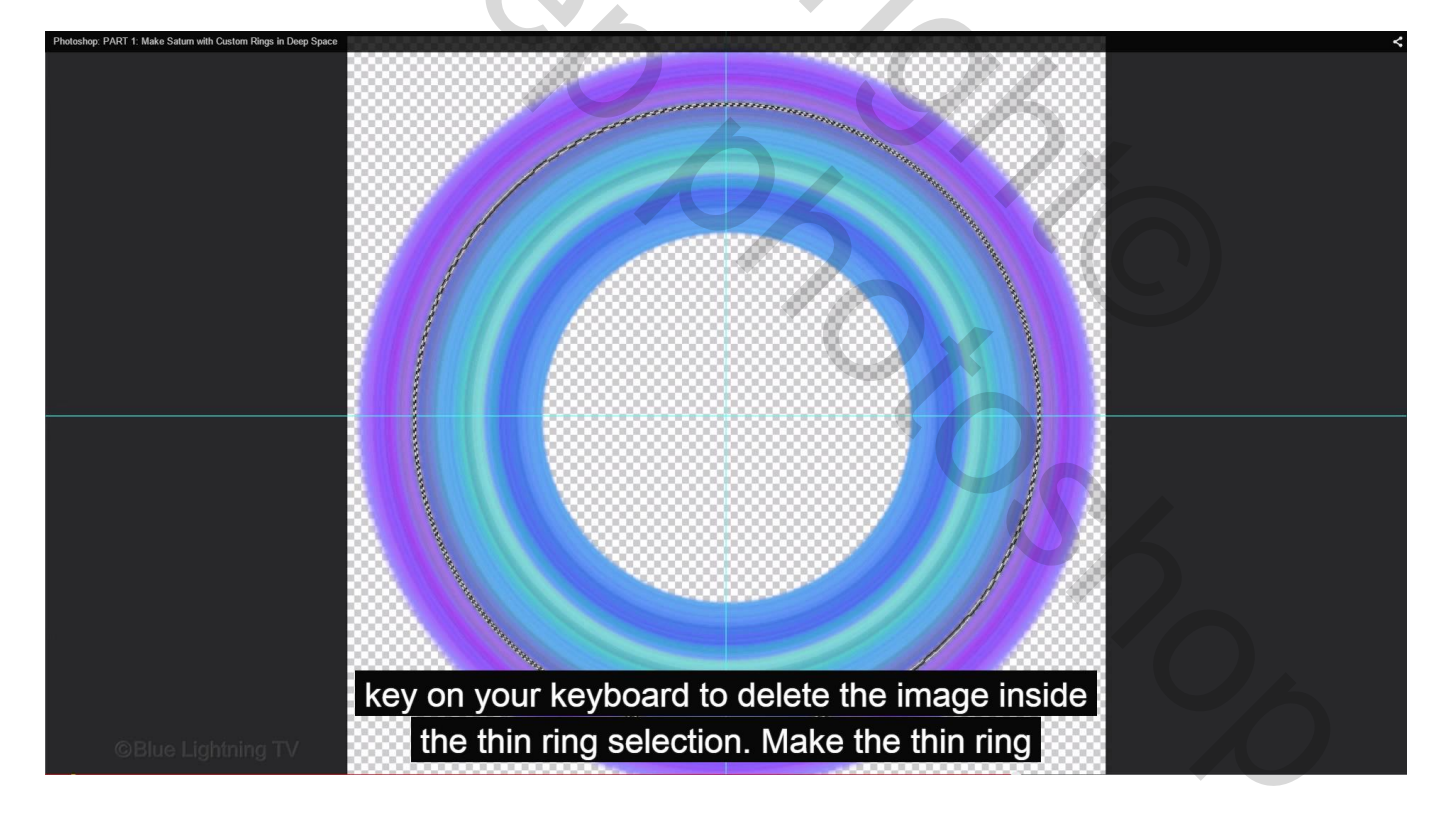

15) Terug naar de bovenste laag met fijne ring; Selecteren → Transformatie selectie : waarde 77%

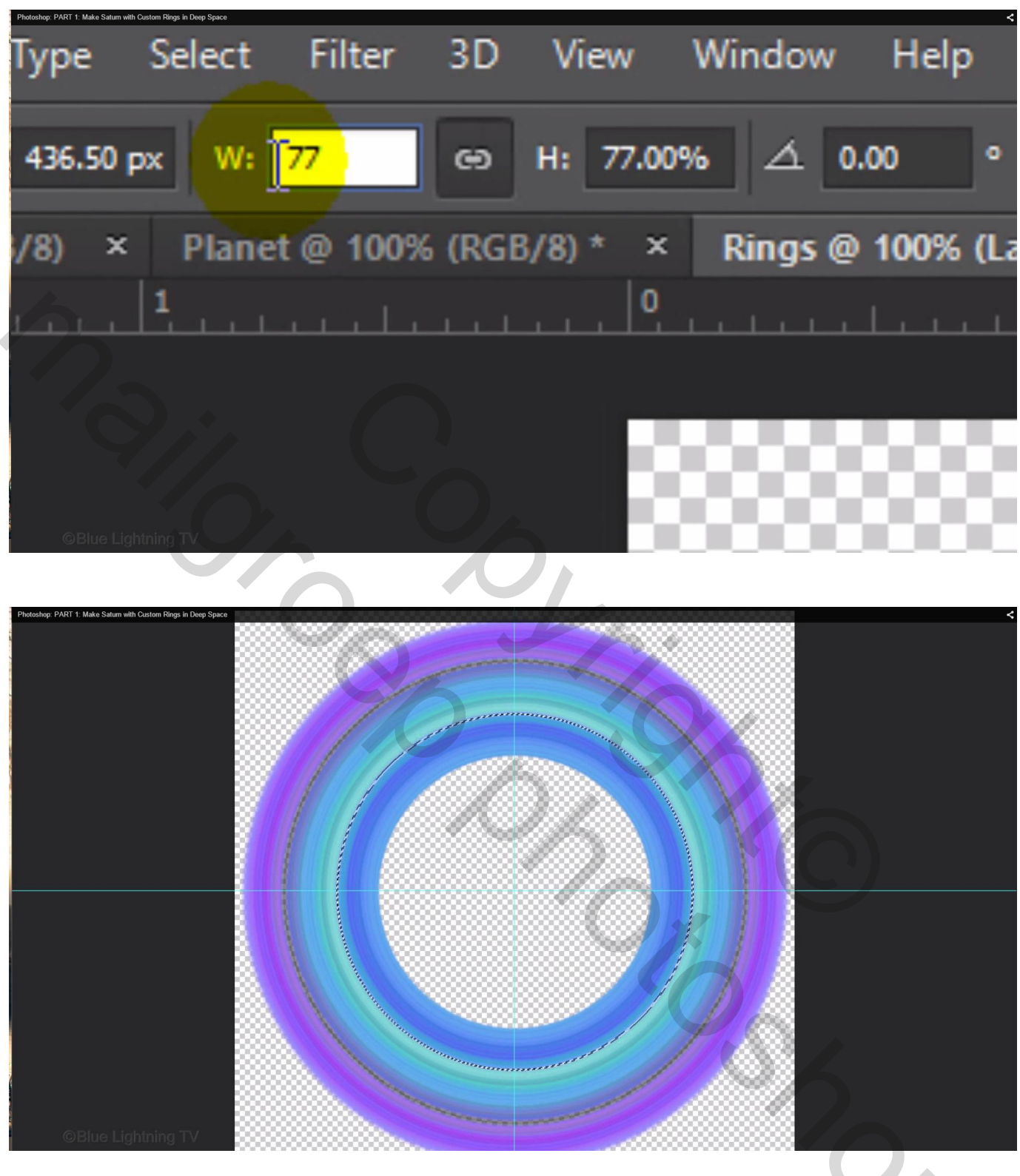

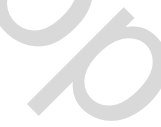

## Terug naar de laag eronder en de delete toets aanklikken; nu mag je deselecteren (Ctrl + D)

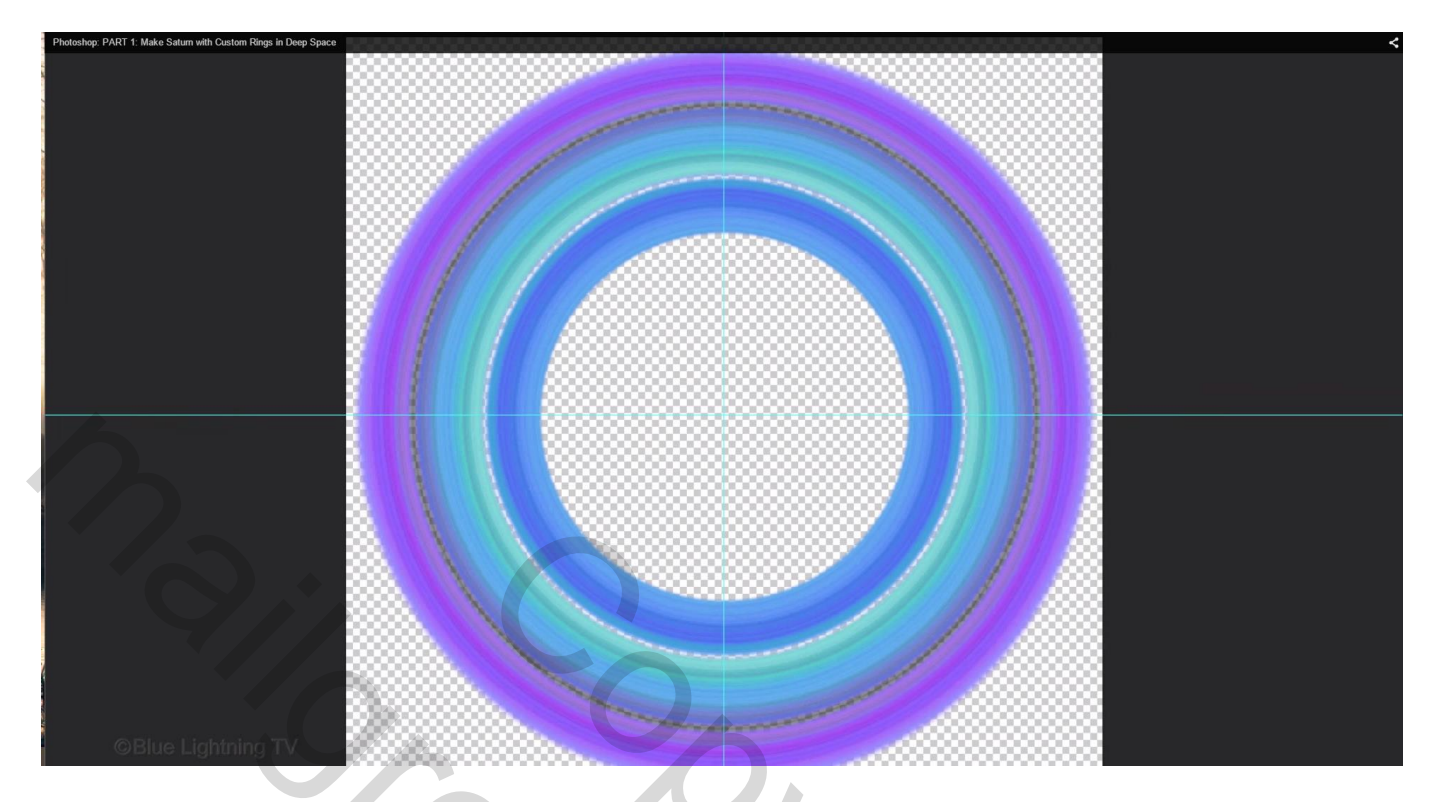

De bovenste laag met fijne ring kan je verwijderen

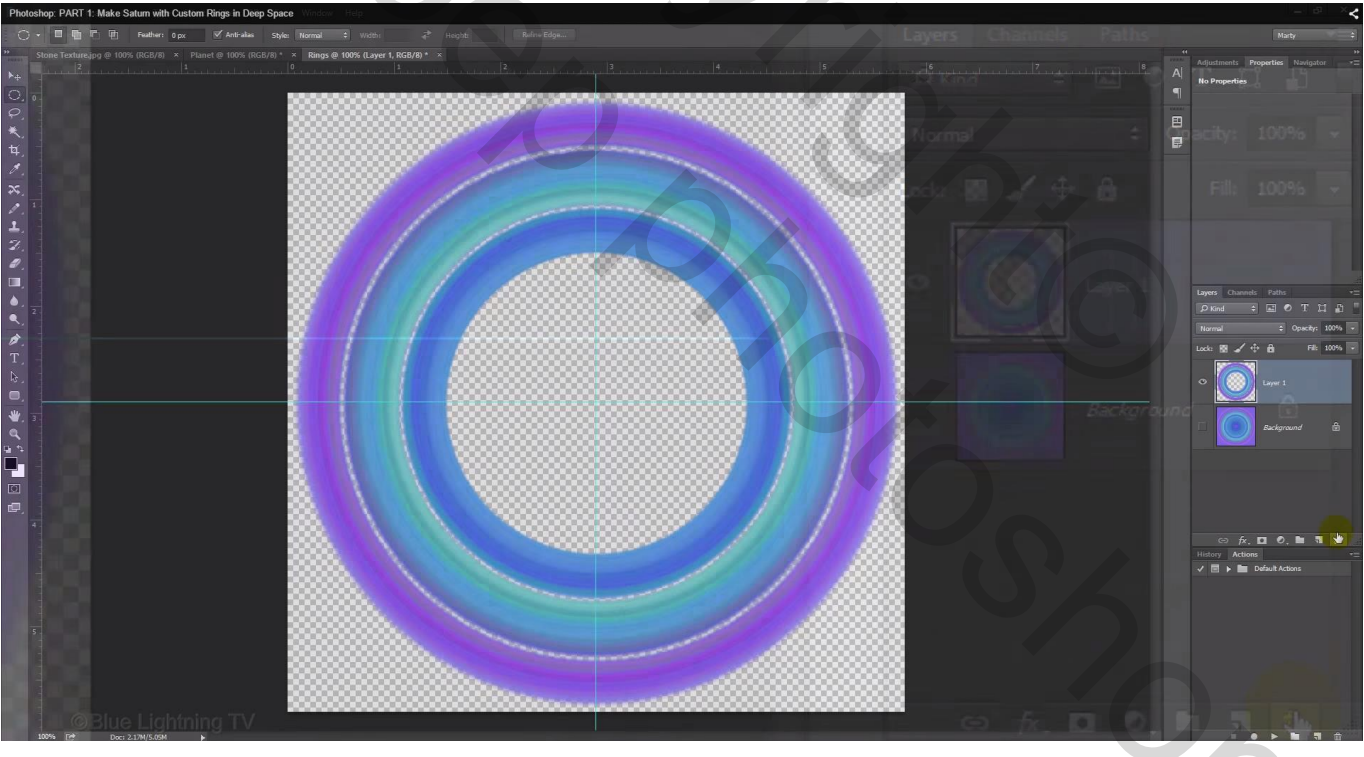

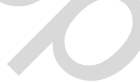

16) Sleep de laag met gekleurde ringen boven de sterren achtergrond terwijl je de shift toets ingedrukt houdt, de ringen komen midden het document te staan.

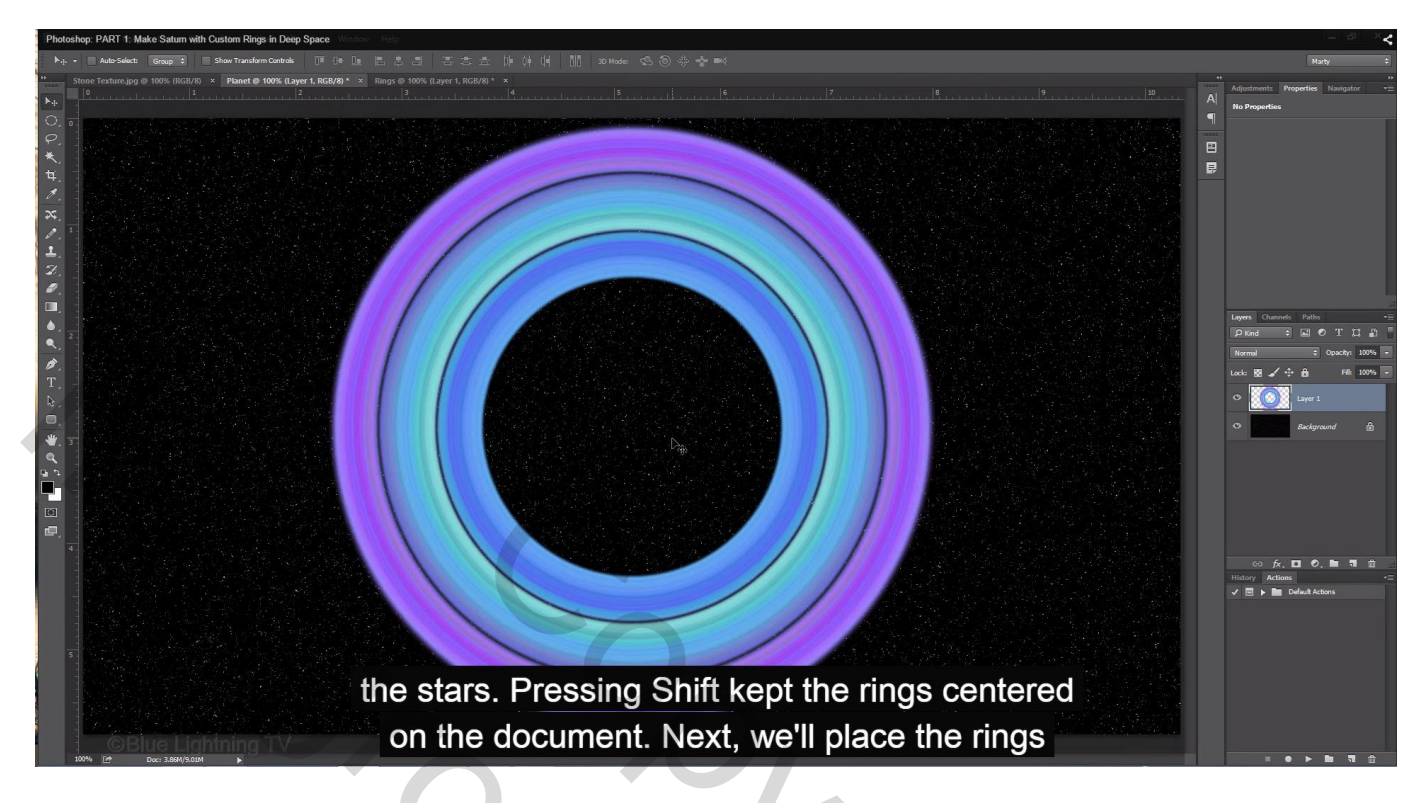

17) Ctrl + T - bovenste rechtse aankerpunt aanklikken, houd de Alt + Shift toetsen ingedrukt en sleep aan het punt om de ringen kleiner te maken

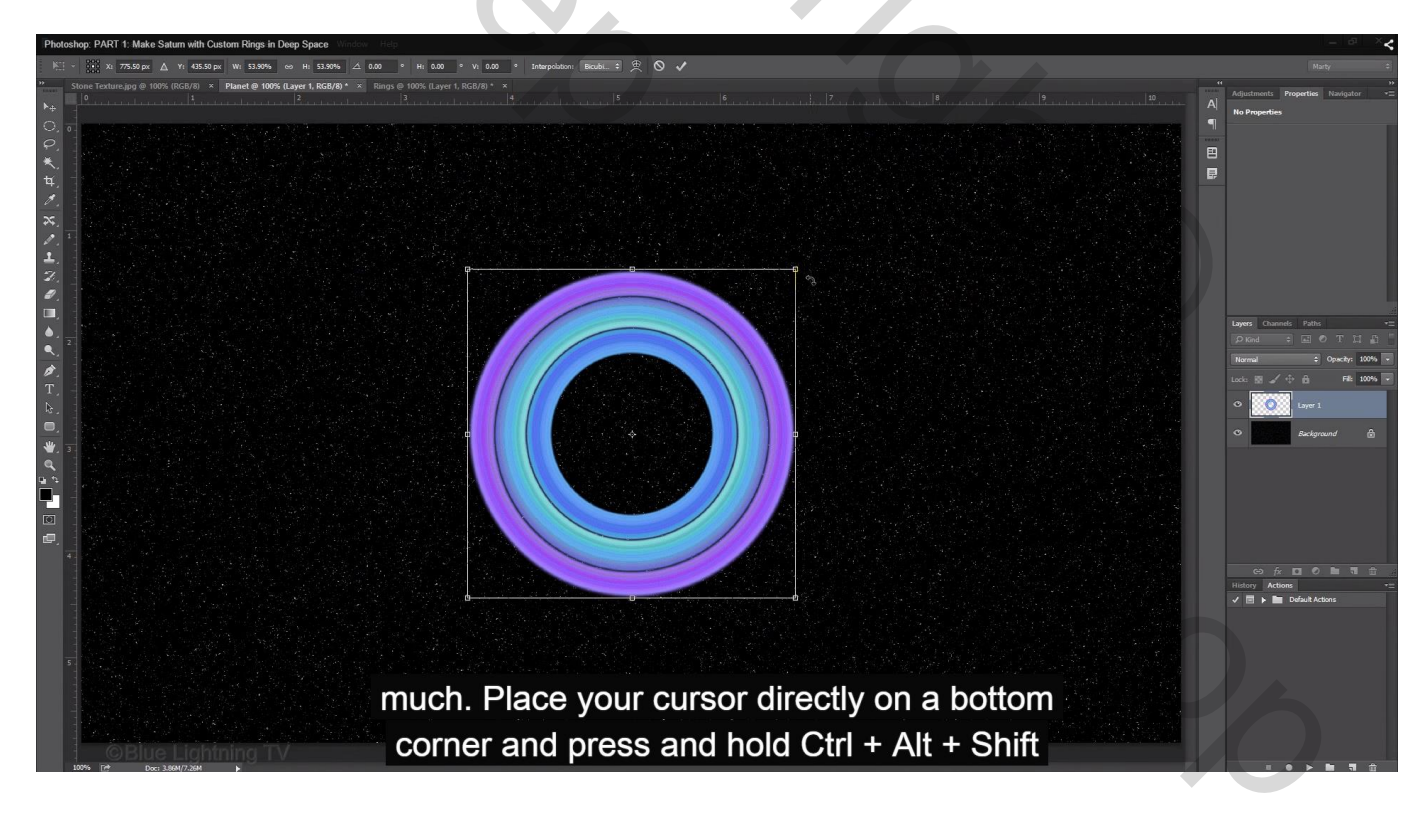

Houd nu de Shift + Alt + Ctrl toetsen ingedrukt en sleep het rechtse onderste ankerpunt naar buiten

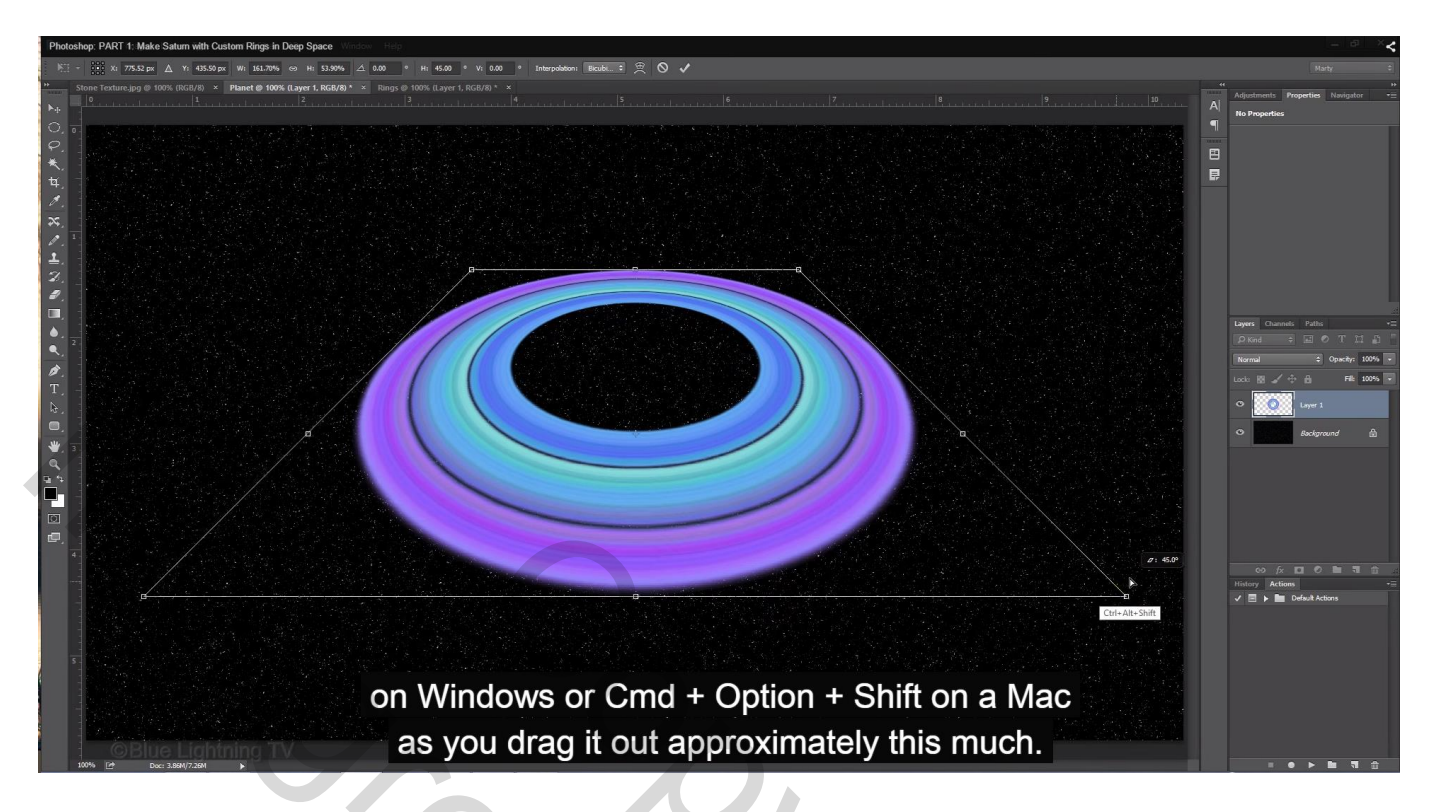

Shift toets ingedrukt houden, middelste bovenste ankerpunt naar beneden slepen

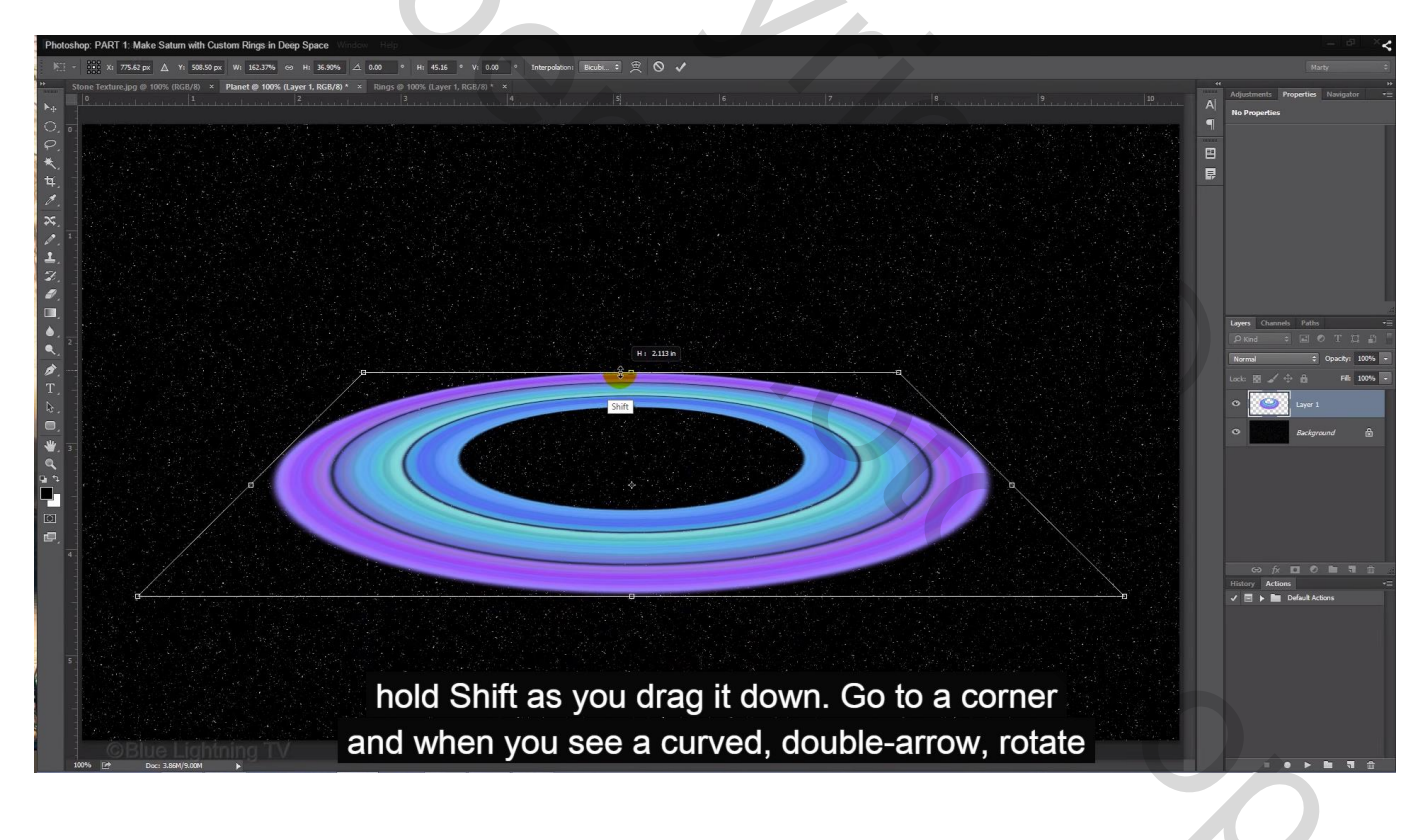

## Roteer de ringen

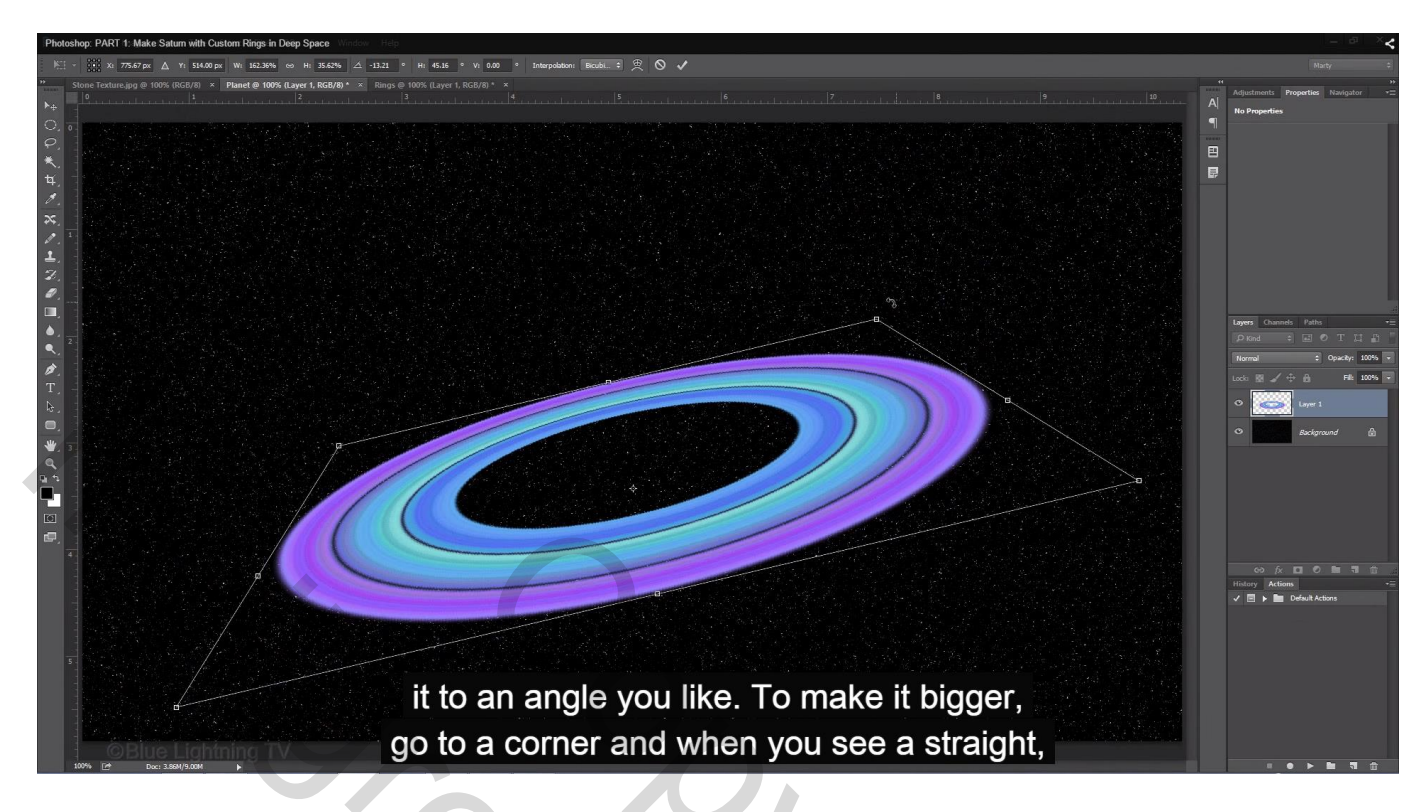

Sleep terug aan het bovenste rechtse ankerpunt met Shift + Alt ingedrukt om de ringen weer groter te maken

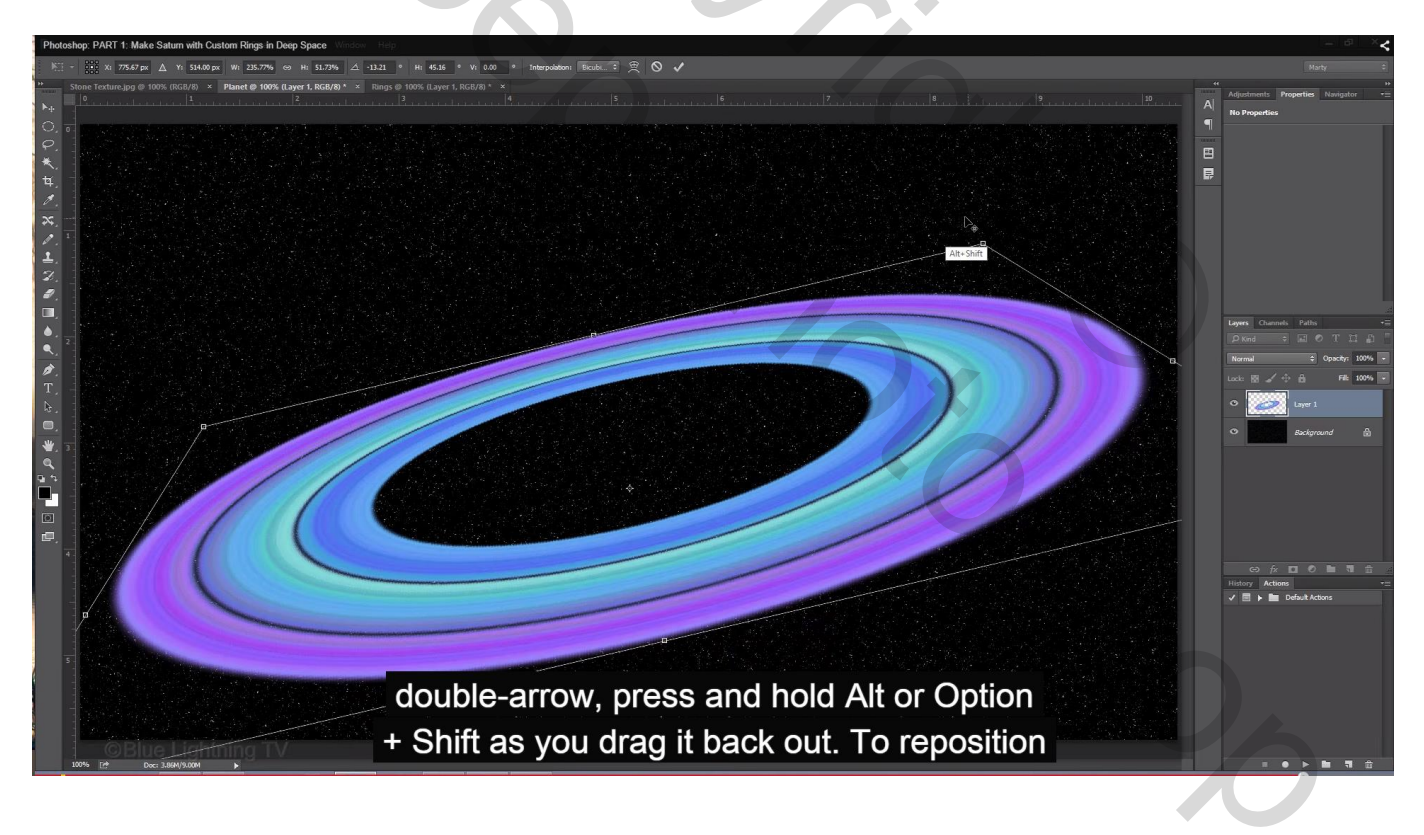

Alles in orde? Nu mag je enteren; sla je werk al maar eens op als psd bestand!

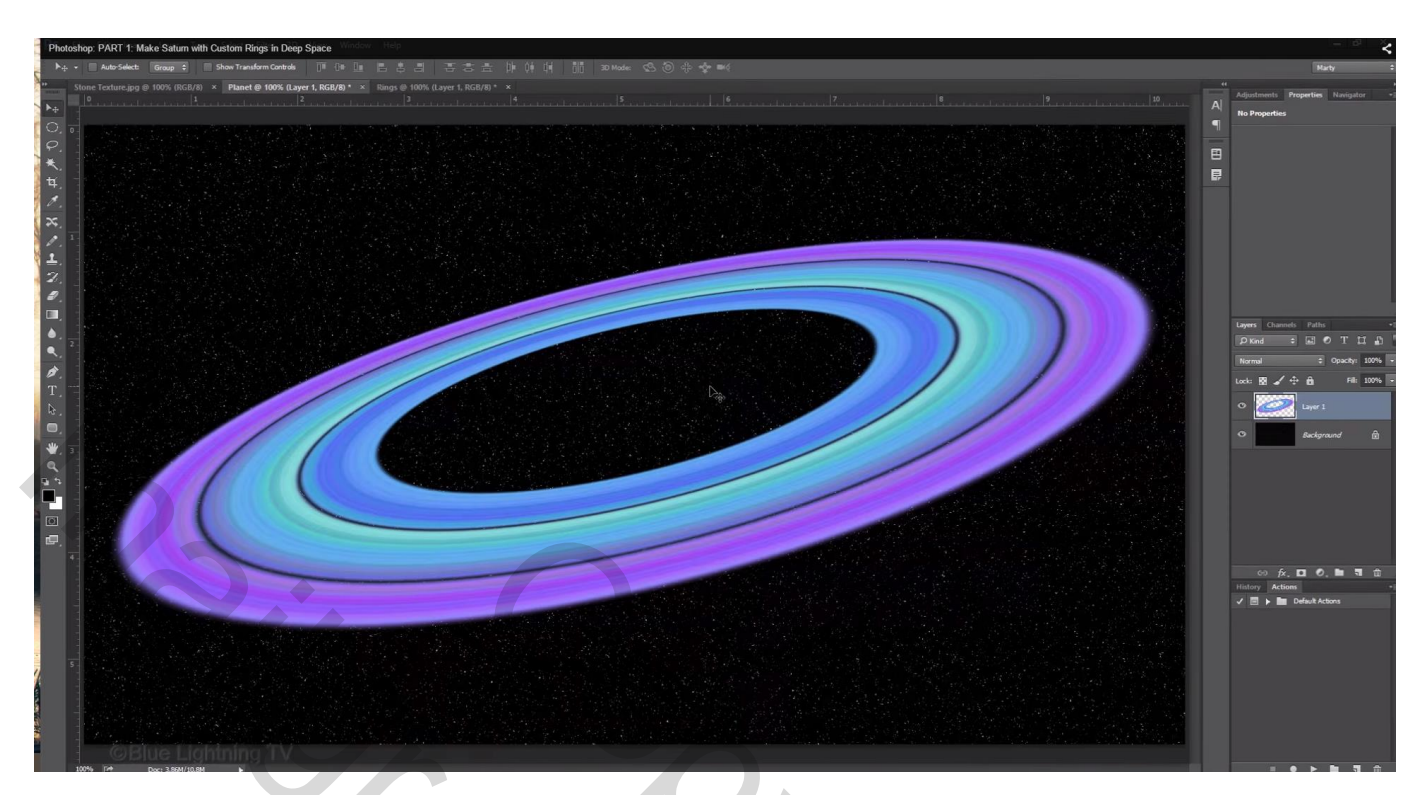

# <u>**Planeet Saturnus**</u> – Video les – deel 2

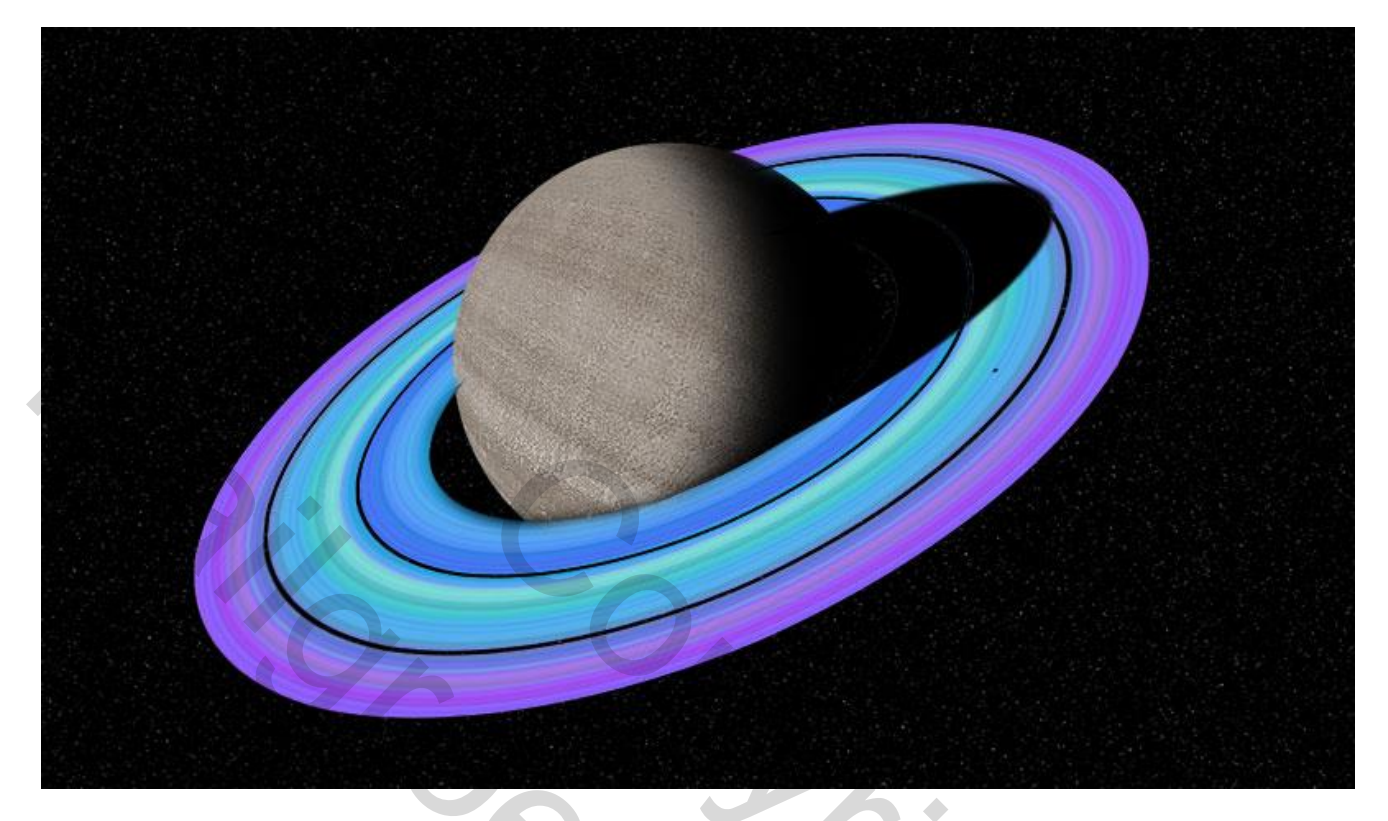

18) We hebben volgende "steen structuur" nodig: open het bestand

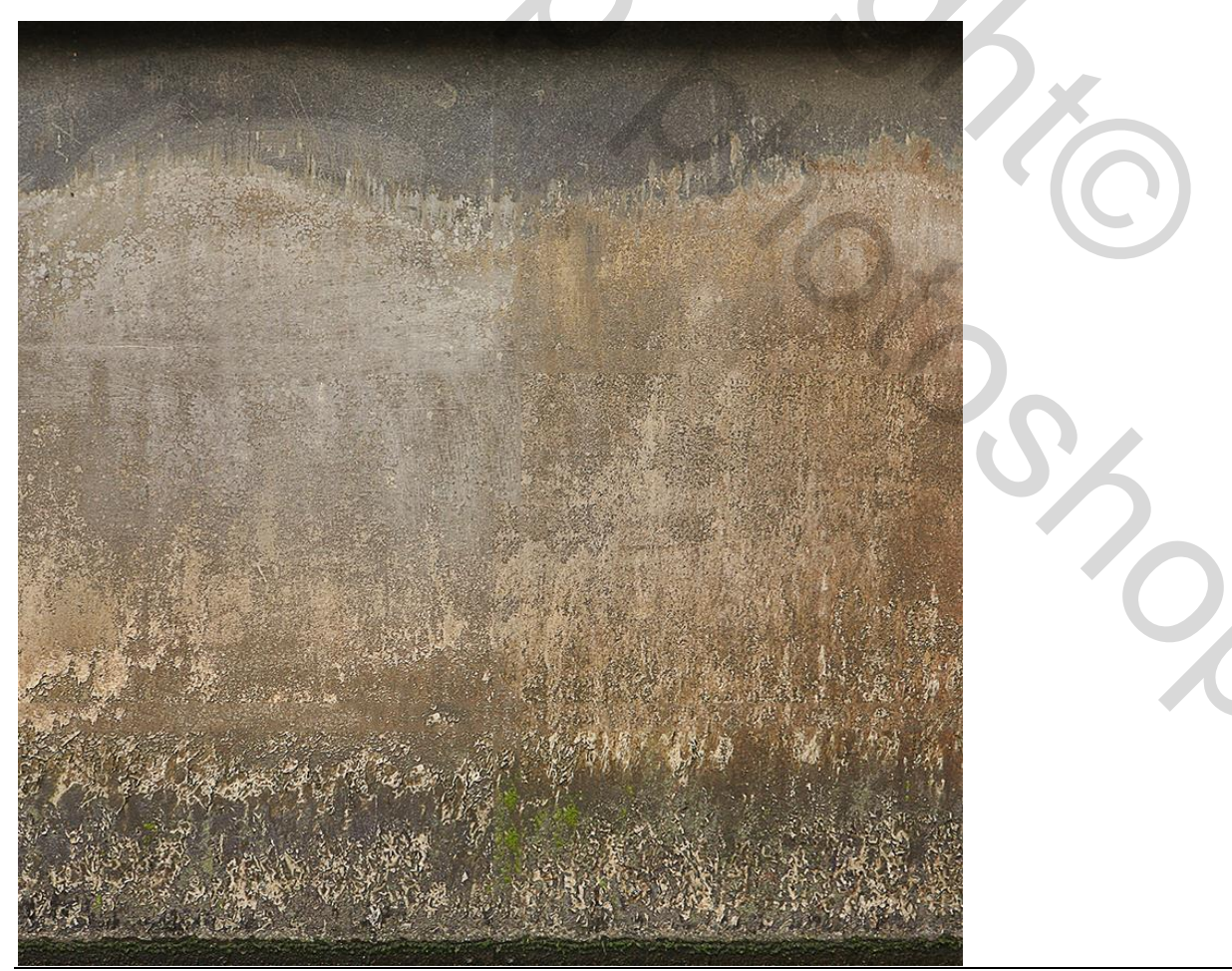

Planeet deel2 – blz. 1

19) Voeg een nieuwe laag toe; Verloop selecteren;

we gebruiken hetzelfde verloop als voor het creëren van de ringen maar nu een Lineair Verloop

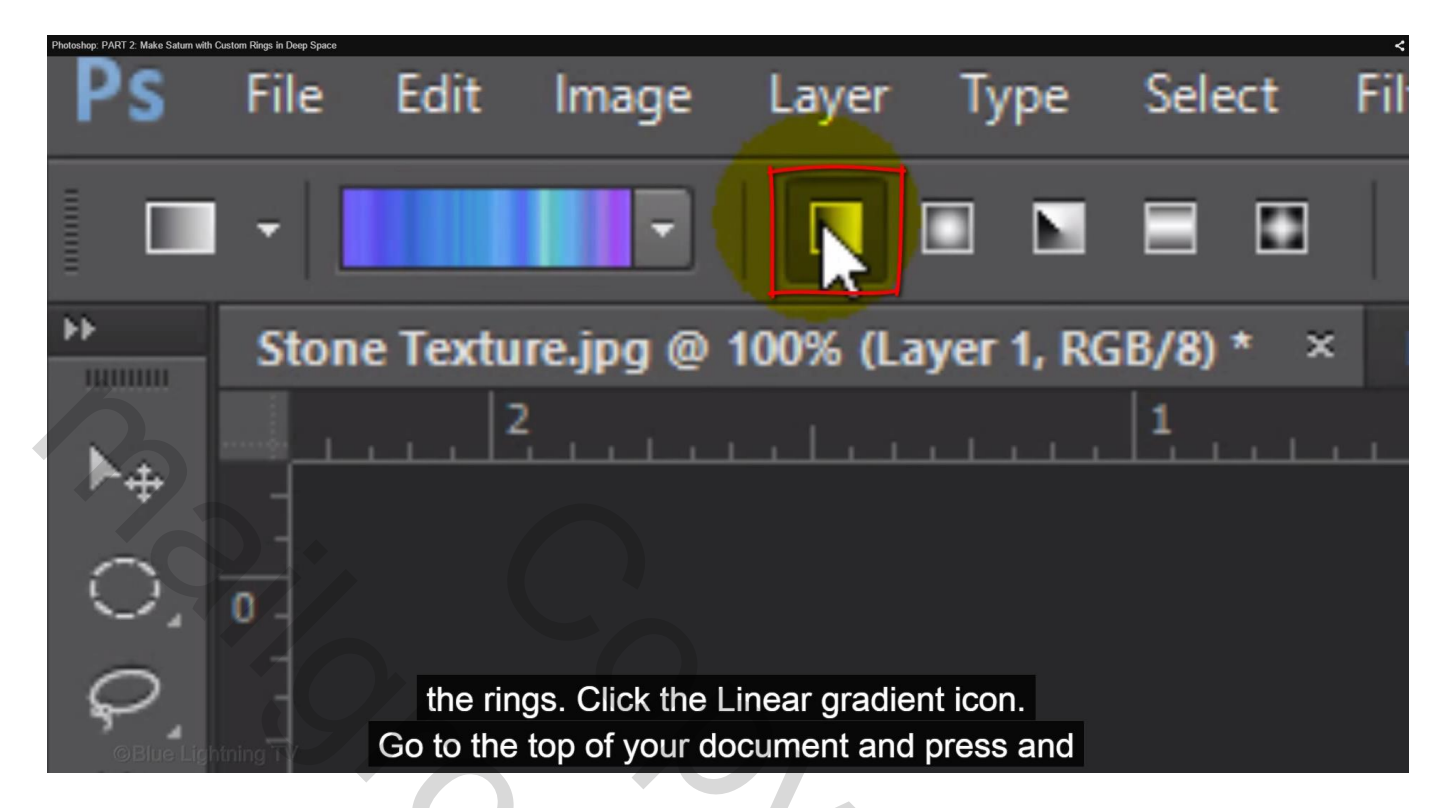

Trek het verloop van boven naar beneden met Shift toets ingedrukt

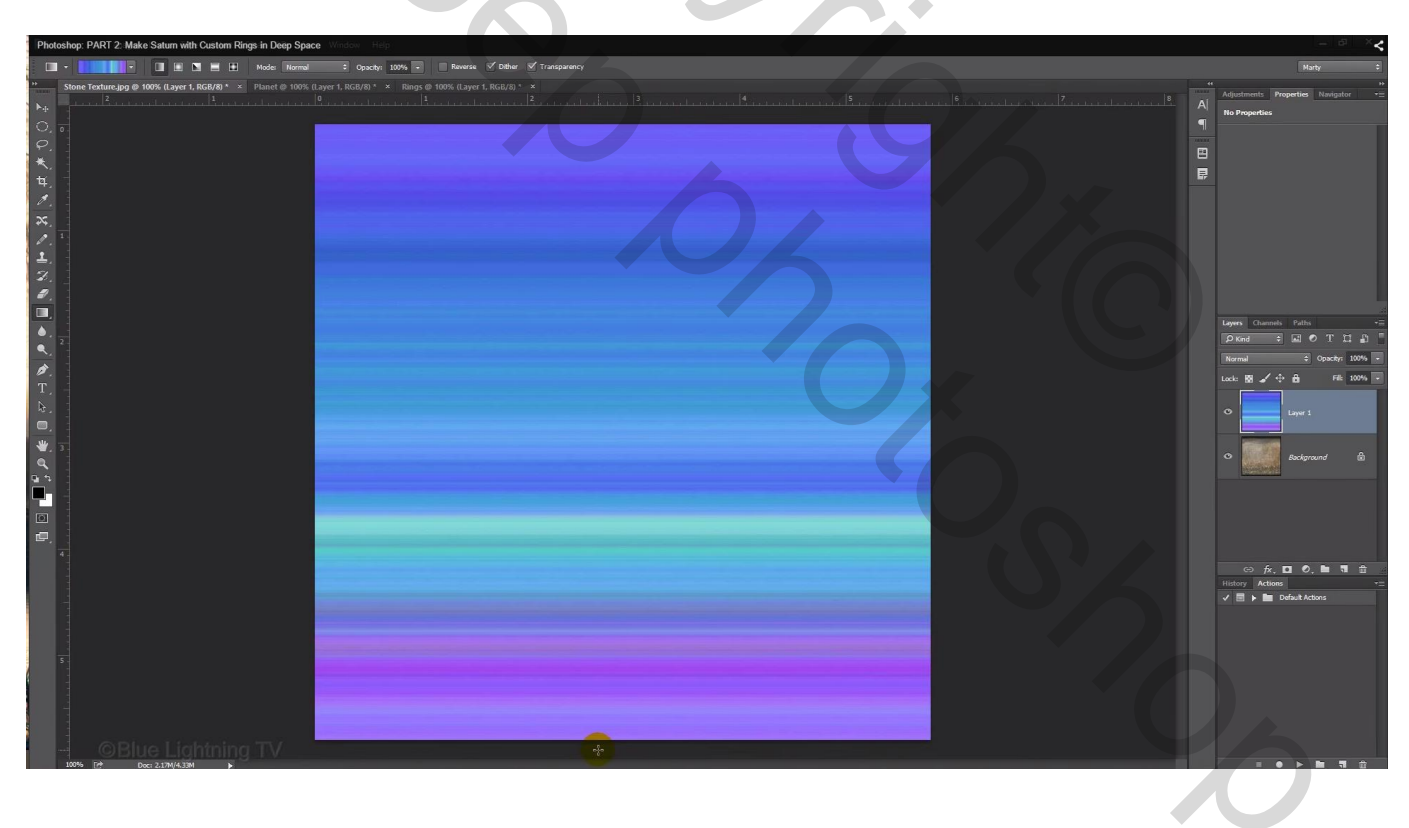

#### Zet voor die laag de dekking op 50%

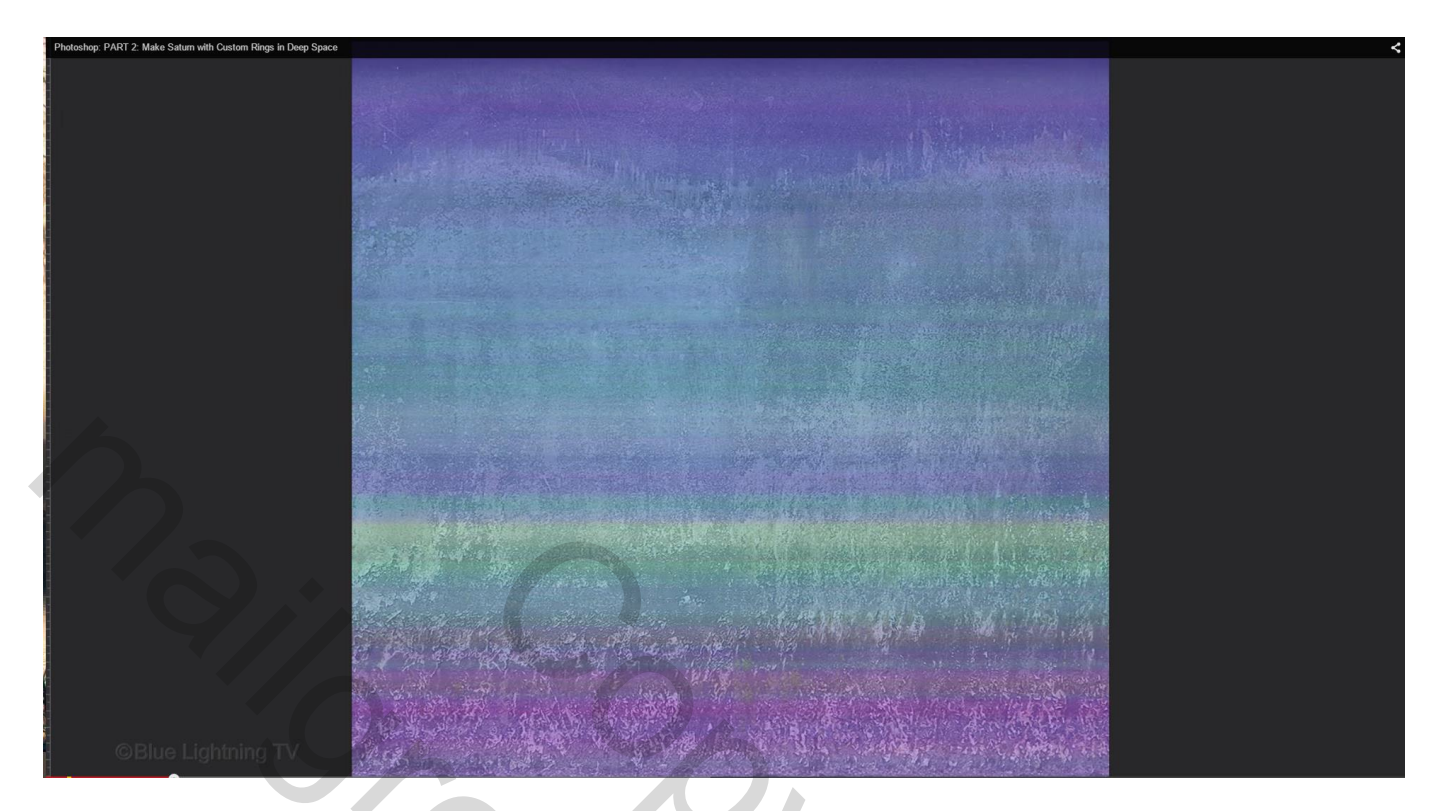

20) Voeg een Aanpassingslaag 'Kleurtoon/Verzadiging' toe : vink Vullen met kleur aan

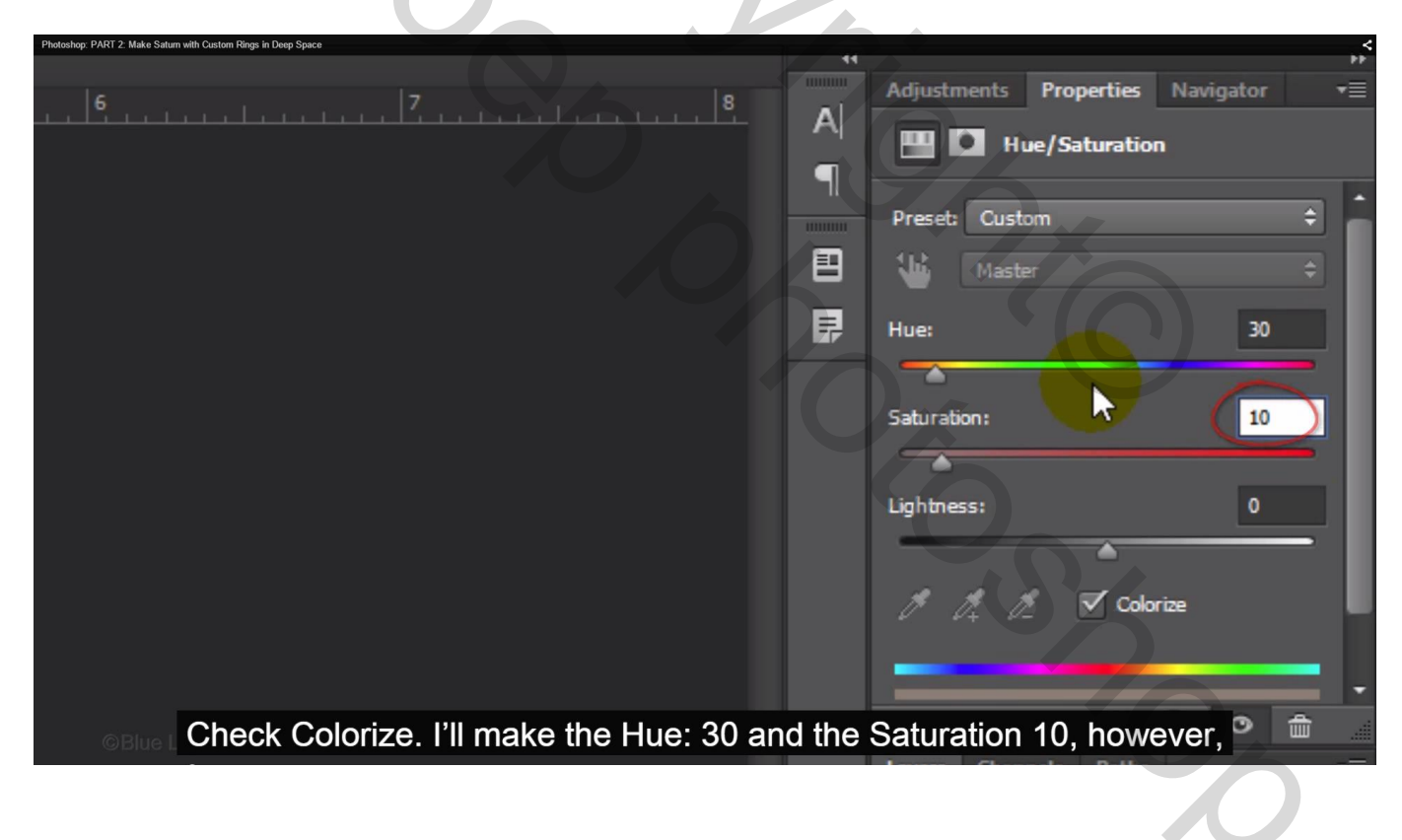

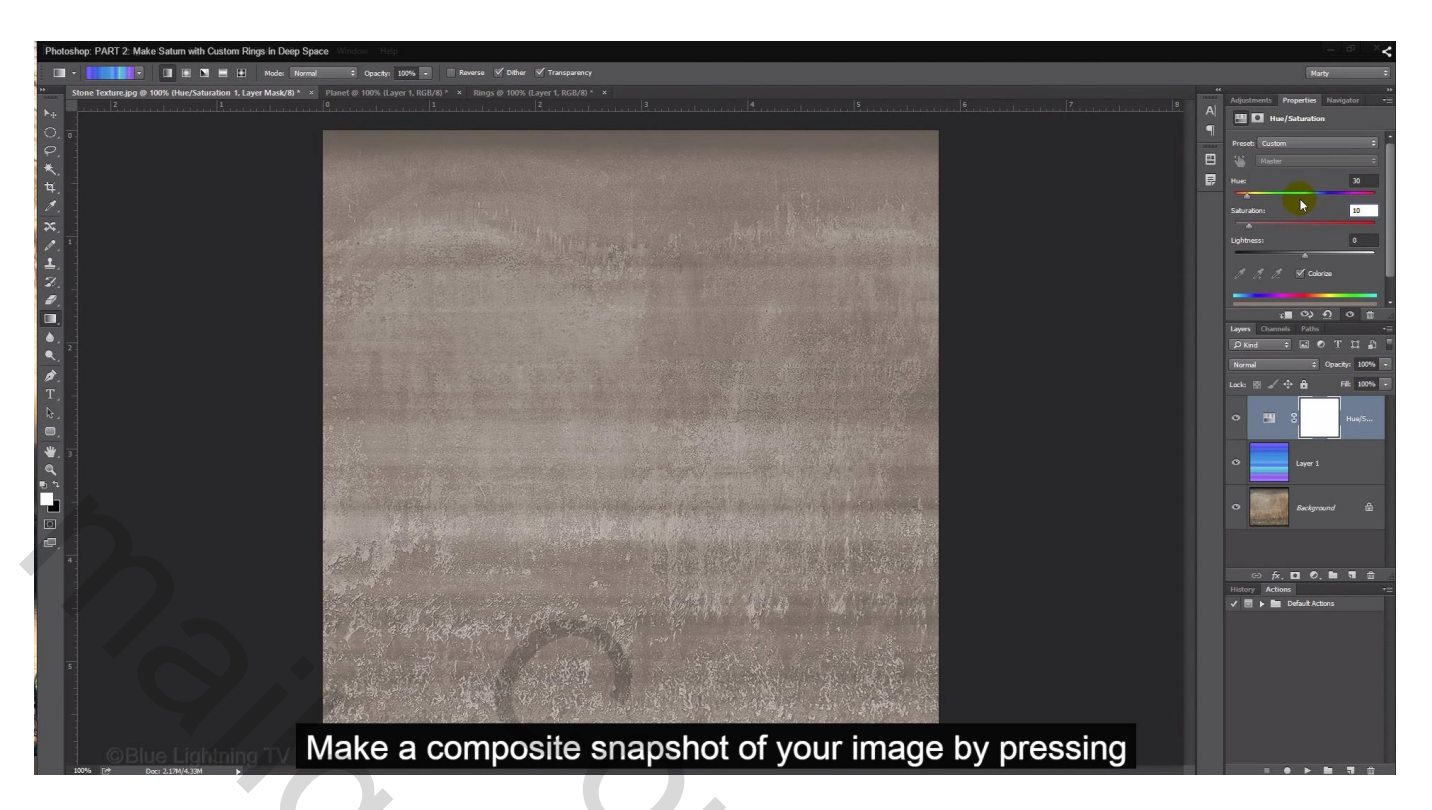

21) Klik volgende toetsencombinatie aan : Ctrl + Shift + Alt + E = nieuwe bovenste laag met samenvoeging van alle zichtbare lagen Ga naar Filter  $\rightarrow$  Vervorm  $\rightarrow$  Bol

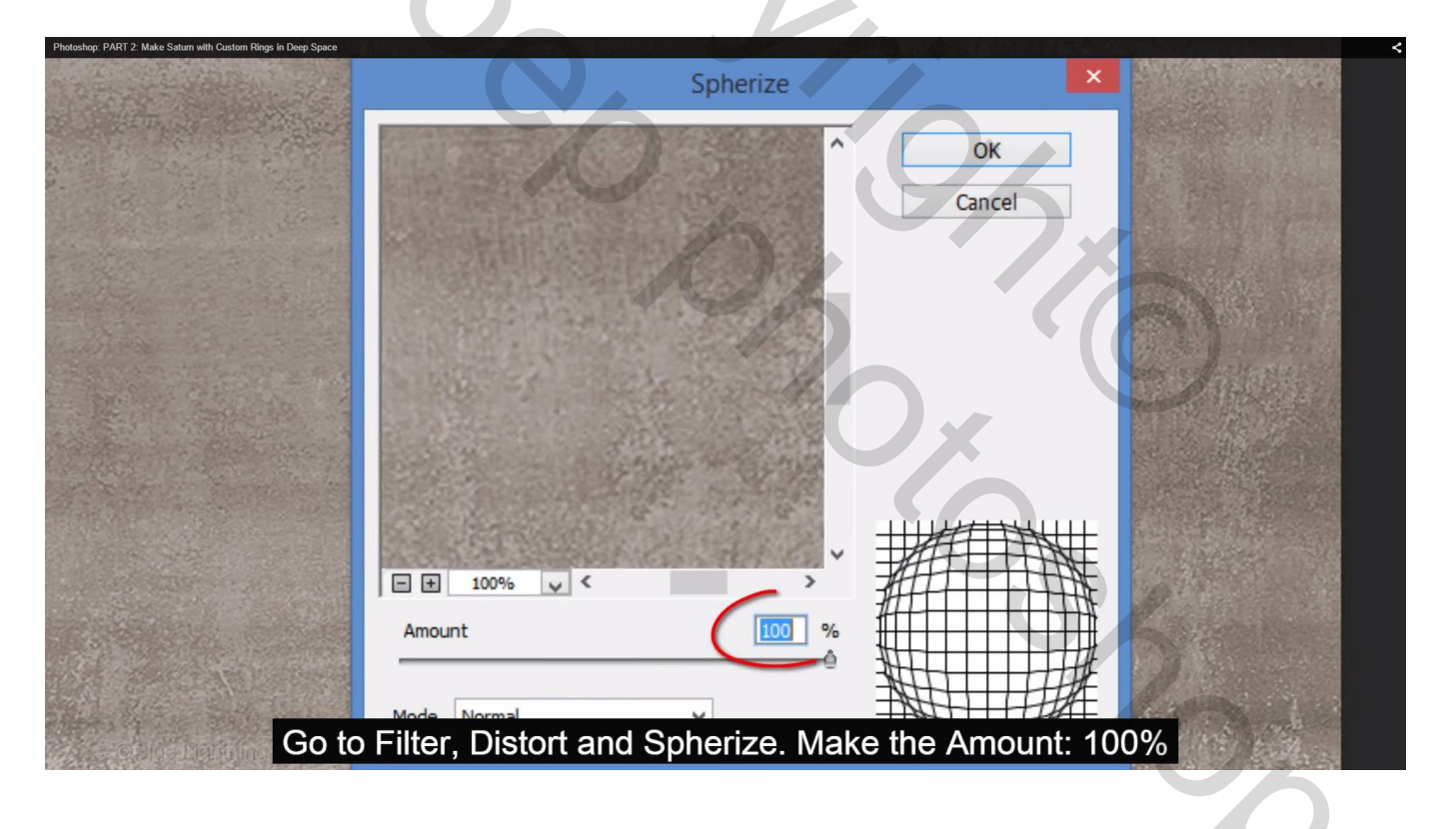

## Herhaal de filter met Ctrl + F

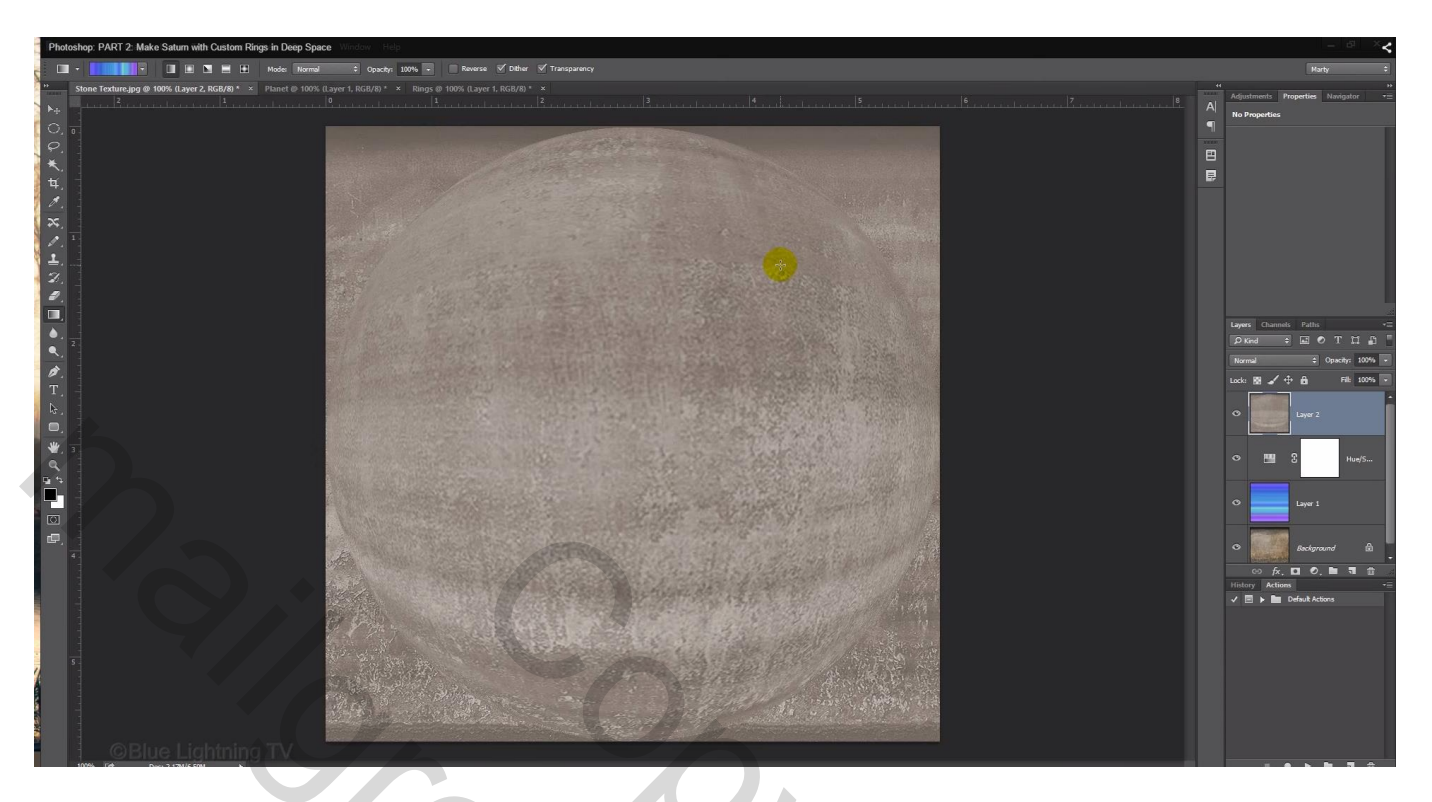

22) Dupliceer de laag (Ctrl + J); ga naar Filter  $\rightarrow$  Overige  $\rightarrow$  Hoogdoorlaat : straal = 3 px

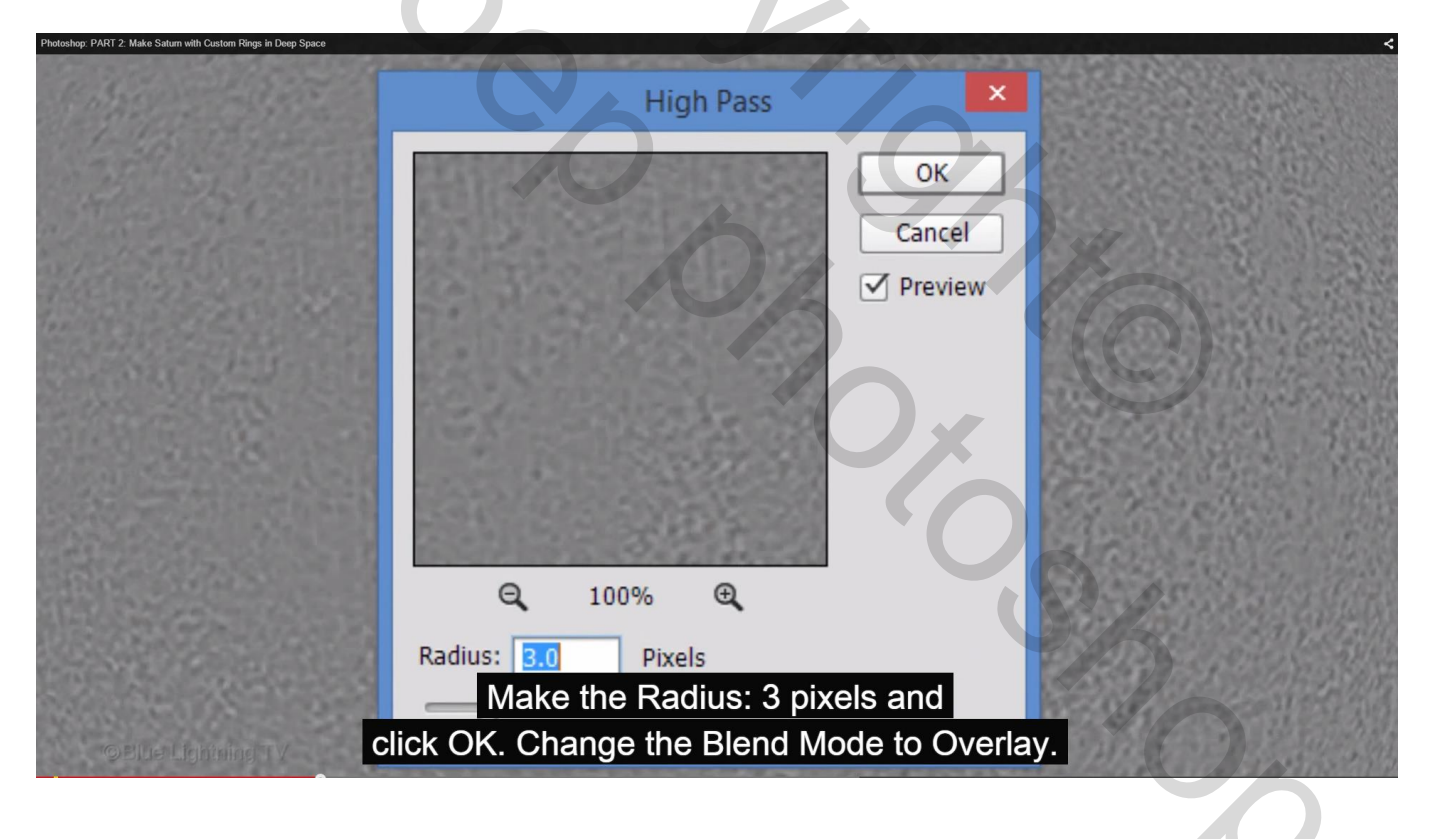

Laagmodus = Bedekken; de randen aan de bol zijn scherper geworden!

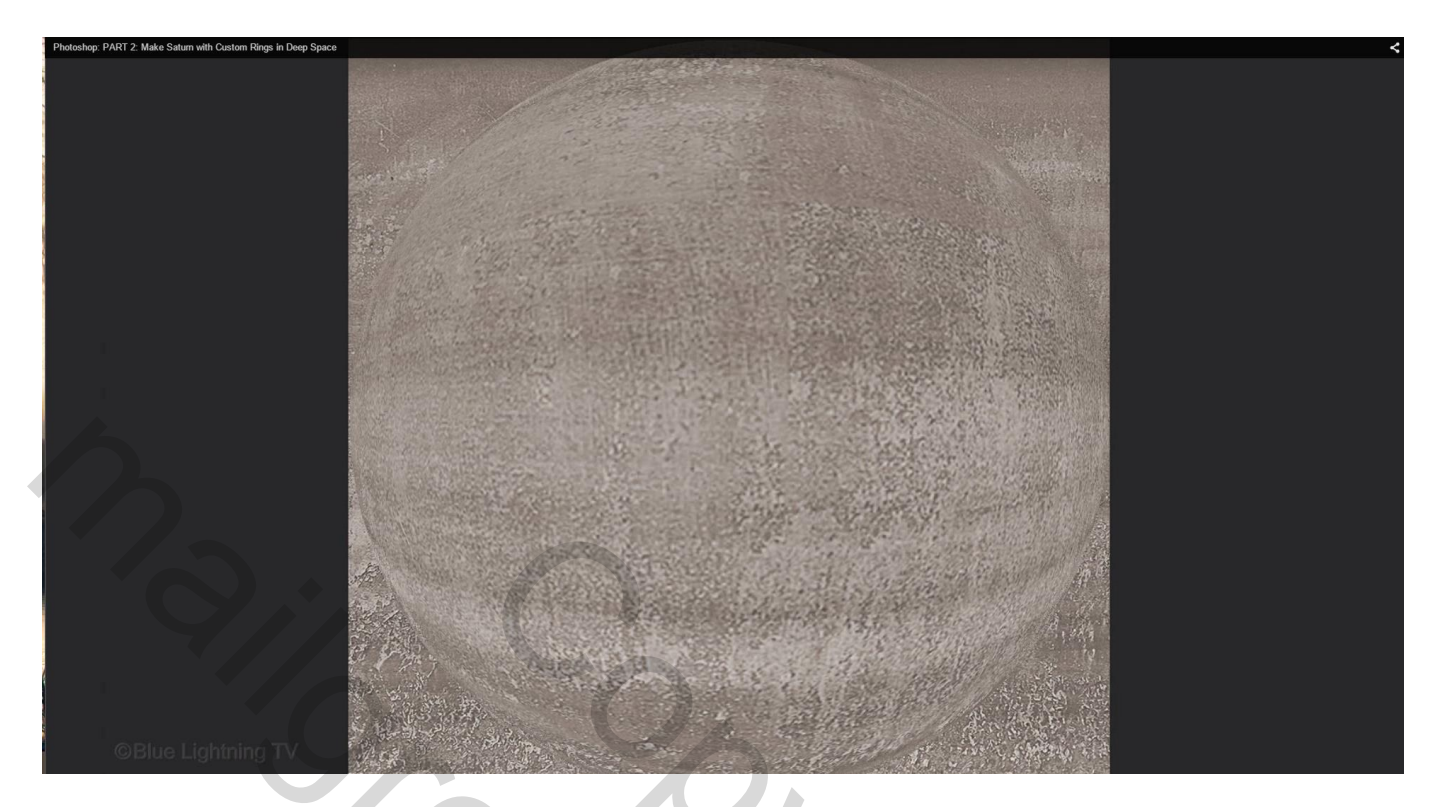

23) Voeg de beide "bol" lagen samen (Ctrl + E); Cirkelselectie maken boven de bol:

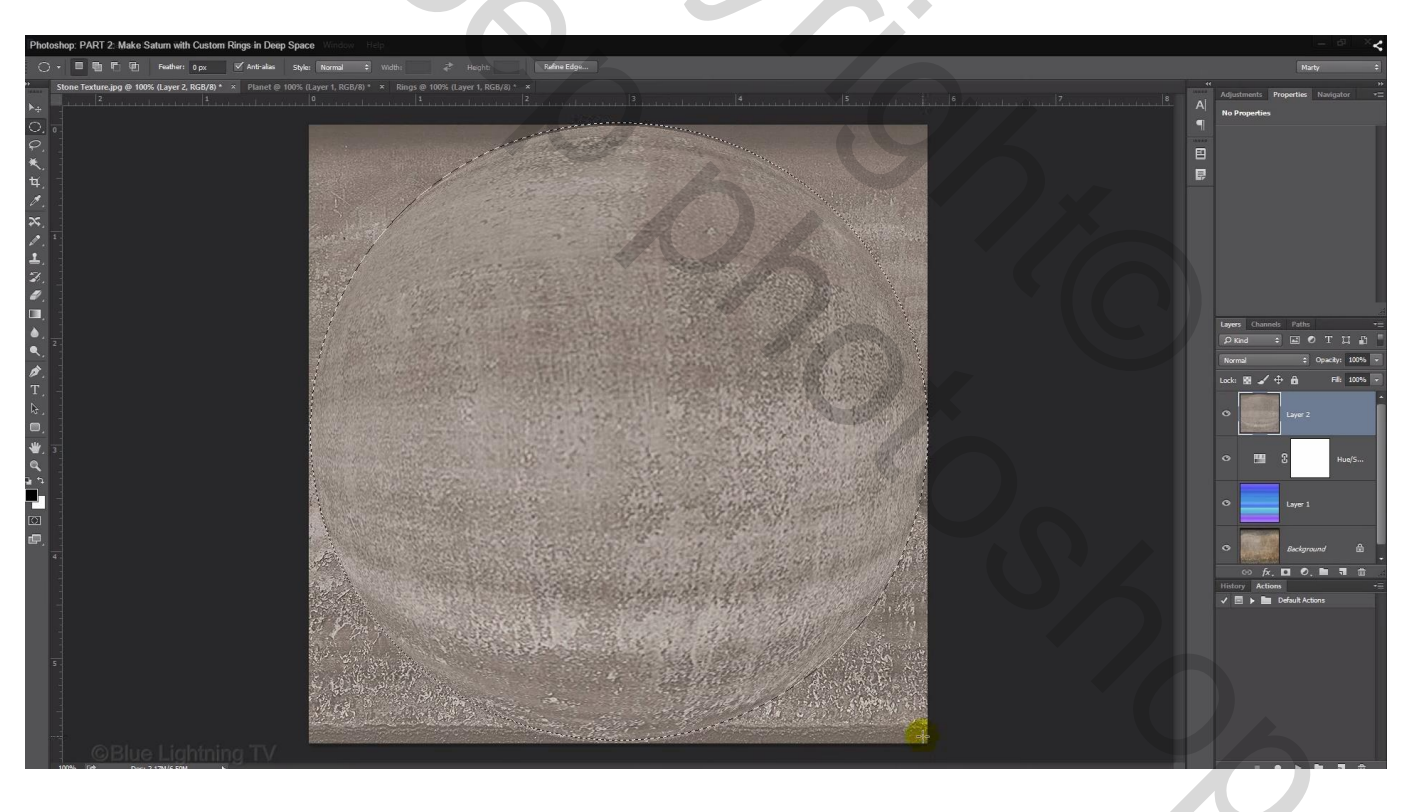

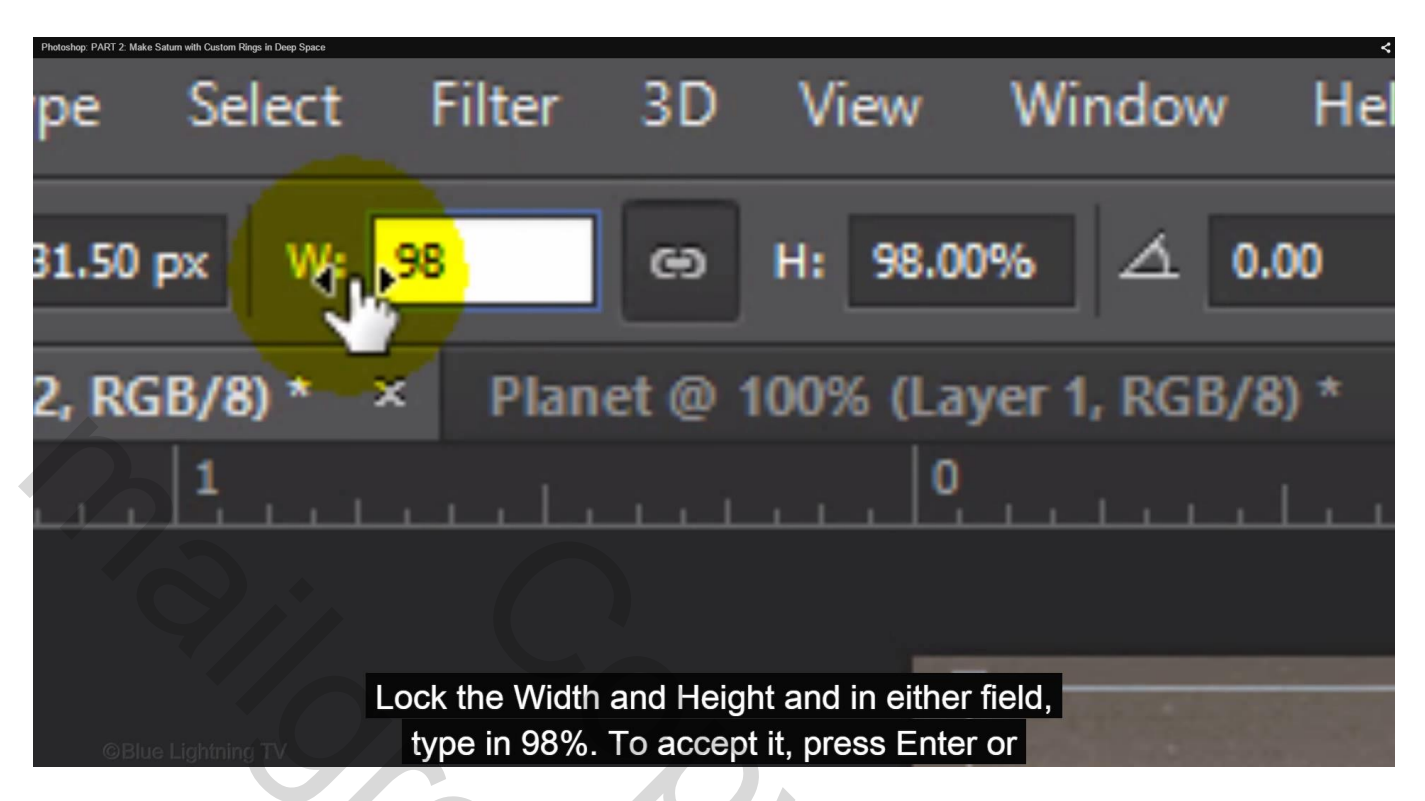

24) Selectie op een eigen laag kopiëren met Ctrl + J

We slepen deze laag met "bol" naar het werkdocument met sterren en ringen en passen de grootte ervan aan met Ctrl + T van Vrije Transformatie; zet de dekking voor die "bol" laag tijdelijk op 50%

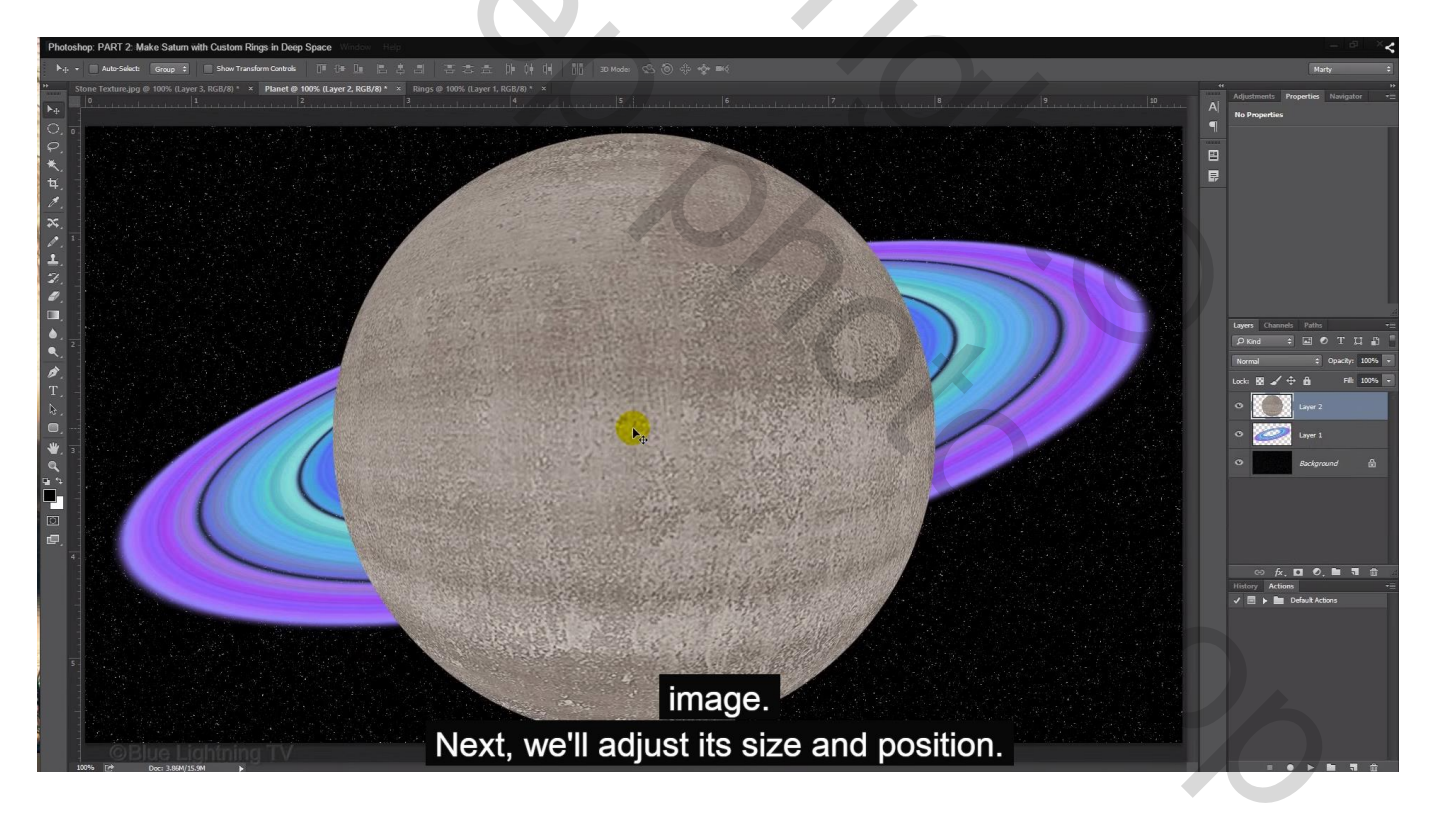

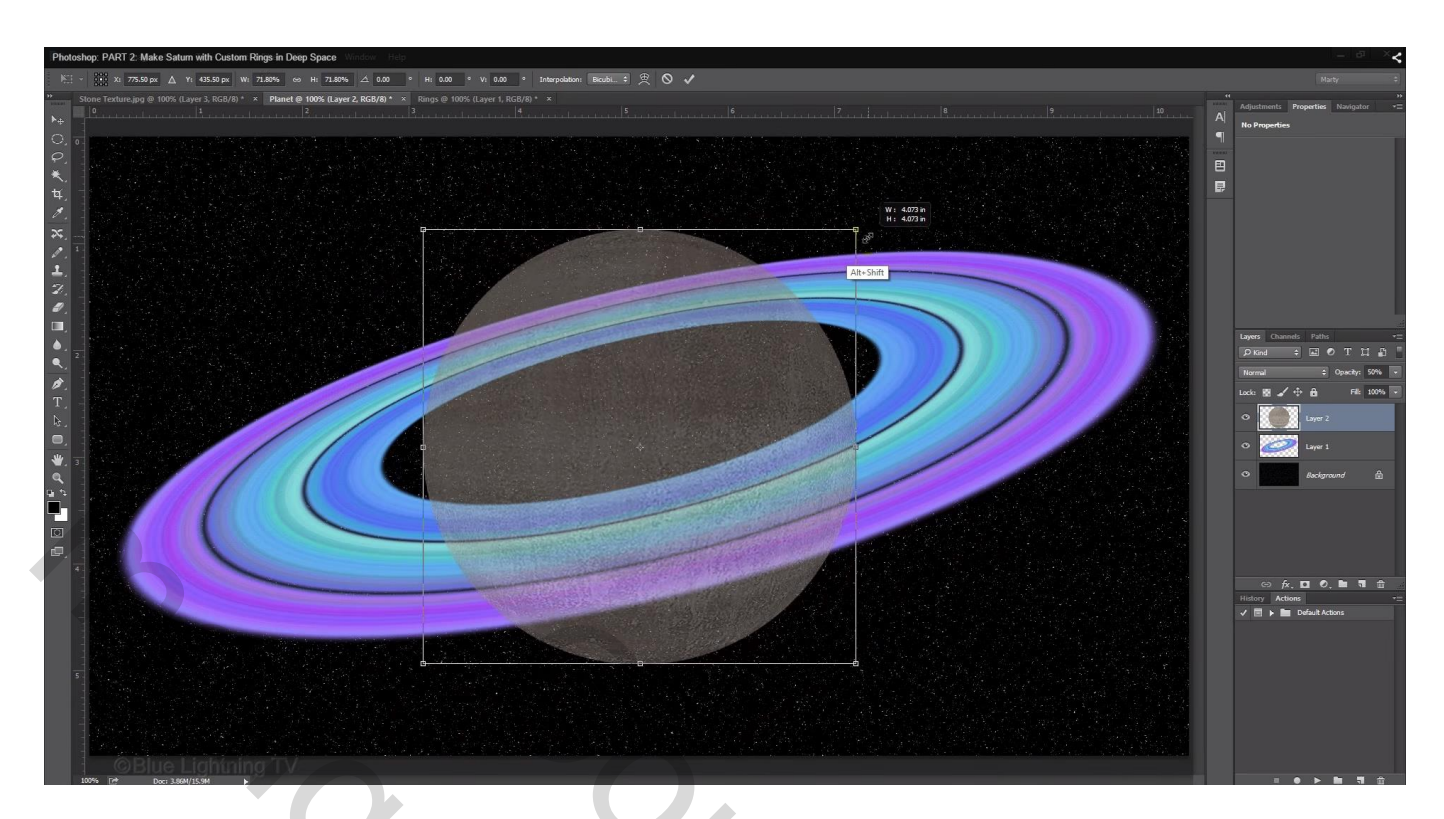

Zet daarna de dekking weer op 100% en roteer de bol een beetje

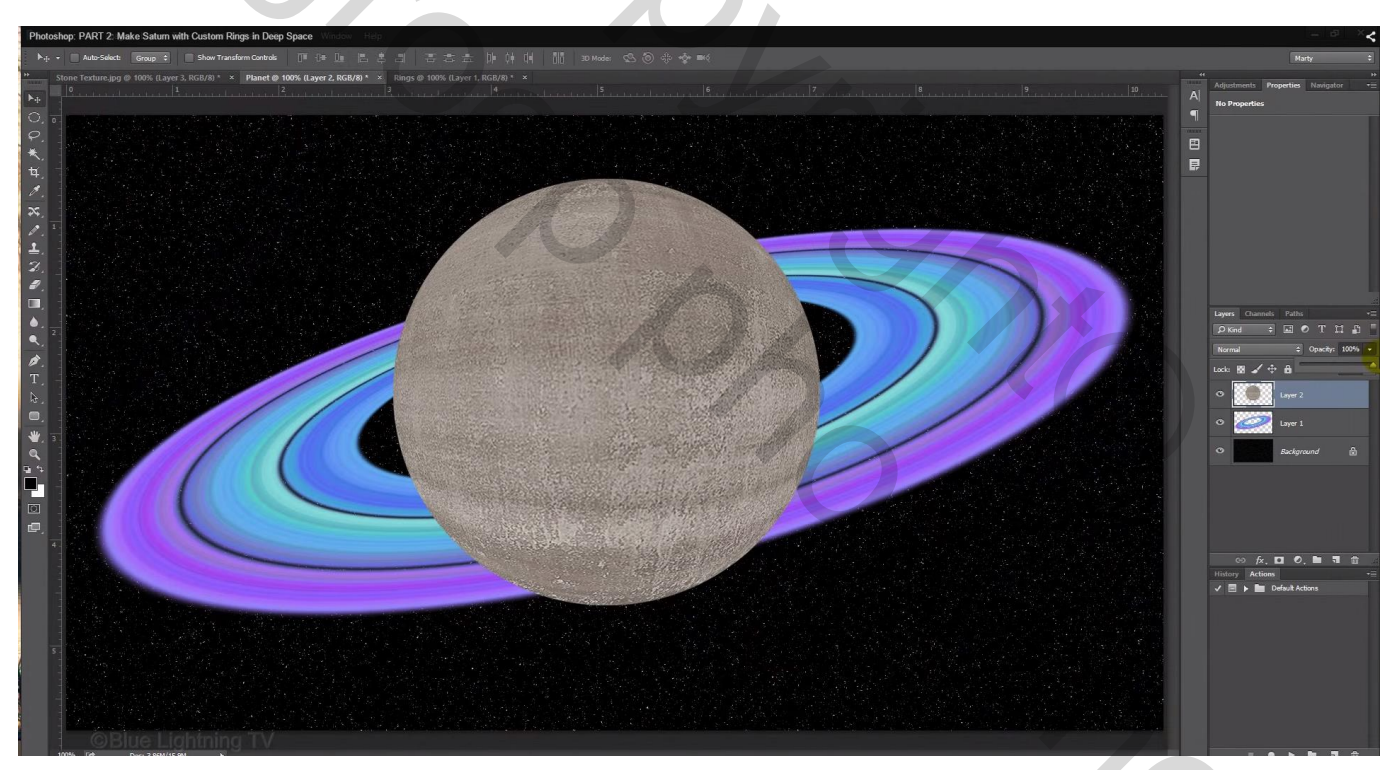

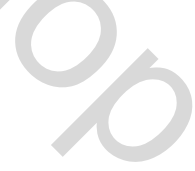

# 25) Voeg twee nieuwe lagen toe; bovenste laag vullen met zwart;

zet die bovenste laag even op onzichtbaar

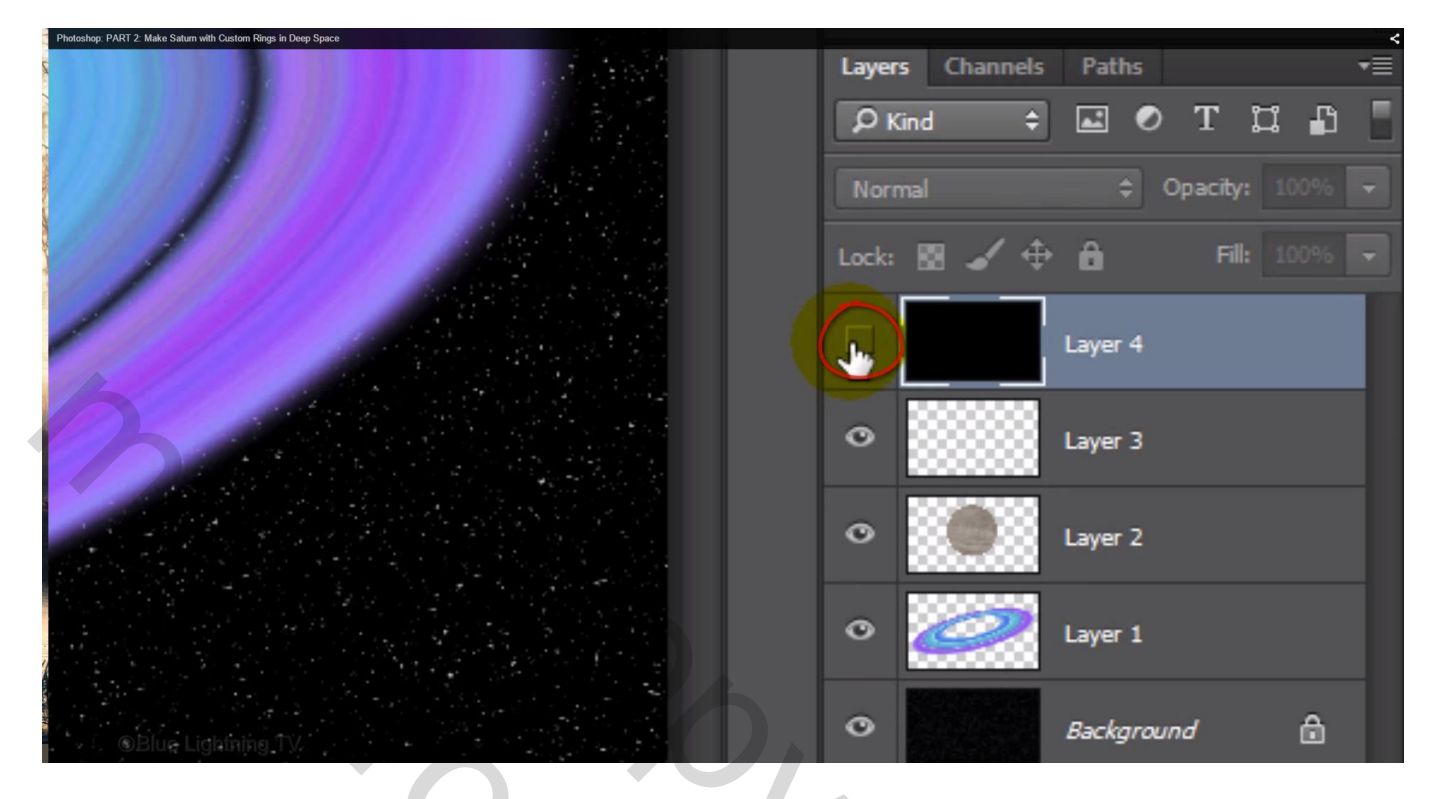

26) Ctrl + klik op laagicoon van laag met "bol"; activeer de laag er boven en vul de selectie met zwart; Deselecteren (Ctrl + D)

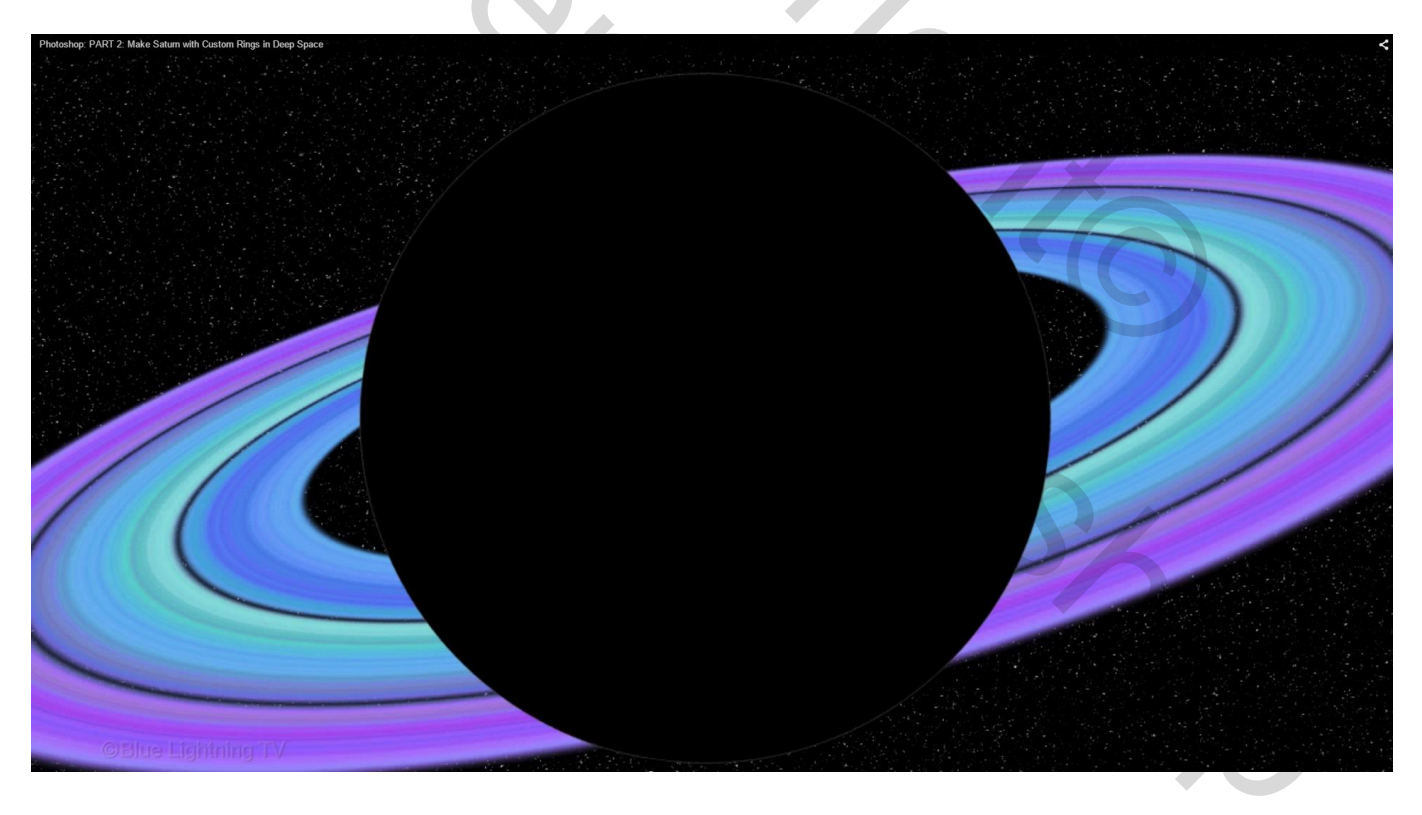

# 27) Filter $\rightarrow$ Vervagen $\rightarrow$ Gaussiaans vervagen met straal = 25 px

| Photoshop: PART 2: Make Saturn with Custom Rings in Deep Space |                 |                         | <pre></pre> |
|----------------------------------------------------------------|-----------------|-------------------------|-------------|
| 승규는 영상에 집에 있는 것이 없는 것이 없는 것이 없는 것이 없는 것이 없다.                   |                 |                         |             |
|                                                                | Gaussian Blur   | ×                       |             |
|                                                                | 100% •          | OK<br>Cancel<br>Preview |             |
| Biul it 25 pixels and                                          | click OK of pre | SS Enter of R           | leium.      |
|                                                                |                 |                         |             |

28) Vergroot die schaduw laag naar ongeveer 145 %

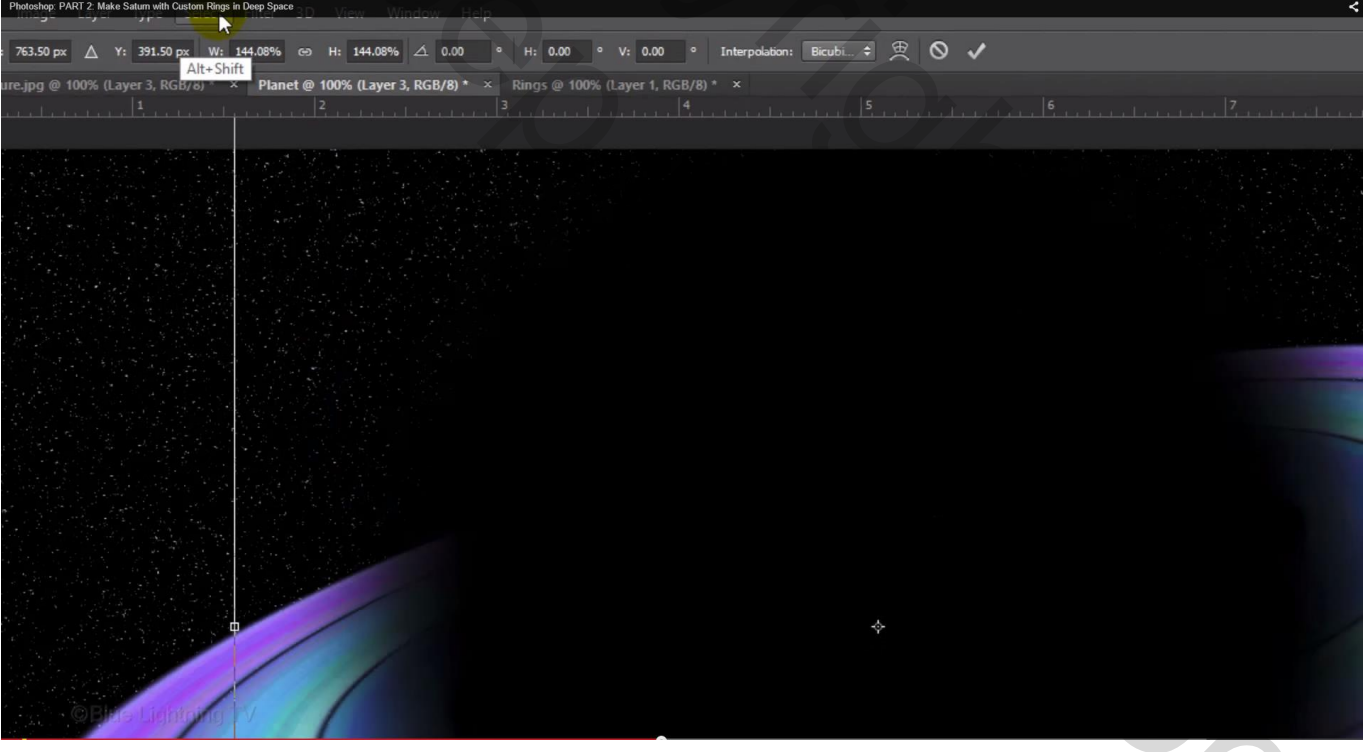

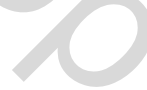

## Versleep de schaduw naar links zodat een groot deel van de bol vrij komt

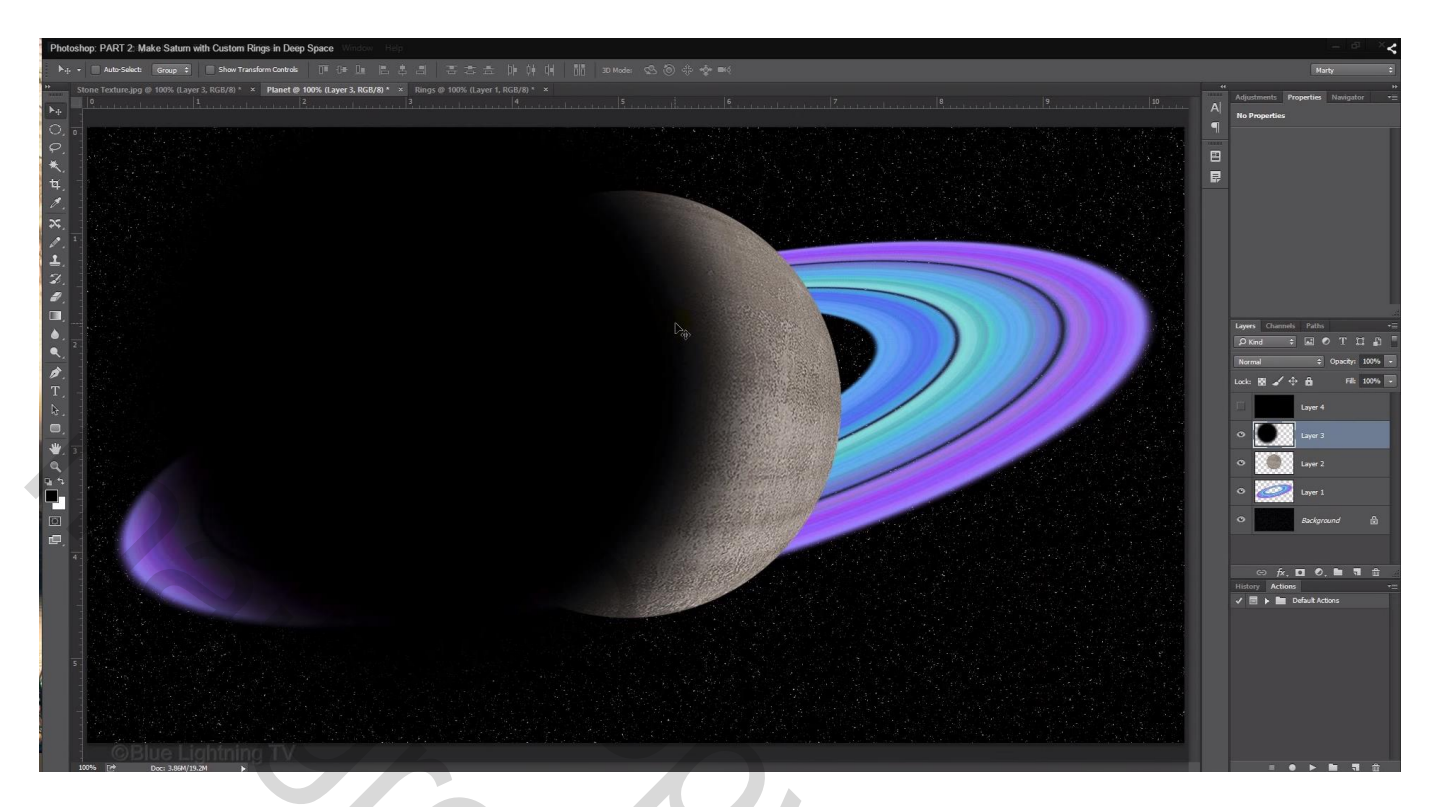

29) Ctrl + klik op laagicoon van deze schaduw laag om selectie ervan te laden

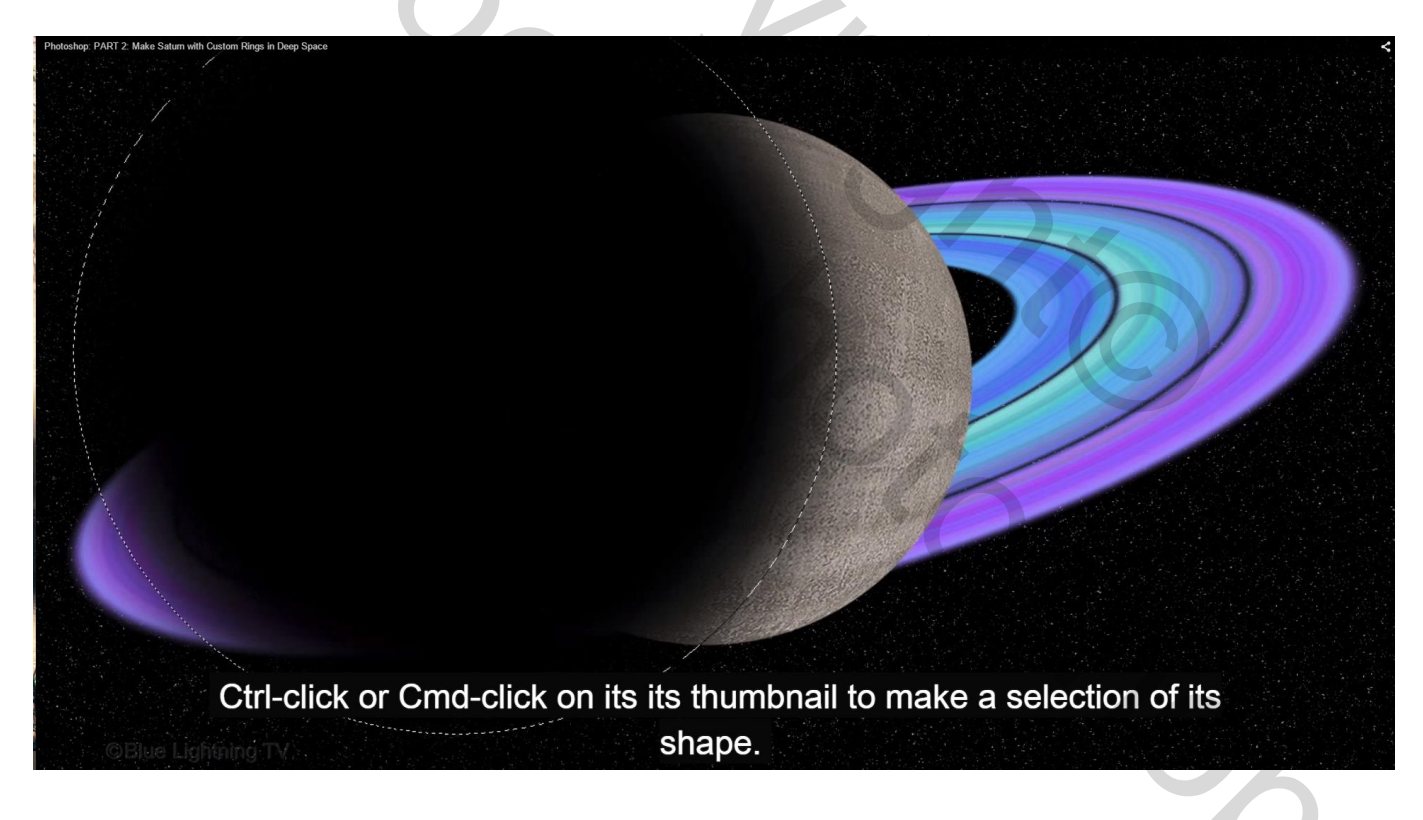

30) Met deze selectie actief klik je de bovenste zwarte laag aan, activeren en zichtbaar maken De laag met schaduw verwijderen, hebben we niet langer nodig

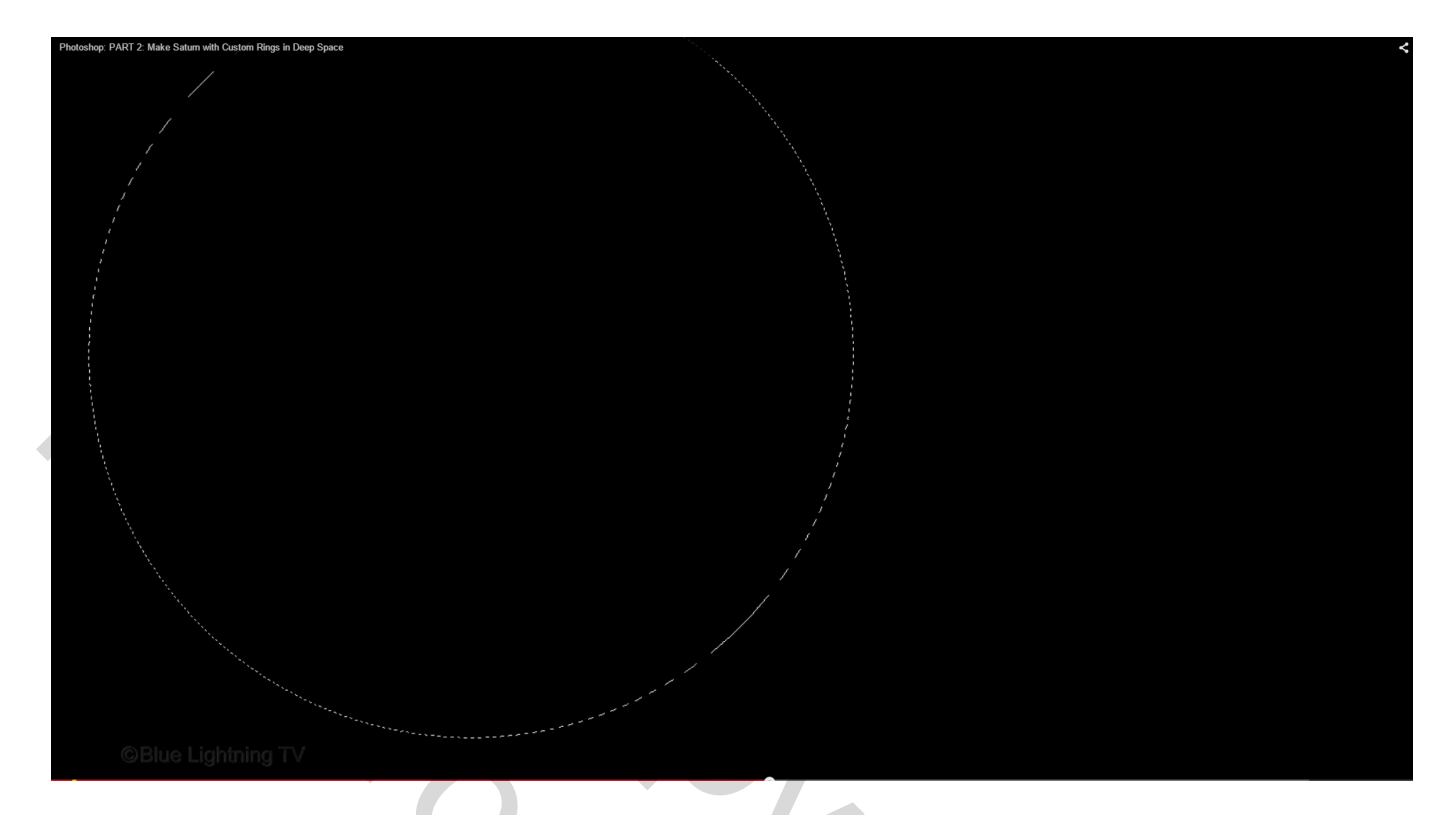

Klik de delete toets aan en deselecteren

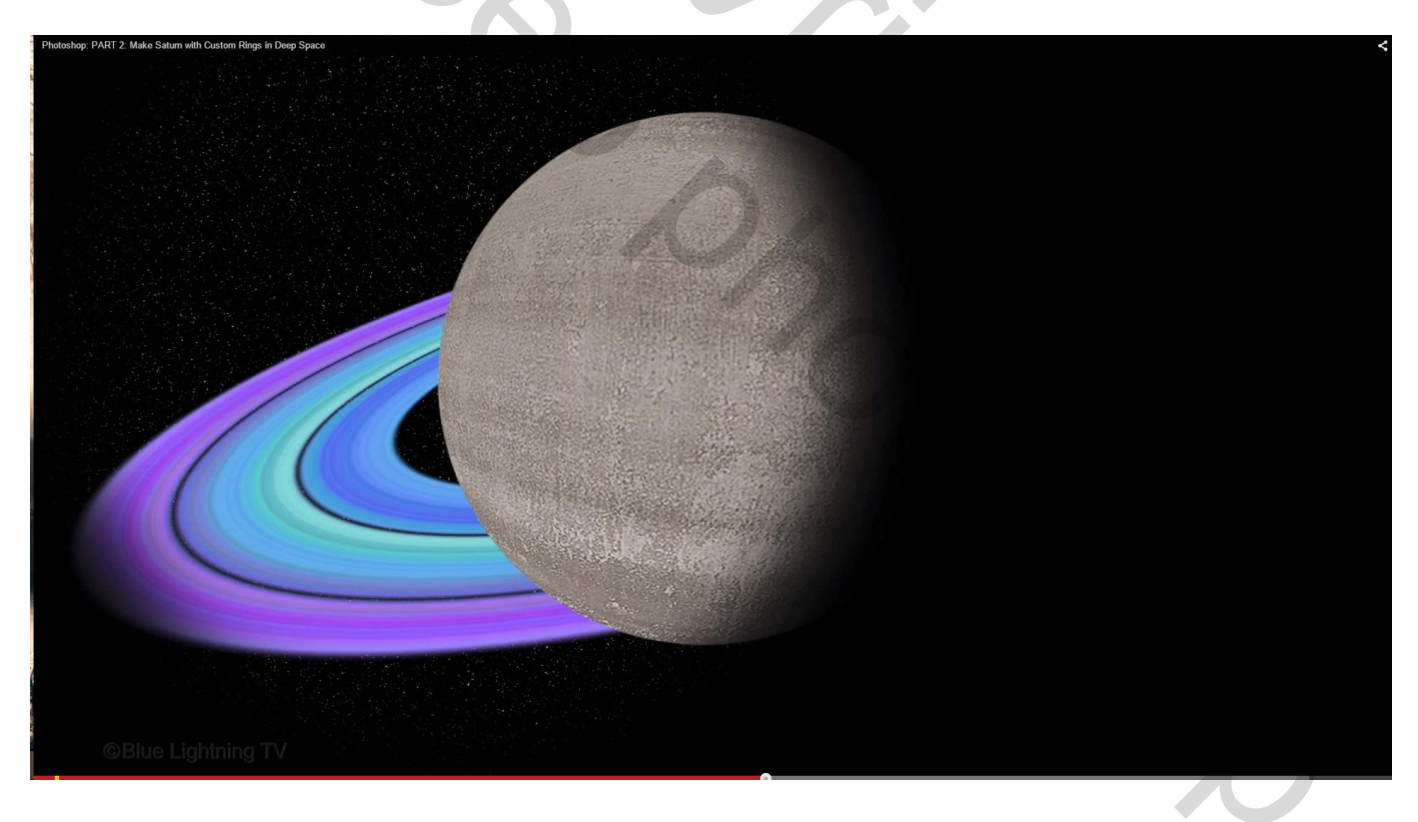

31) Nu een selectie laden van de bol zelf met Ctrl + klik; selectie omkeren en deleten op de bovenste laag; De bovenste laag is de schaduw die we op de bol zelf bekomen hebben.

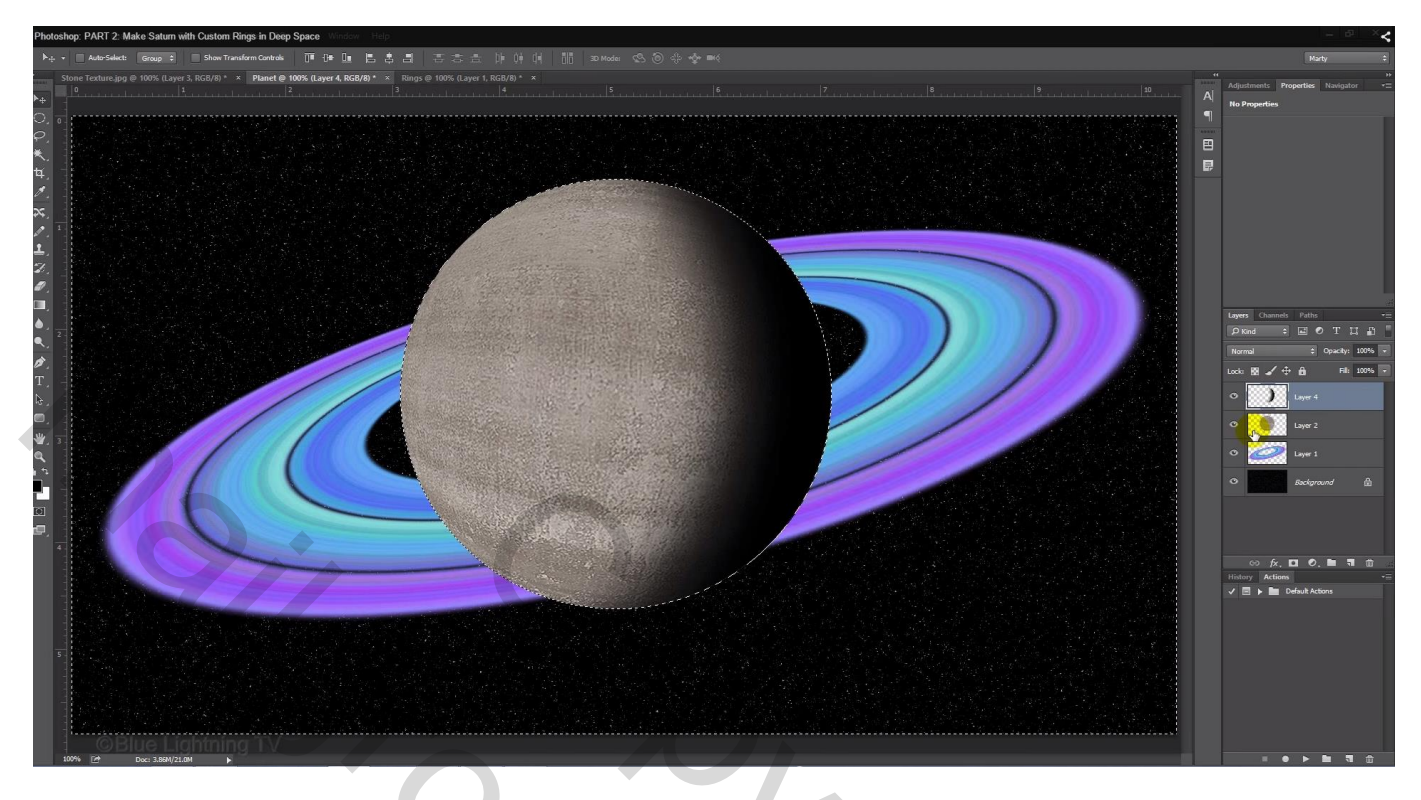

32) Deselecteren (Ctrl + D); bovenste twee lagen samenvoegen (Ctrl + E) Er is nog een witte ring onderaan de bol zichtbaar : Laag  $\rightarrow$  Matting  $\rightarrow$  Rand verwijderen met 1 px

| Photoshop: PART 2. Make Saturn with Custom Rings in Deep Space |                                  |
|----------------------------------------------------------------|----------------------------------|
|                                                                | 1 Alexandre                      |
|                                                                | / dx                             |
|                                                                | Defringe                         |
|                                                                | Widtle: pixels                   |
|                                                                | Cancel                           |
| OBlue Lightning IV     Make                                    | the Width: 1 pixel and click OK. |

#### 33) Ctrl + klik op laagicoon van laag met ringen

We voegen aan de laag met bol een laagmasker toe op basis van de bekomen selectie

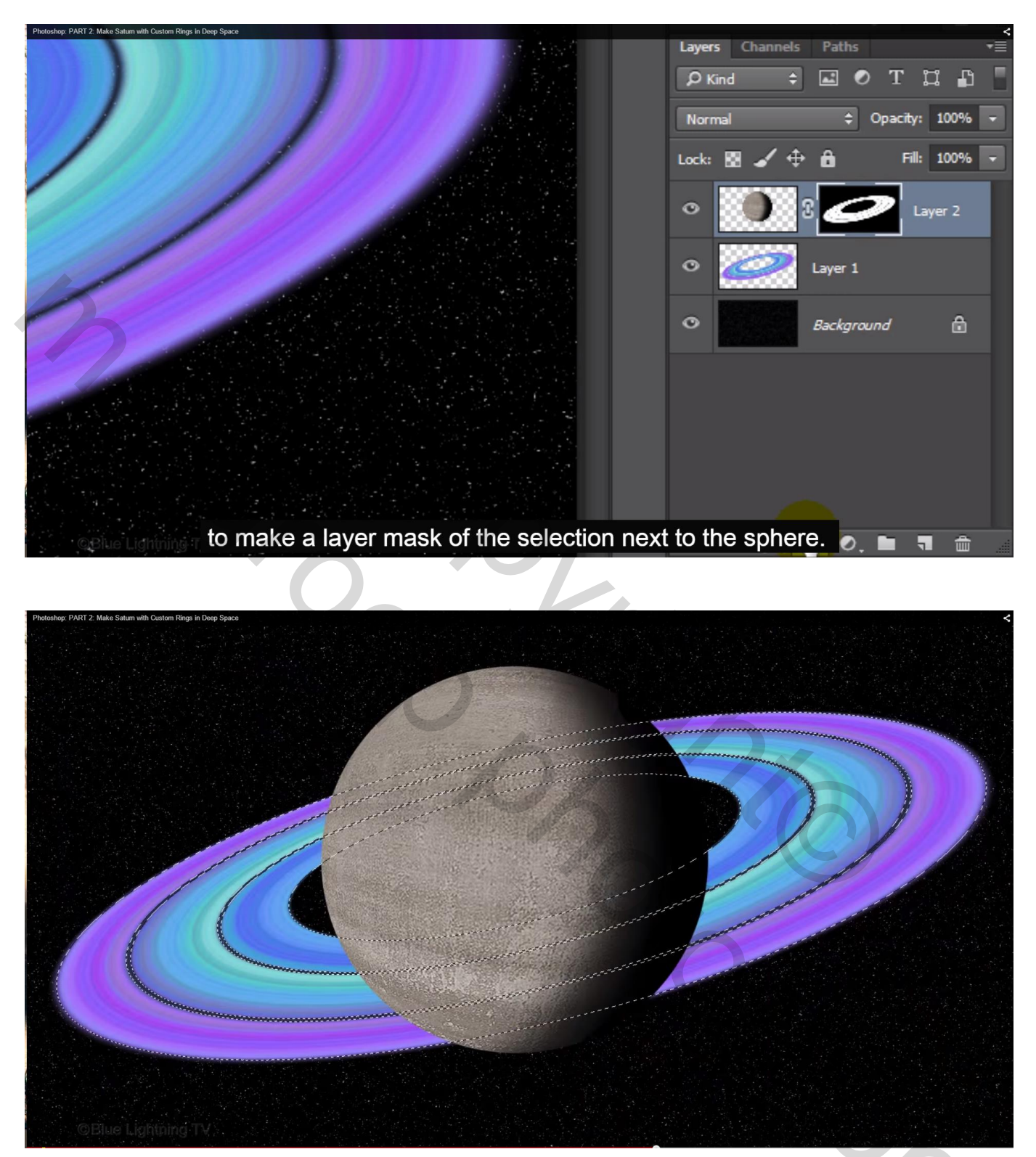

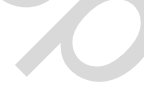

34) Kleuren van het laagmasker omkeren : laagmasker aanklikken en Ctrl + I klikken

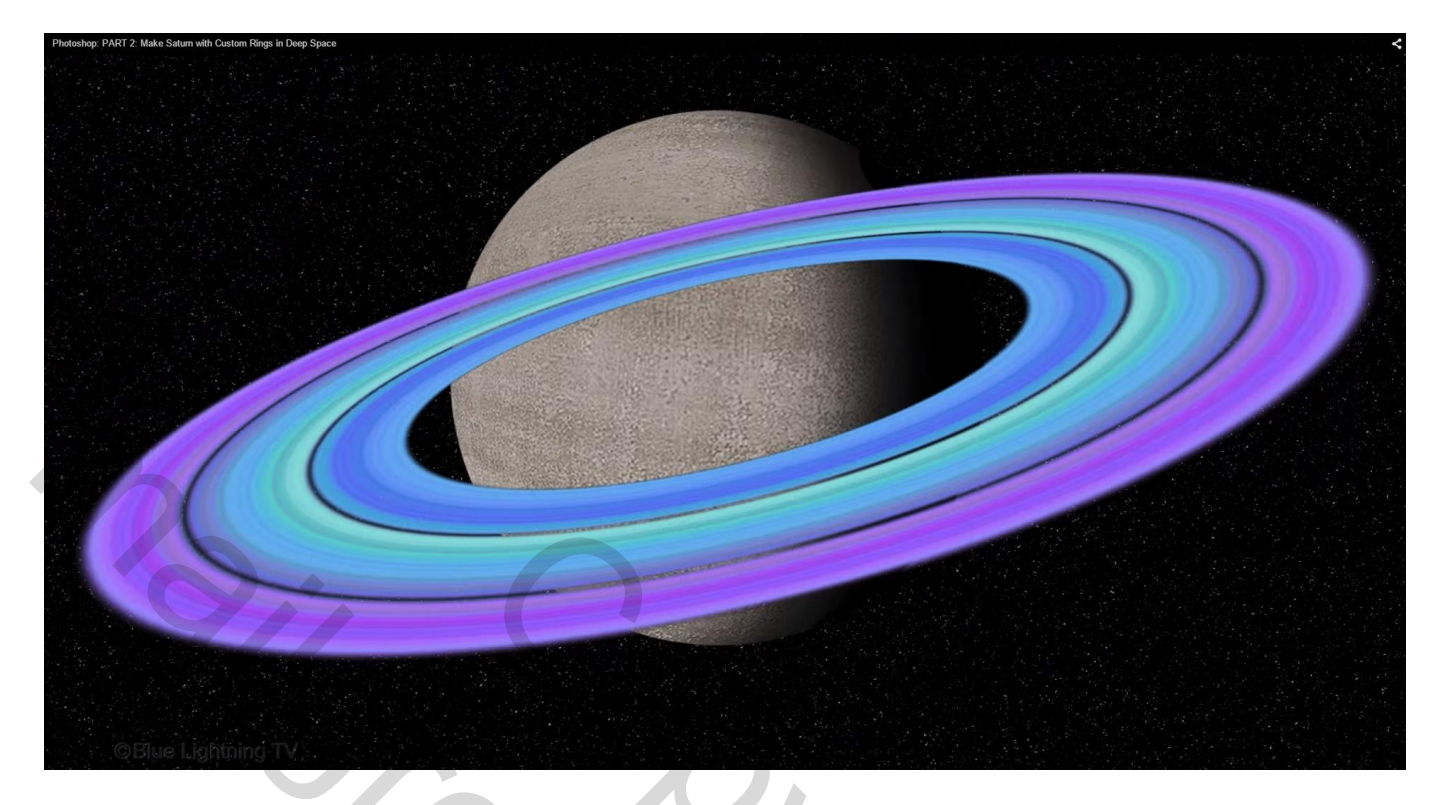

35) Selecteer een potlood van 100 px groot en hardheid = 100 %; of een hard penseel

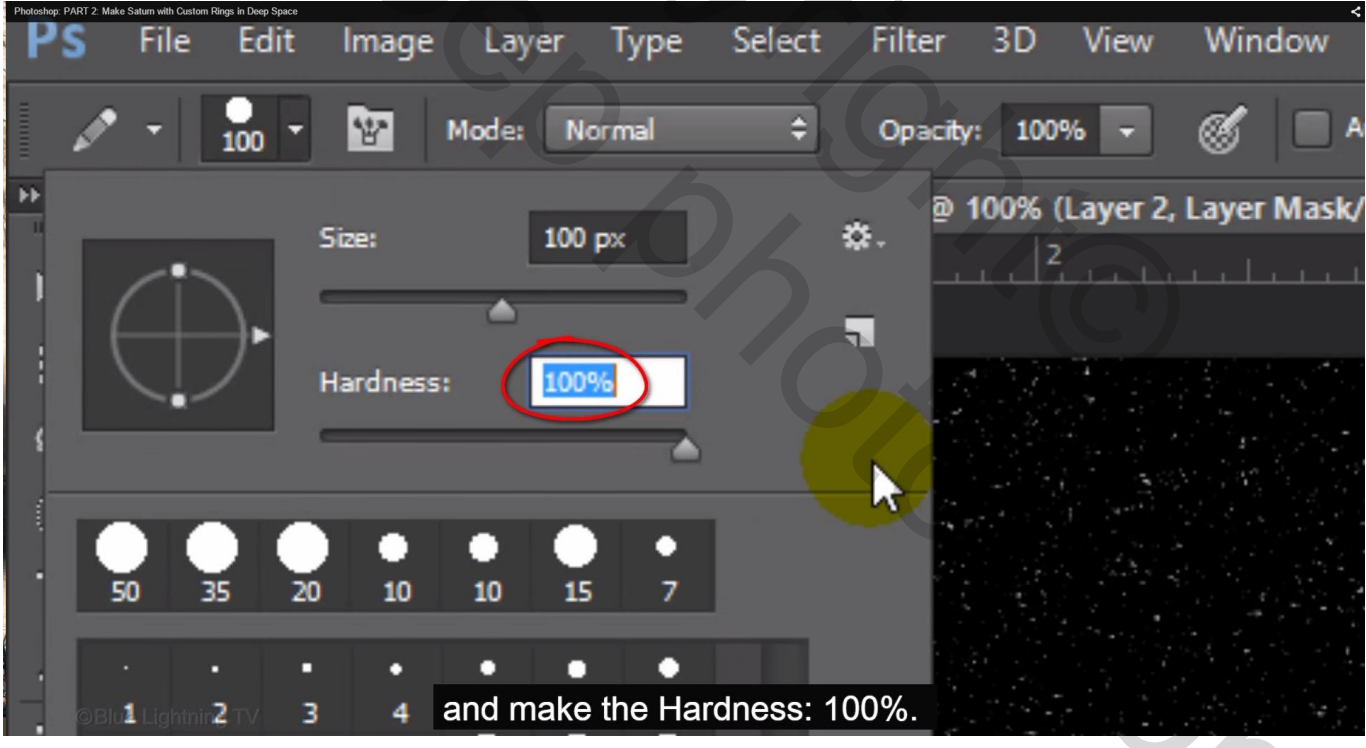

70

Voorgrondkleur op wit; laagmasker is actief: schilder heel voorzichtig het deel van de bol dat voor de ringen ligt weer zichtbaar

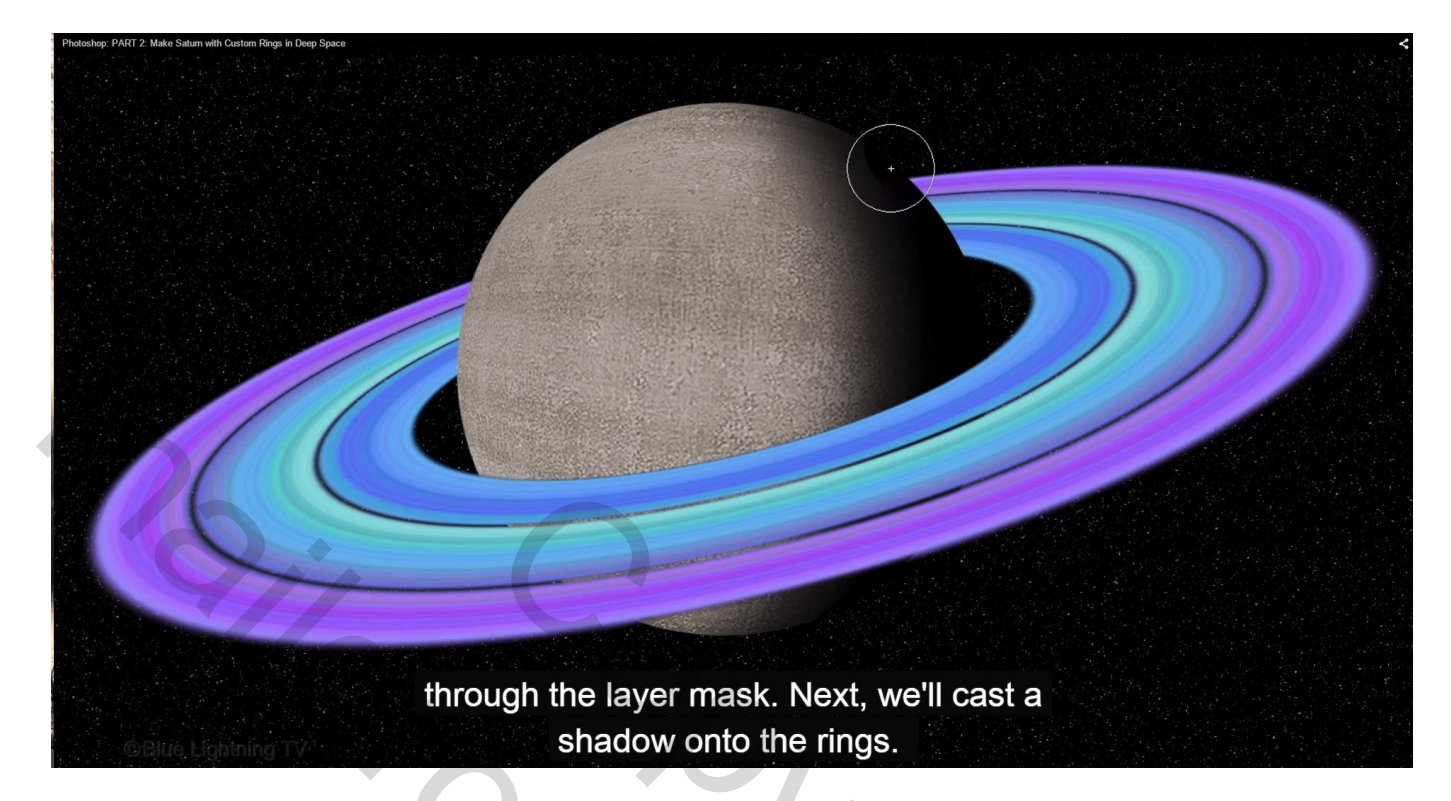

36) Nieuwe laag toevoegen; voorgrondkleur op zwart; Magnetisch uitzetten Ctrl + klik op laag met bol om selectie te laden; vul de selectie met zwart en deselecteer.

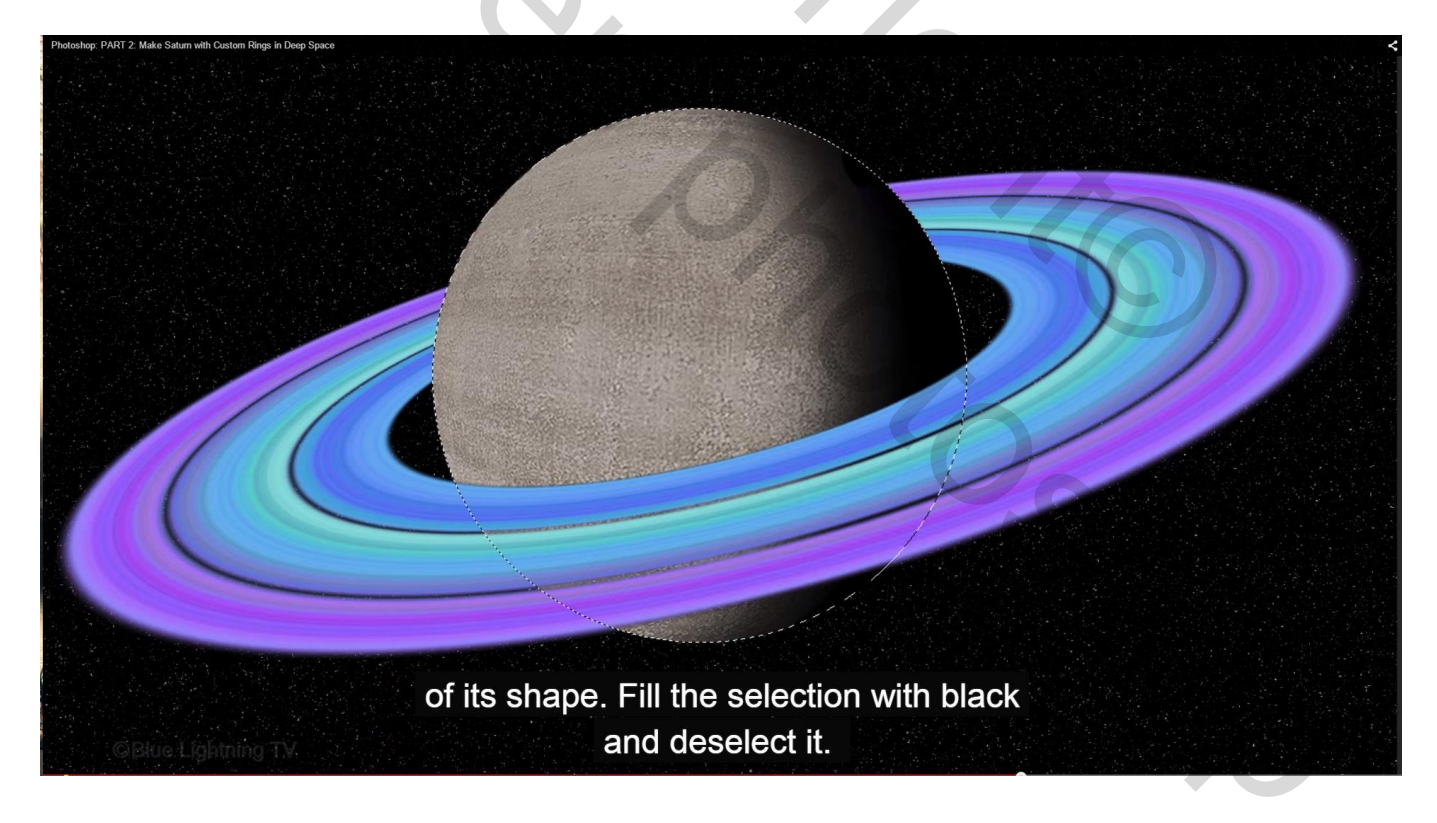

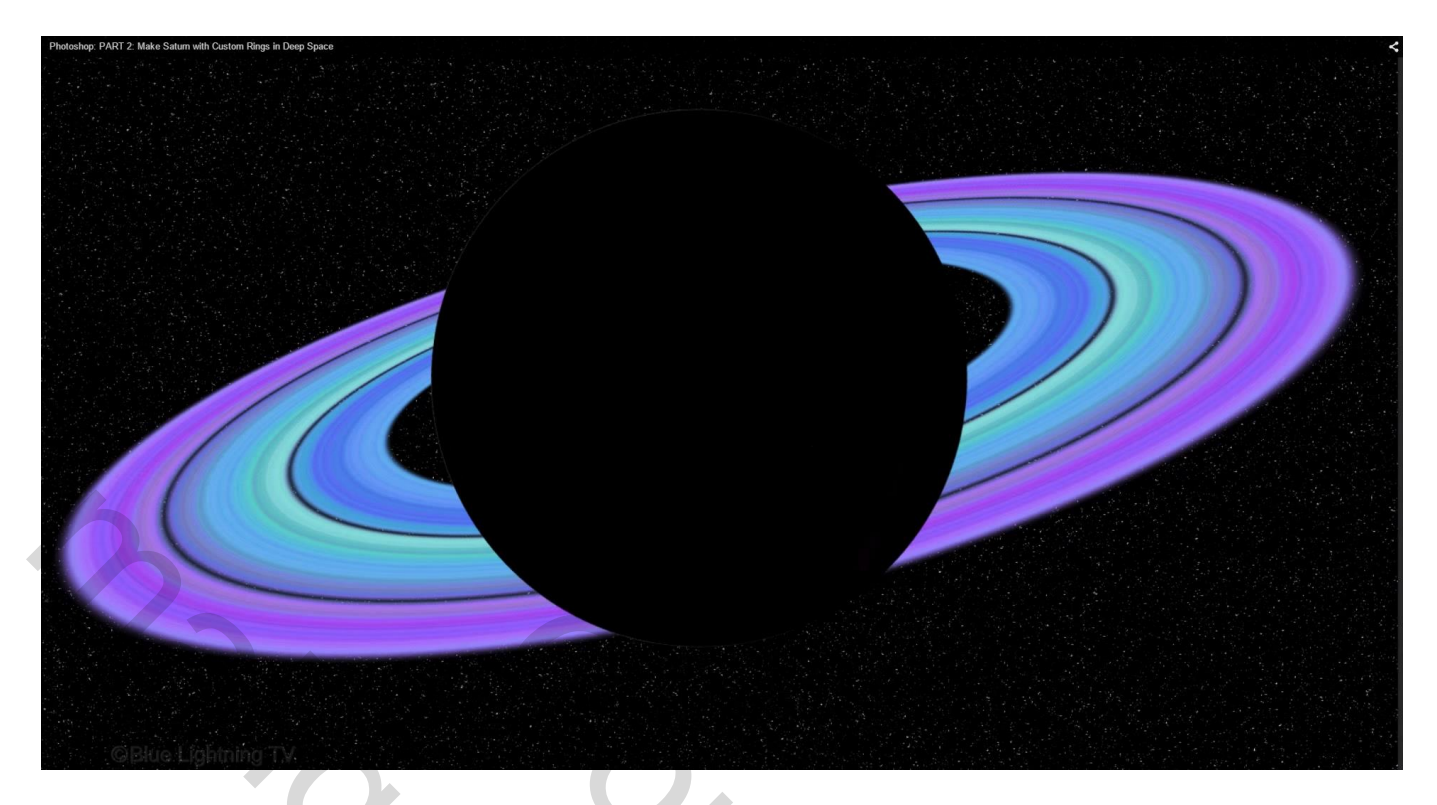

37) Dekking van de laag tijdelijk op 50% zetten; klik Ctrl + T voor Vrije Transformatie, bovenste middelste ankerpunt naar onderen verslepen terwijl je de toetsen Alt + Shift ingedrukt houdt

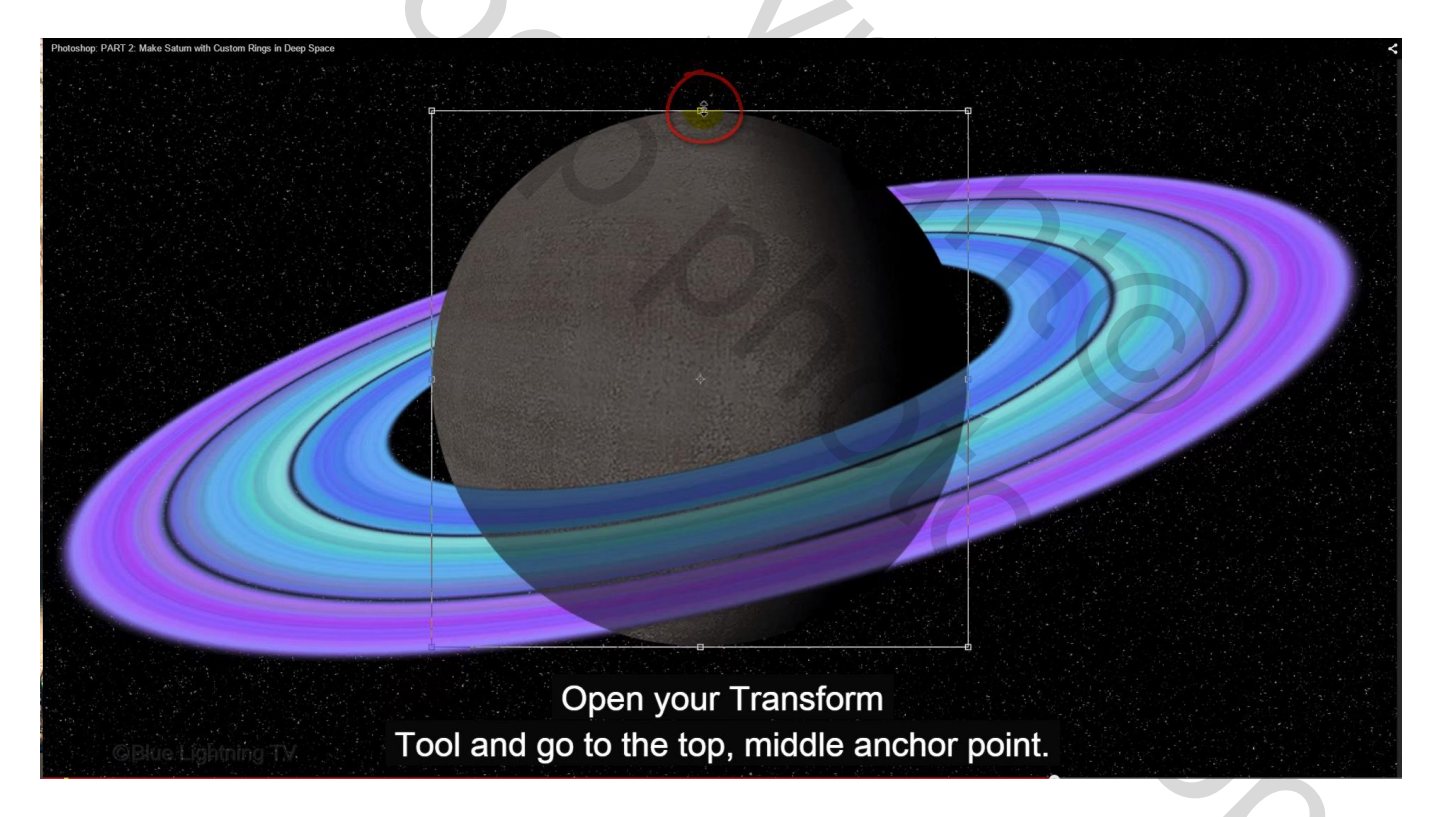

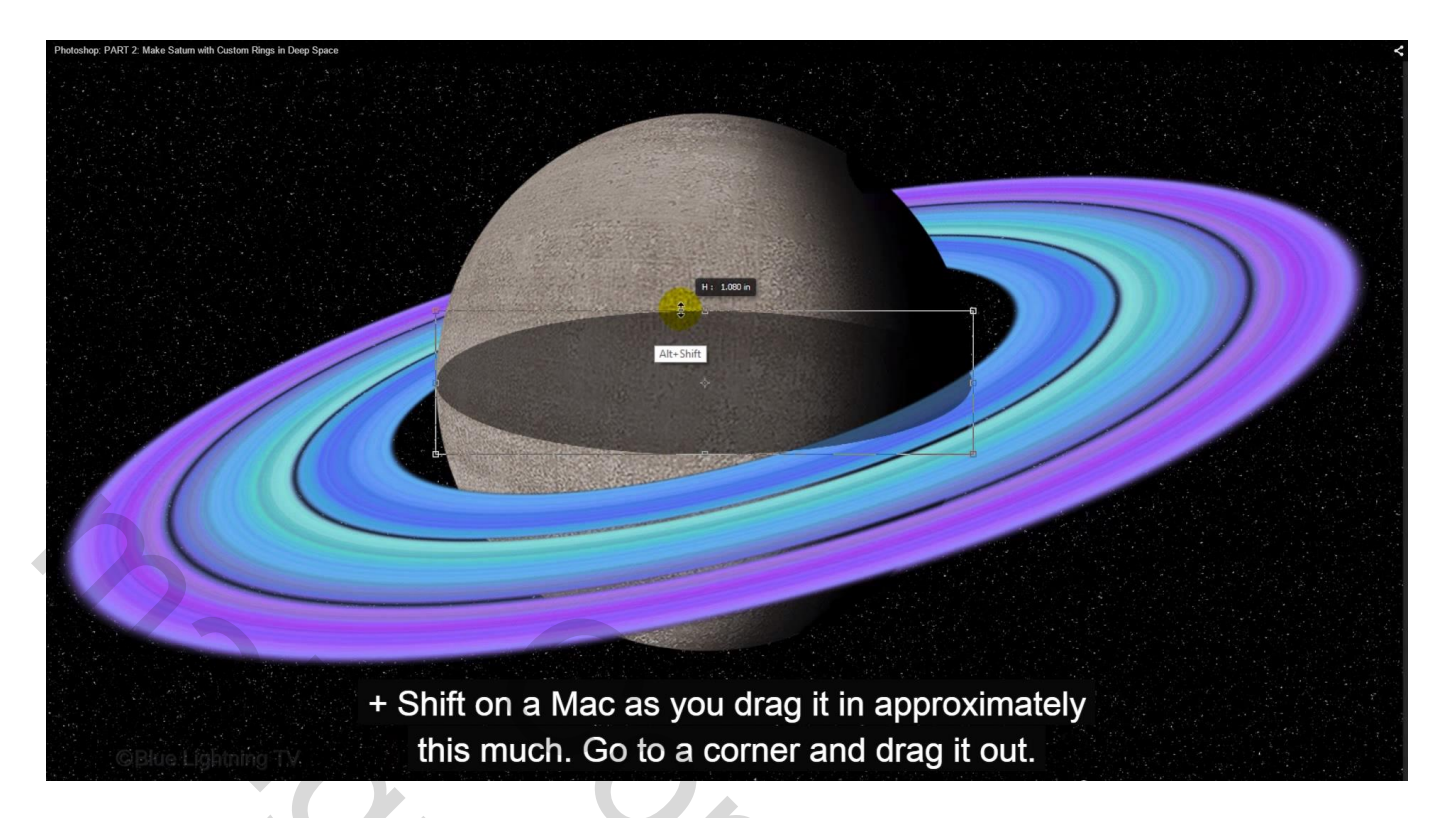

Sleep nu aan een hoekpunt en sleep het naar buiten toe om te vergroten en roteer volgens de rotatie van de ringen

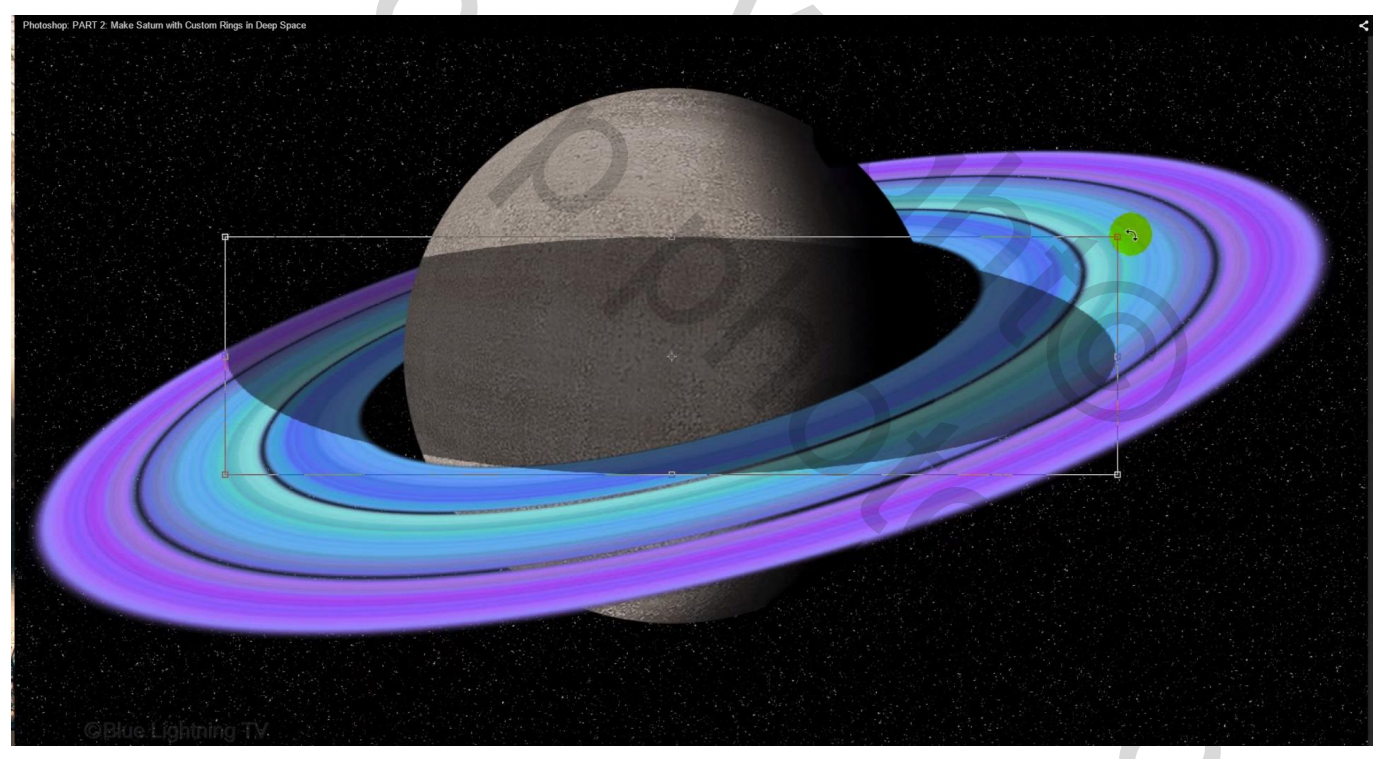

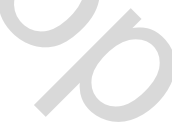

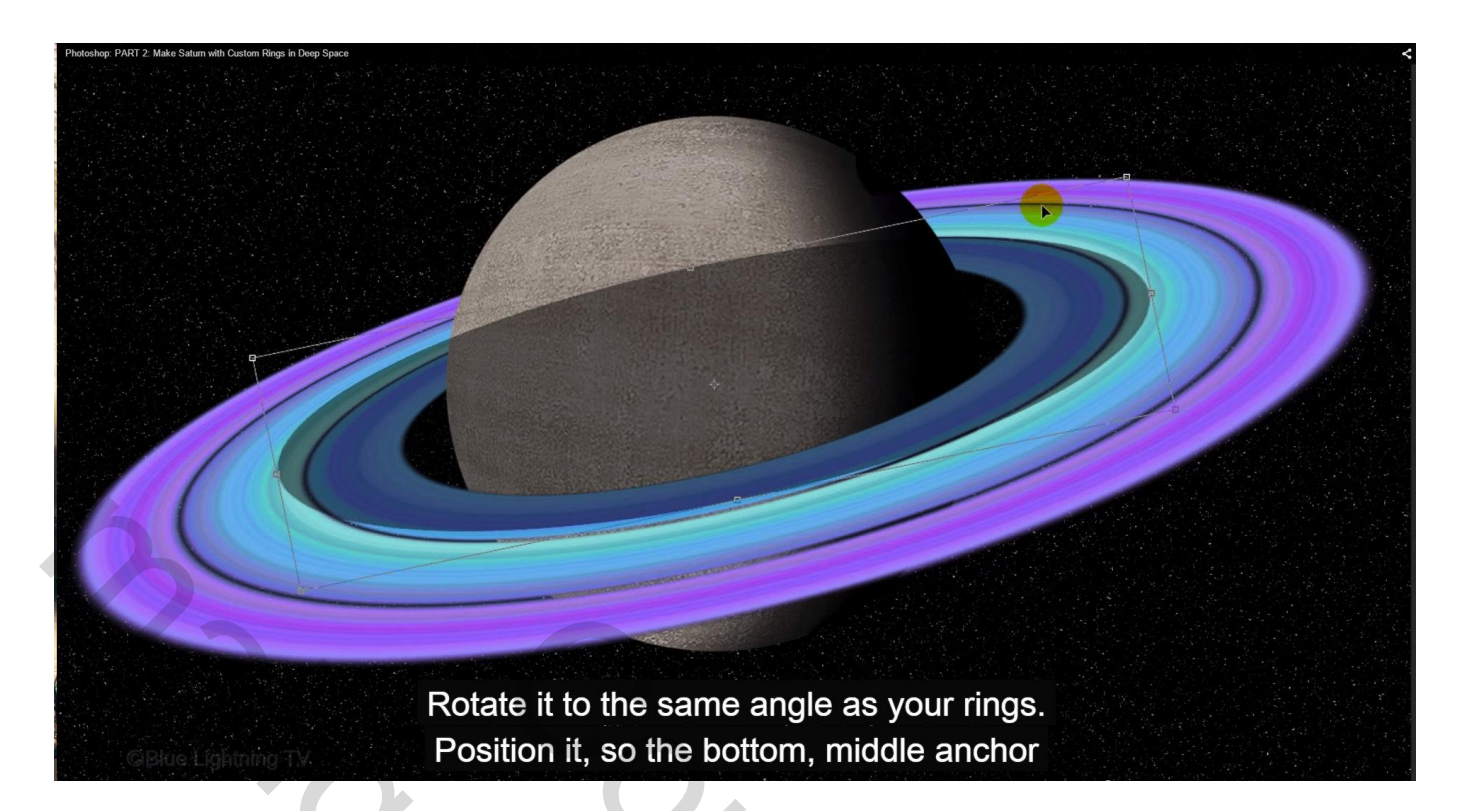

Een beetje verplaatsen zodat het onderste punt tot mooi tegen de bol komt

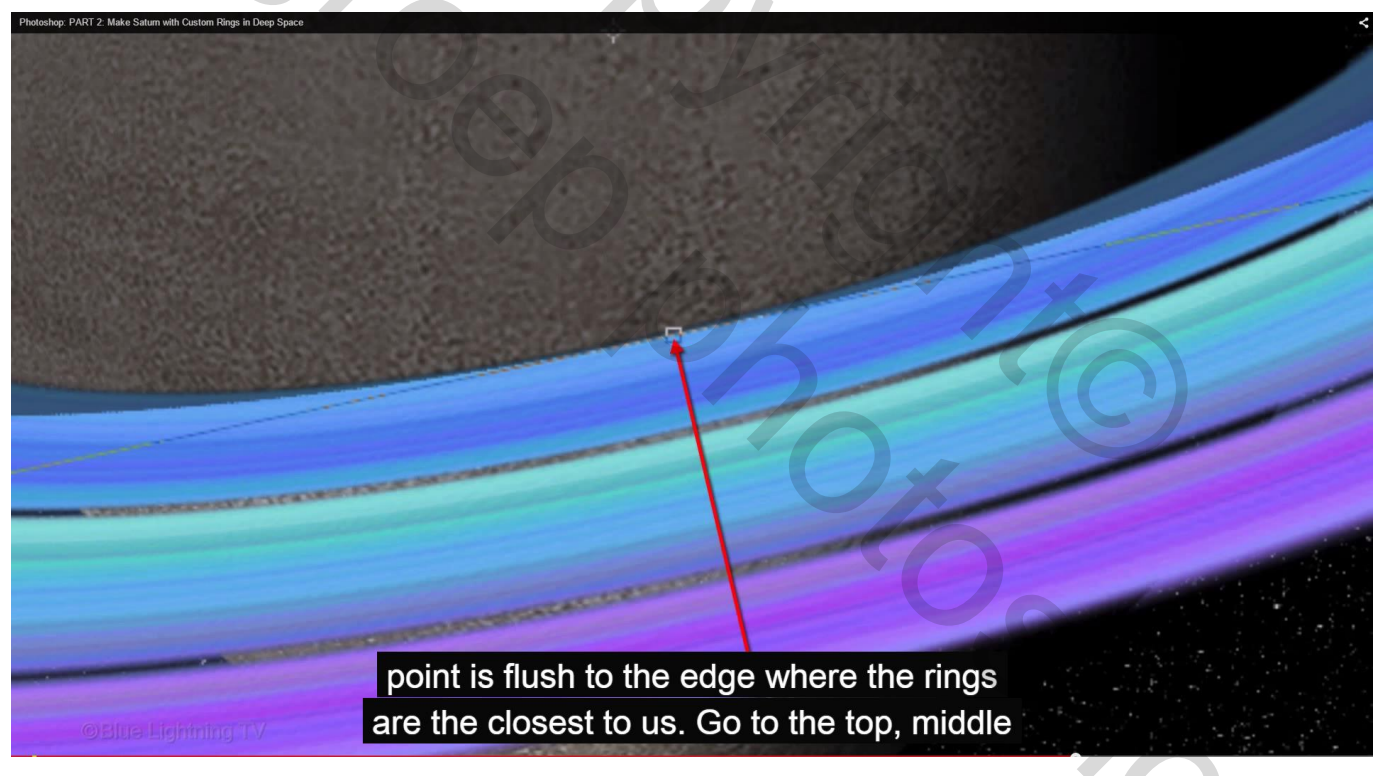

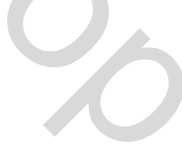

Daarna weer het bovenste middelste ankerpunt naar onderen slepen

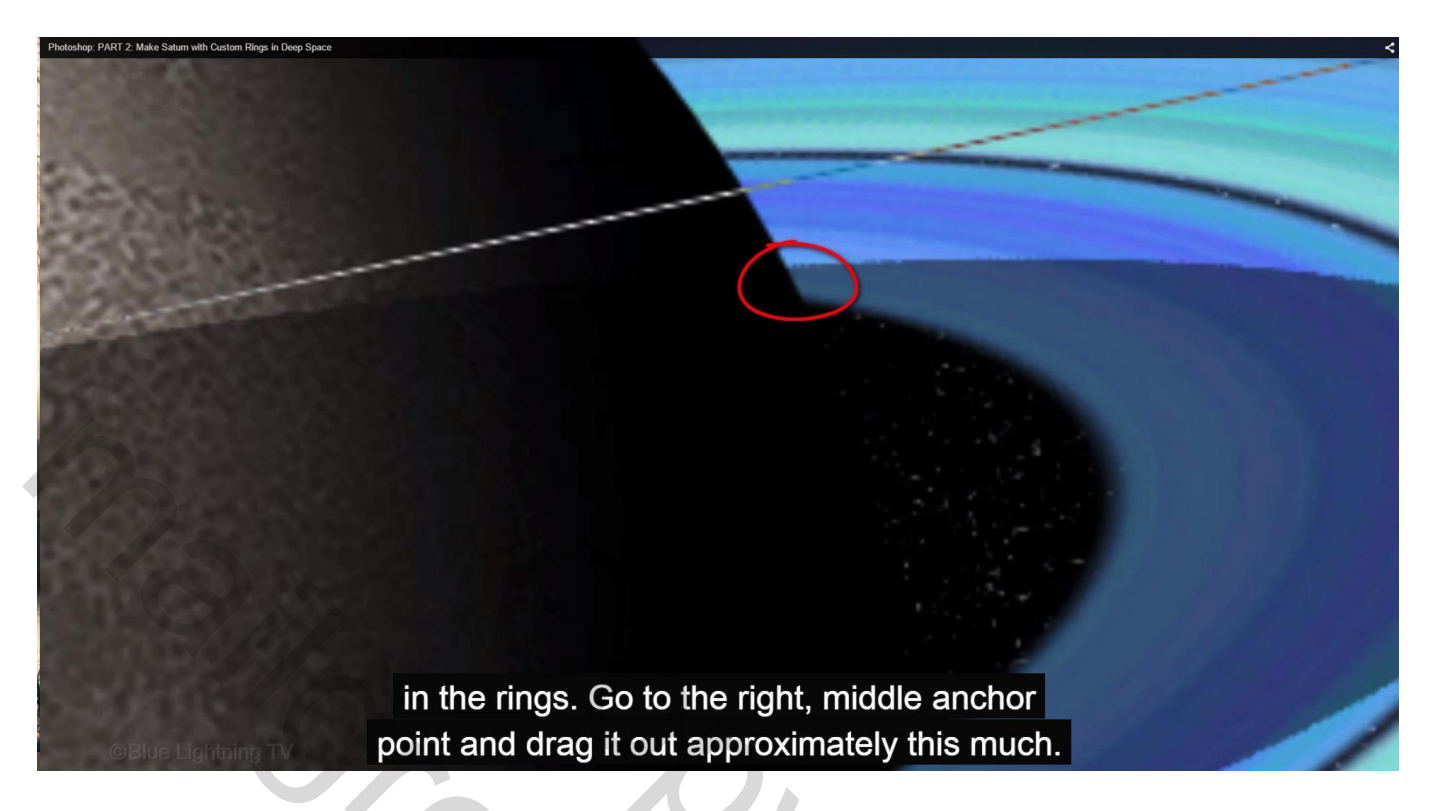

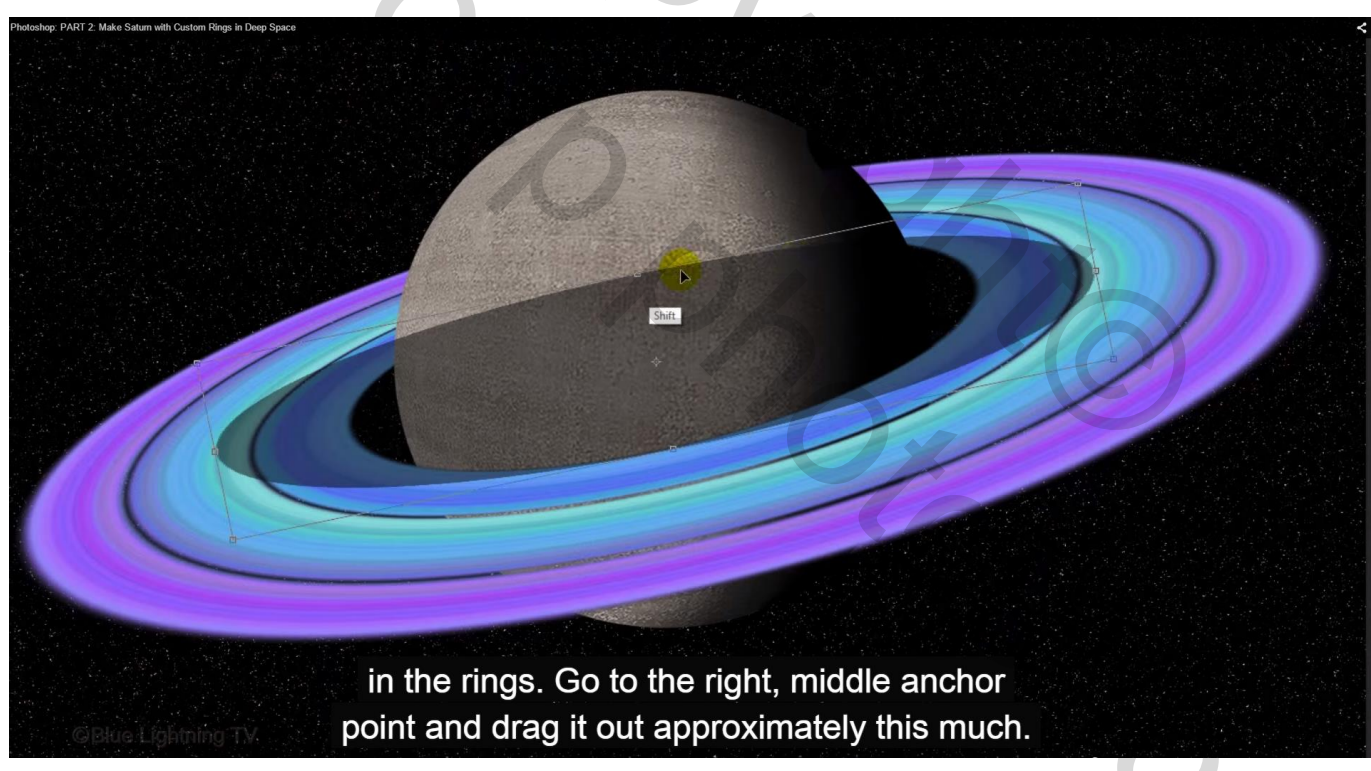

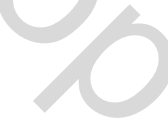

Nu sleep je het rechtse middelste ankerpunt naar buiten

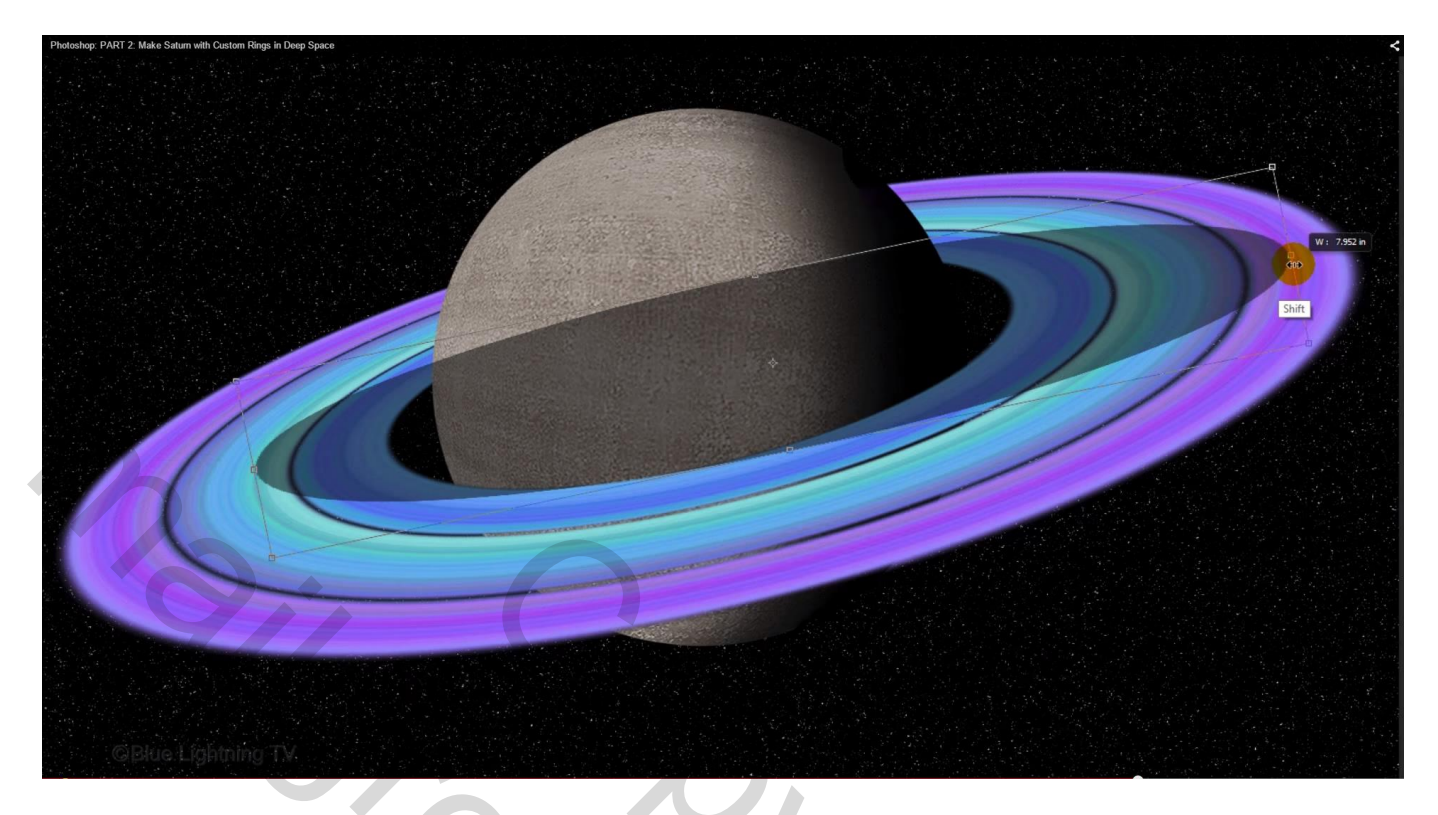

Deze laag nog wat verplaatsen, roteren, ... alles in orde??? Enteren

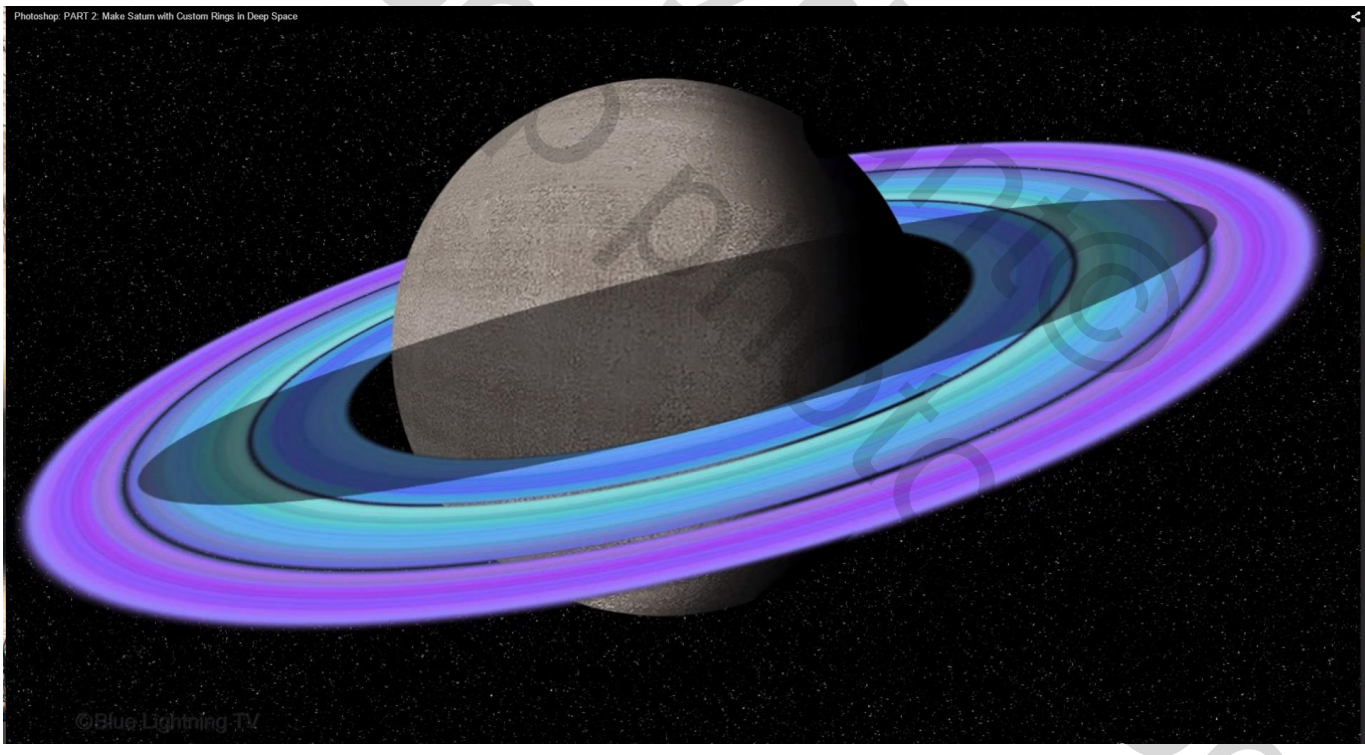

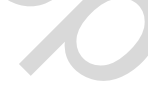

38) Ctrl + klik op laagicoon van laag met ringen; voeg aan de bovenste laag een laagmasker toe Voorgrondkleur op zwart; verwijder het deel van de schaduw links tot waar de rode pijl aanwijst

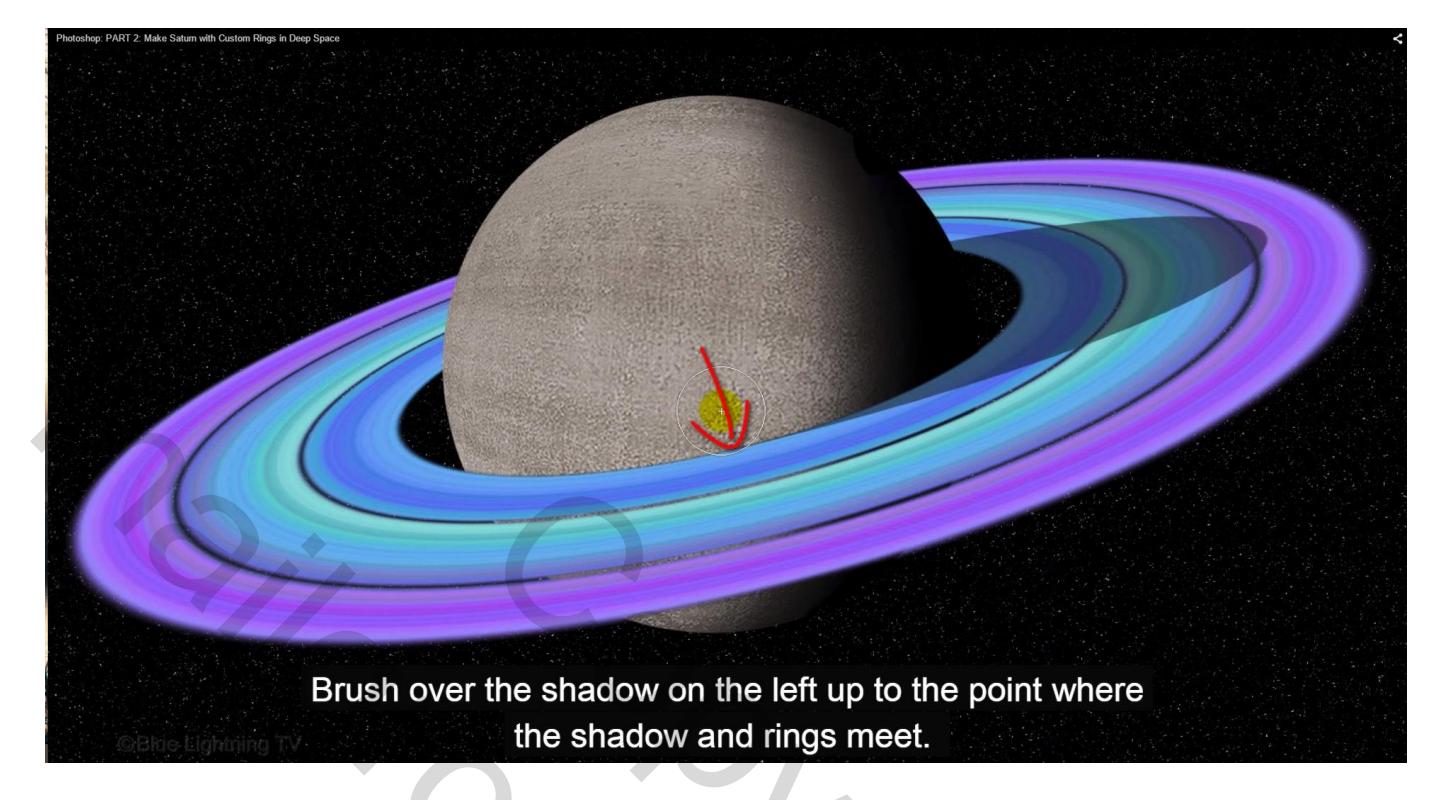

Zet nu voor deze laag de dekking weer op 100%

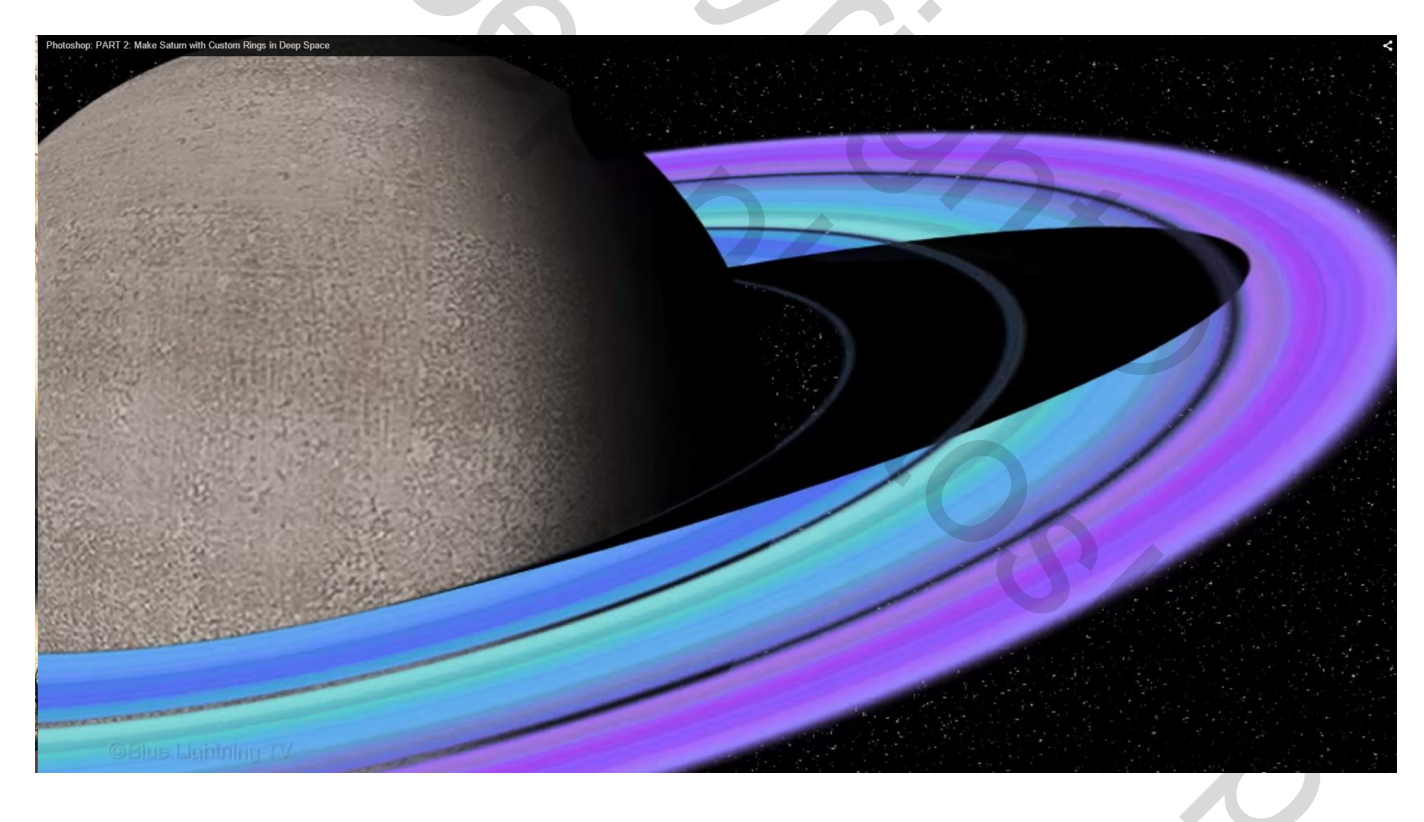

39) Ctrl + klik op laag met ringen; voeg dan aan diezelfde laag een laagmasker toe

Bovenste laag activeren; het laagicoon zelf aanklikken

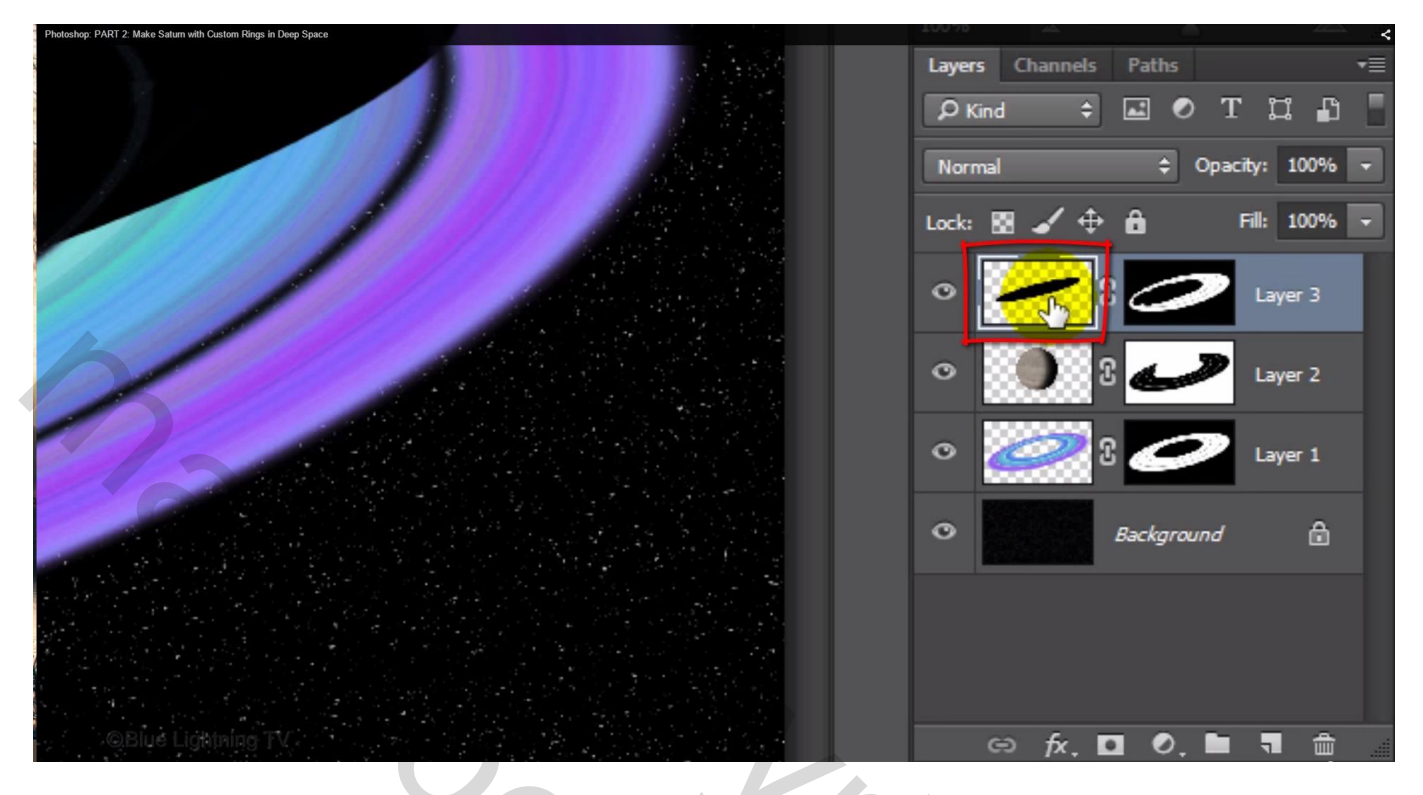

40) Vervagen Gereedschap : grootte = 125 px; hardheid = 0 %; sterkte = 100%

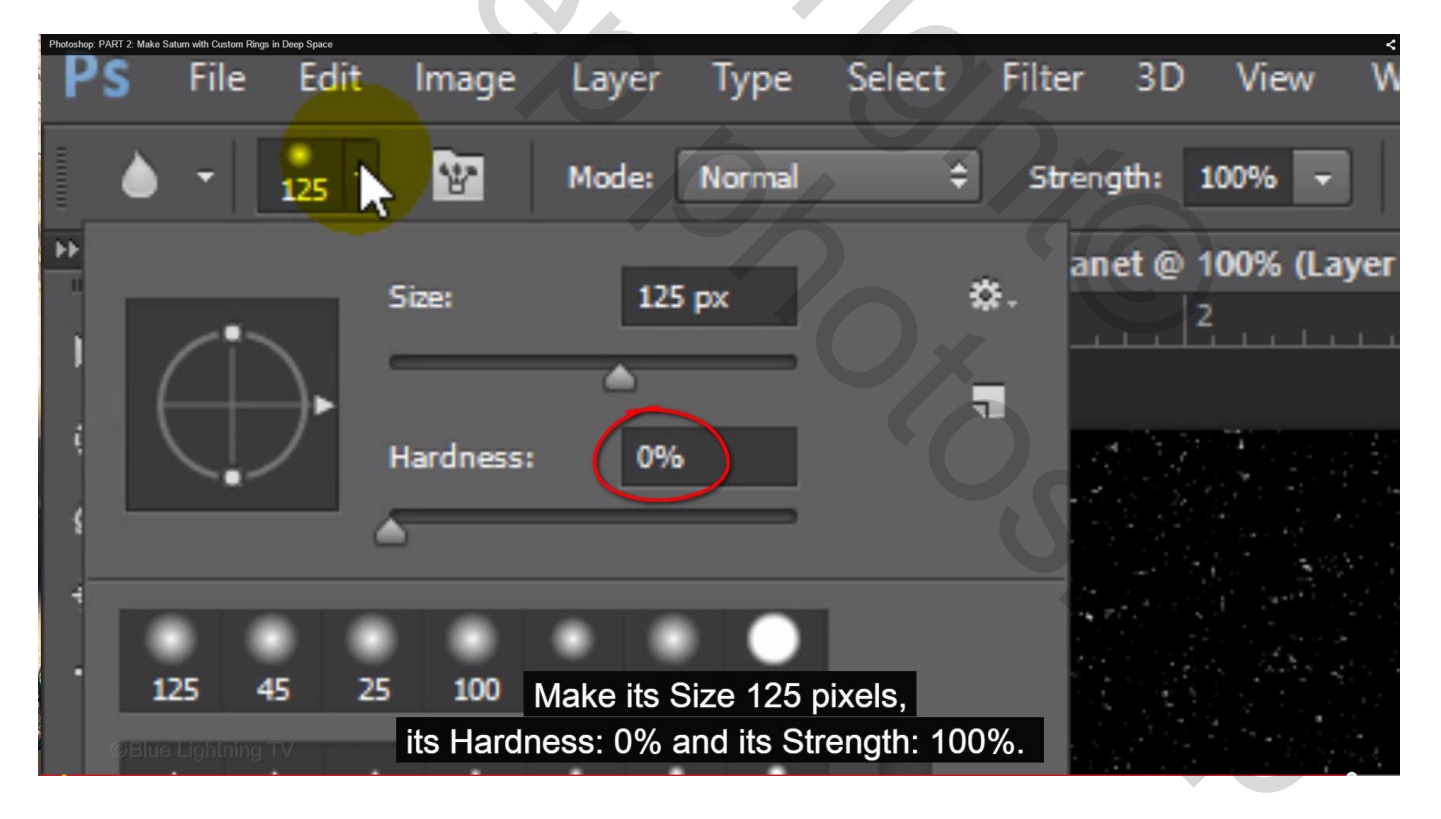

Schilder wat aan de randen van die rechtse schaduw laag om de randen ervan te verzachten

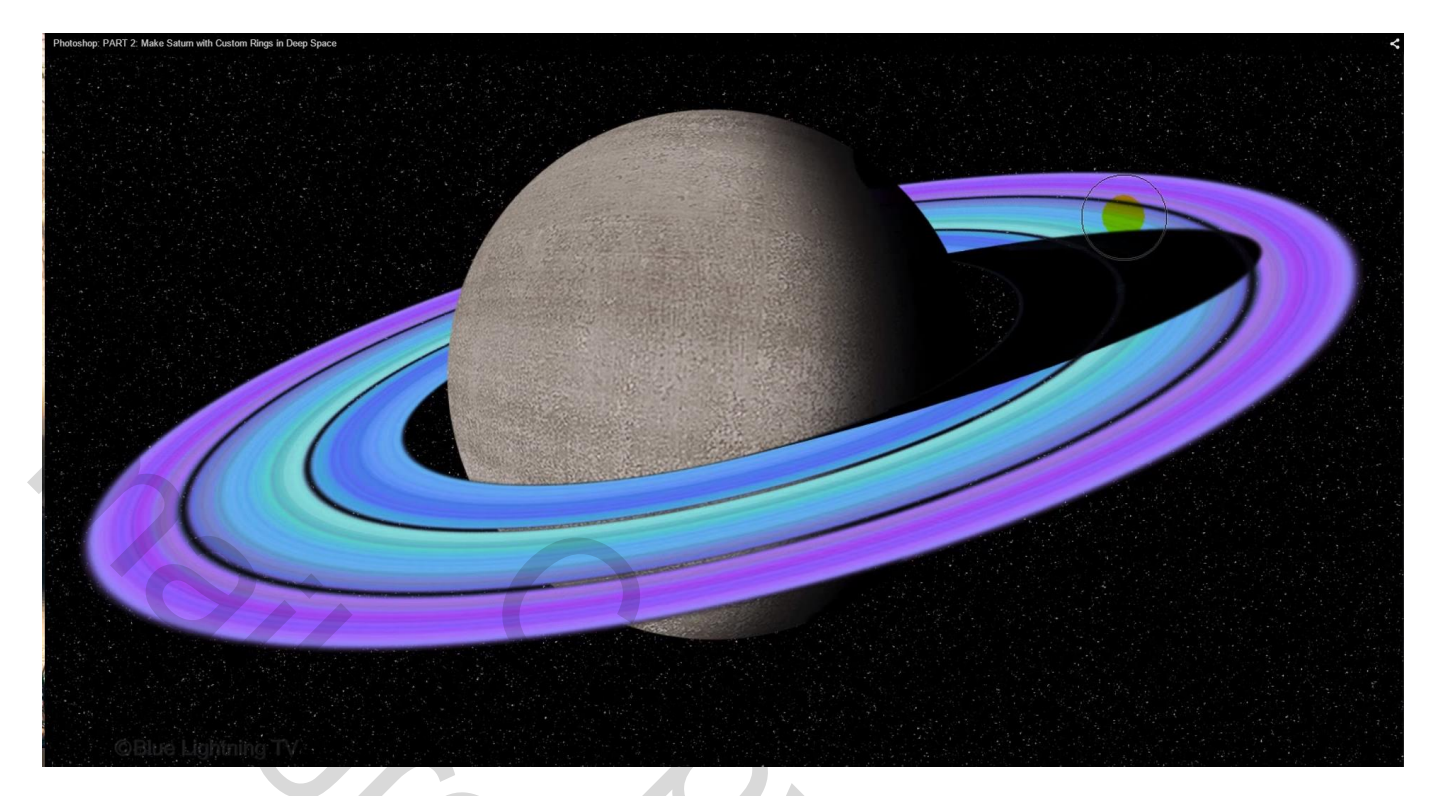